# WEB EDITION SENSUS INFOTAINMENT

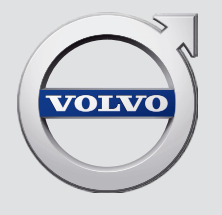

## ШАНОВНИЙ ВЛАСНИК АВТОМОБІЛЯ VOLVO

ДЯКУЄМО ВАМ ЗА ВАШ ВИБІР

Сподіваємося, що ви багато років будете отримувати насолоду від водіння вашого Volvo. Це авто було створене для безпеки та комфорту вас та ваших пасажирів. Volvo - один з найбезпечніших автомобілів світу. Ваше авто Volvo було створене із дотриманням всіх поточних вимог до безпеки та захисту довкілля. Щоб отримати максимальне задоволення від водіння ми рекомендуємо ознайомитися з обладнанням, інструкціями та інформацією про технічне обслуговування, що містяться в цьому посібнику з експлуатації.

## 01 ВСТУП

| Вступ                                           | 7  |
|-------------------------------------------------|----|
| Volvo Sensus                                    | 7  |
| Цифровий посібник з експлуатації в автомобілі   | ε  |
| Зміна власника                                  | 11 |
| Підтримка та інформація про авто в<br>Інтернеті | 12 |
| Volvo ID                                        | 13 |

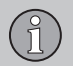

### 02 MY CAR

| MY CAR                           | 15 |
|----------------------------------|----|
| МҮ CAR - шляхи пошуку            | 16 |
| МҮ CAR - опції меню              | 16 |
| MY CAR - Налаштування автомобіля | 18 |
| МҮ CAR - система підтримки водія | 20 |
| МҮ CAR - Системні опції          | 22 |
| МҮ CAR - Голосові налаштування   | 23 |
| MY CAR - Кліматичні налаштування | 23 |
| МҮ CAR - Інтернет-налаштування   | 24 |
| Інформація МҮ САВ                | 25 |

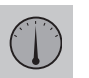

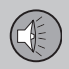

## 03 АУДІО ТА МЕДІА

| Аудіо та медіа                                                 | 27 |
|----------------------------------------------------------------|----|
| Аудіо та медіа - огляд                                         | 28 |
| Аудіо та медіа - робота з системою                             | 29 |
| Символи на екрані                                              | 33 |
| Обране                                                         | 34 |
| Аудіо та медіа - налаштування аудіо                            | 34 |
| Аудіо та медіа - загальні налаштування відтворення аудіофайлів | 35 |
| Аудіо та медіа - додаткові налашту-<br>вання аудіо*            | 36 |
| Налаштування еквалайзера                                       | 37 |
| Налаштування гучності та автоматичний контроль гучності        | 37 |
| Радіо                                                          | 37 |
| Налаштування радіо                                             | 38 |
| Автоматичне налаштування радіо                                 | 38 |
| Список радіостанцій                                            | 39 |
| Ручне налаштування радіо                                       | 39 |
| Радіостанції в якості попередніх нала-<br>штувань              | 40 |
| Функції системи радіоінформації RDS                            | 41 |
| Сигналізація у випадку аварій та нещасних випадків             | 42 |
| Інформація про дорожній рух - (ТР)                             | 42 |
| Типи радіопрограм (РТҮ)                                        | 42 |
|                                                                |    |

î

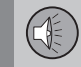

| Регулювання гучності функцій RDS, що переривають відтворення інших дже- |    |
|-------------------------------------------------------------------------|----|
| рел                                                                     | 43 |
| Радио текст                                                             | 43 |
| Автоматичне оновлення радіочастоти (AF)                                 | 43 |
| Цифрове радіо (DAB)*                                                    | 44 |
| Цифрове радіо (DAB)* - підканал                                         | 44 |
| Посилання DAB - DAB*                                                    | 44 |
| Медіа-плеєр                                                             | 45 |
| CD/DVD                                                                  | 46 |
| Перемотування вперед/назад                                              | 47 |
| Випадкове відтворення треків диску<br>або аудіофайлів                   | 47 |
| Пошук медіа-контенту                                                    | 48 |
| Відтворення відеодисків DVD та наві-<br>гація                           | 49 |
| Ракурс при відтворенні відеодисків<br>DVD                               | 50 |
| Налаштування зображення                                                 | 50 |
| Жорсткий диск (HDD)                                                     | 51 |
| Медіа-плеєр - сумісні формати файлів.                                   | 52 |
| Підключення зовнішнього джерела<br>програвання через вхід AUX/USB       | 53 |
| Підключення зовнішнього аудіо-дже-<br>рела через вхід AUX/USB           | 55 |
|                                                                         |    |

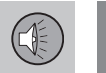

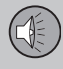

| Налаштування гучності відтворення                                          | 56 |
|----------------------------------------------------------------------------|----|
|                                                                            | 50 |
| Медia Bluetooth <sup>®</sup>                                               | 56 |
| Підключення та та від'єднання при-<br>строю Bluetooth <sup>®</sup>         | 57 |
| Реєстрація пристрою Bluetooth <sup>®</sup>                                 | 57 |
| Автоматичне з'єднання з пристроєм<br>Bluetooth <sup>®</sup>                | 59 |
| Перемикання на інший пристрій<br>Bluetooth <sup>®</sup>                    | 59 |
| Відключення пристрою Bluetooth <sup>®</sup>                                | 60 |
| Видалення пристрою Bluetooth <sup>®</sup>                                  | 60 |
| Гарнітура Bluetooth <sup>®</sup>                                           | 61 |
| Гарнітура Bluetooth <sup>®</sup> - огляд                                   | 62 |
| Як дзвонити та приймати дзвінки                                            | 63 |
| Гарнітура Bluetooth <sup>®</sup> - налаштування<br>відтворення аудіоджерел | 64 |
| Телефонная книга                                                           | 64 |
| Телефонна книга - швидкий пошук контактів                                  | 65 |
| Телефонна книга - пошук контактів                                          | 65 |
| Голосовий набір                                                            | 67 |
| Мовні опції розпізнавання голосу                                           | 68 |
| Довідка з розпізнавання голосу                                             | 68 |
| Розпізнавання голосу - налаштування                                        | 69 |

| Розпізнавання голосу - голосові<br>команди                 | 69 |
|------------------------------------------------------------|----|
| Розпізнавання голосу - швидкі<br>команди                   | 70 |
| Розпізнавання голосу - мобільний телефон                   | 70 |
| Розпізнавання голосу - радіо                               | 71 |
| Розпізнавання голосу - мультимедіа                         | 72 |
| Автомобіль, підключений до Інтернету.                      | 73 |
| Модем автомобіля*                                          | 76 |
| Програми                                                   | 79 |
| Веб-браузер                                                | 80 |
| ТБ*                                                        | 83 |
| Пошук телеканалів* / список попе-<br>реднього налаштування | 85 |
| ТБ* - опції відтворення                                    | 85 |
| Інформація щодо поточної програми<br>TV*                   | 86 |
| Телетекст*                                                 | 86 |
| Прийом сигналу відповідного каналу<br>ТБ* втрачено         | 86 |
| Дистанційне керування (ДК)*                                | 87 |
| Пульт ДК* - функції                                        | 88 |
| Пристрій дистанційного керування* -<br>заміна батарейок    | 89 |

| Аудіо та медіа - огляд меню                   | 89  |
|-----------------------------------------------|-----|
| Огляд меню - АМ                               | 90  |
| Огляд меню - FM                               | 90  |
| Огляд меню - цифрове радіо (DAB)*             | 91  |
| Огляд меню - аудіо CD/DVD                     | 91  |
| Загальний огляд - DVD Video                   | 92  |
| Огляд меню - жорсткий диск (HDD)              | 93  |
| Огляд меню - iPod <sup>®</sup>                | 93  |
| Огляд меню - USB                              | 94  |
| Огляд меню - Media Bluetooth <sup>®</sup>     | 94  |
| Огляд меню - AUX                              | 95  |
| Огляд меню - гарнітура Bluetooth <sup>®</sup> | 95  |
| Огляд меню - веб-браузер                      | 96  |
| Огляд меню - ТБ*                              | 97  |
| Ліцензії - аудіо та медіа                     | 98  |
| Типовий допуск - аудіо та медіа               | 101 |

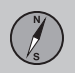

### 04 Інтернет-мапа

| Інтернет-мапа                                                          | 104 |
|------------------------------------------------------------------------|-----|
| Інтернет-мапа - робота                                                 | 105 |
| Інтернет-мапа - коліщатко введення<br>тексту і цифрова кнопкова панель | 106 |
| Інтернет-мапа - текст і символи на<br>екрані                           | 107 |
| Інтернет-мапа - меню прокручування.                                    | 108 |
| Інтернет-мапа - введіть пункт призна-<br>чення                         | 109 |
| Інтернет-мапа - символи визначних<br>місць (POI)                       | 110 |
| Інтернет-мапа - детальна інформація<br>про маршрут                     | 111 |
| Інтернет-мапа - огляд маршруту                                         | 112 |
| Інтернет-мапа - опції маршруту                                         | 112 |
| Інтернет-мапа - опції мапи                                             | 113 |
|                                                                        |     |

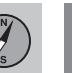

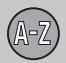

### 05 Алфавітний індекс

| лфавітний | індекс | 116 |
|-----------|--------|-----|
|-----------|--------|-----|

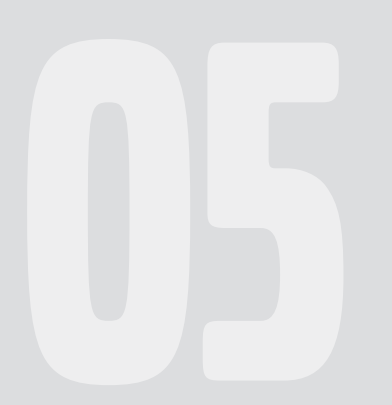

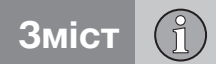

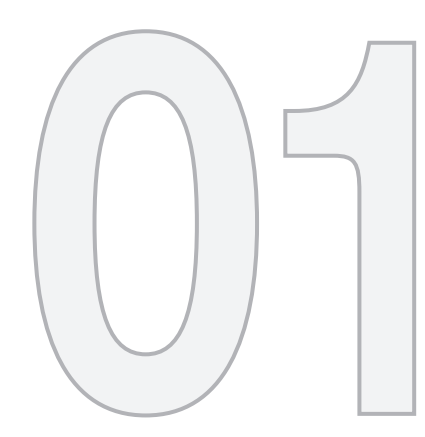

(1)

вступ

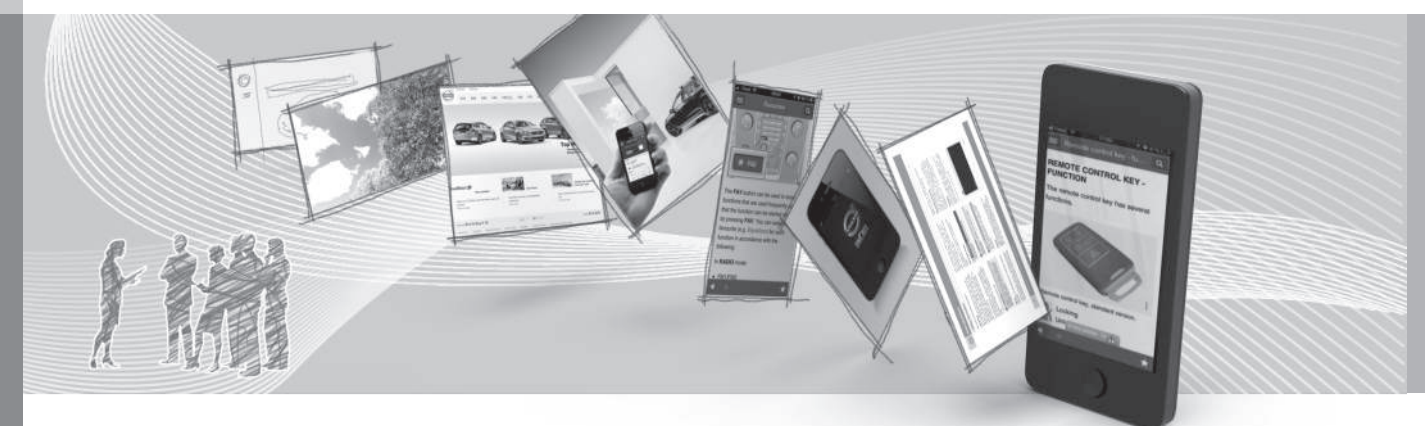

#### Вступ

Це є додатком до звичайного посібника з експлуатації автомобіля.

Якщо ви не впевнені щодо використання якоїсь функції автомобіля, спочатку зверніться до посібника з експлуатації. За відповідями на додаткові запитання рекомендується звертатися до дилера або ж представника Volvo Car Corporation.

Технічні характеристики, особливості конструкції та ілюстрації, наведені в даному додатку, можуть відрізнятися від тих, що фактично наявні у вашому авто. Виробник залишає за собою право вносити зміни без попереднього повідомлення.

© Volvo Car Corporation

#### Опції/аксесуари

Усі типи додаткового устаткування чи аксесуарів позначені астериском: \*.

Окрім стандартного устаткування, у додатку також описане додаткове обладнання (встановлене на заводі-виробнику), а також деякі аксесуари (устаткування, що встановлюється додатково).

Устаткування, описане в додатку, не обов'язково встановлюється на всі автомобілі. Кожен автомобіль устатковується різними пакетами обладнання, в залежності від потреб певних ринків, а також національного чи місцевого законодавства та нормативної бази.

Якщо ви не впевнені в тому, яке устаткування входить до базового комплекту, а що встановлюється додатково, зверніться до дилера Volvo.

## Посібник з експлуатації в мобільних пристроях

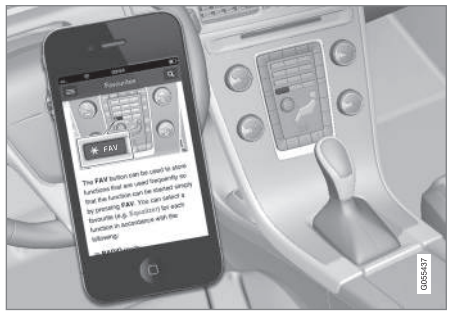

### і) ПРИМІТКА

Посібник з експлуатації можна завантажити в якості програми для смартфону (це стосується лише певних моделей автомобілів та мобільних пристроїв), див. www.volvocars.com.

Програма для смартфону також включає в себе відео та контент з можливістю пошуку, а також просту навігацію за розділами.

#### Volvo Sensus

Volvo Sensus - це серце керування автомобілем Volvo, яке забезпечує ваш зв'язок з авто та зовнішнім світом. Sensus надає інформацію, забезпечує розваги та допомогу, коли ви її потребуєте. Sensus складається з інтуїтивних функцій, які роблять подорожі приємнішими і спрощують керування і обслуговування авто.

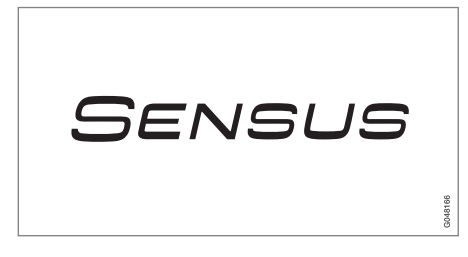

Інтуїтивно зрозуміла структура забезпечує доступ до своєчасної підтримки, інформації та розваг - саме тоді, коли це необхідно, не відволікаючи при цьому водія.

Sensus охоплює всі автомобільні системи, що забезпечують зв'язок\* із зовнішнім світом, та забезпечують інтуїтивний контроль за всіма можливостями автомобіля.

Volvo Sensus поєднує і відображає на екрані центральної консолі декілька систем автомобіля. Завдяки Volvo Sensus автомобіль можна персоналізувати за допомогою інтуїтивного інтерфейсу кори-

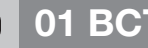

## 01 ВСТУП

8

стувача. Система дозволяє контролювати налаштування автомобіля. інформаційнорозважальну систему, клімат-контроль та iн.

За допомогою кнопок на центральній консолі, або правій кнопковій панелі на кермі\* можна вмикати та вимикати функції і проводити багато різних налаштувань.

При натисканні MY CAR. на екран виводяться усі налаштування, що стосуються водіння та керування автомобілем, наприклад, функція City Safety, замки та сигналізація, автоматичне регулювання швидкості вентилятора. налаштування годинника. тошо.

При натисканні на відповідну функцію: RADIO, MEDIA, TEL, ()\*, NAV\* Ta CAM\* можна вмикати інші джерела, системи та функції, наприклад, АМ, FM, CD, DVD\*, телевізор\*. Bluetooth®\*. навігацію\* і камеру допомоги при паркуванні\*.

Детальніше про всі функції та системи див. у відповідних розділах посібника з експлуатації або додатку до нього.

#### Огляд

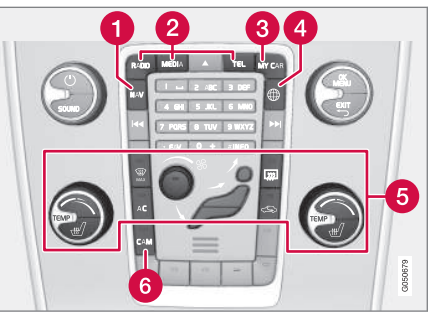

Панель керування на центральній консолі. Малюнок схематичний - кількість функцій та розташування кнопок можуть відрізнятися залежно він рівня комплектації та ринку.

- Навігація\* NAV, див. окремий додаток (Sensus Navigation).
- Аудіо та медіа RADIO, MEDIA, TEL\*, див. відповідний розділ у цьому додатку.
- Налаштування функції МУ САВ. див. МҮ САR (стор. 15).
- Автомобіль з підключенням до Інтернету - 💮\*, див. відповідний розділ в цьому додатку<sup>1</sup>.
- Система клімат-контролю, див. посібник з експлуатації.
- 🚯 Камера допомоги при паркуванні -САМ\*, див. посібник з експлуатації.

#### Цифровий посібник з експлуатації в автомобілі

Посібник з експлуатації можна читати на екрані автомобіля<sup>2</sup>. У змісті можна виконувати пошук і зручно переходити від одного розділу до іншого.

Відкрийте цифровий посібник з експлуатації - натисніть кнопку МУ САВ на центральній консолі, натисніть **ОК/MENU** і оберіть Owner's manual.

Базову інформацію про навігацію див. у розділах Робота з системою. Більш детальний опис див. нижче.

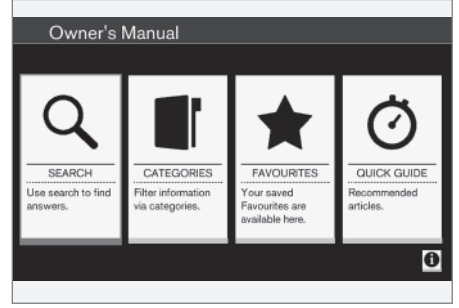

Посібник з експлуатації, стартова сторінка.

Є чотири варіанти пошуку інформації в цифровому посібнику з експлуатації:

Інформація доступна тільки якщо автомобіль має цю функцію.

01

- Пошук Функція пошуку відповідного розділу.
- Категорії Усі розділи упорядковуються за категоріями.
- Улюблене Швидкий доступ до улюблених розділів, позначених закладками.
- Quick Guide Добірка статей про найбільш поширені функції.

Оберіть інформаційний символ в нижньому правому куті, щоб отримати інформацію про цифровий посібник з експлуатації.

### і) примітка

Цифровий посібник з експлуатації недоступний під час водіння.

#### Пошук

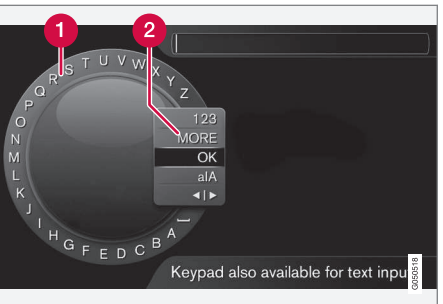

Пошук за допомогою коліщатка введення тексту.

- Список символів.
- Зміна режиму введення (див. наступну таблицю).

Користуйтесь коліщатком введення тексту, щоб ввести пошукове слово, наприклад, "ремінь безпеки".

- Повертайте TUNE, щоб знайти бажану літеру, натисніть OK/MENU, щоб підтвердити вибір. Також можна використовувати кнопки цифр та літер на панелі керування центральної консолі.
- Продовжуйте діяти таким саме чином з наступною літерою, тощо.

 Щоб змінити режим введення тексту на цифри чи спеціальні символи, або ж для виконання пошуку, повертайте **TUNE** до однієї з опцій у списку для зміни режиму введення (2) (див. пояснення у наведеній нижче таблиці) і натисніть **OK/MENU**.

| 123/AB<br>C | Змінюйте режим введення<br>тексту та цифр за допомогою<br><b>ОК/MENU</b> .                                                                                  |
|-------------|----------------------------------------------------------------------------------------------------|
| MORE        | Прокручуйте до зображення спеціальних символів за допо-<br>могою <b>ОК/MENU</b> .                                                                           |
| ОК          | Виконайте пошук. Повертайте<br><b>TUNE</b> , щоб обрати один з<br>результатів пошуку, натисніть<br><b>OK/MENU</b> , щоб перейти до<br>відповідного розділу. |

<sup>2</sup> Стосується певних моделей автомобіля.

## 01

44

alA

Змінює з нижнього регістру на верхній регістр за допомогою **ОК/MENU**.

Переключає з коліщатка введення тексту на поле пошуку. Пересувайте курсор за допомогою **TUNE**. Видаляйте некоректно введені символи за допомогою **EXIT**. Щоб повернутися до коліщатка введення тексту, натисніть **OK/MENU**.

> Зауважте, що кнопки цифр і літер на панелі керування можна використовувати для редагування в полі пошуку.

Введіть з цифрової клавіатури

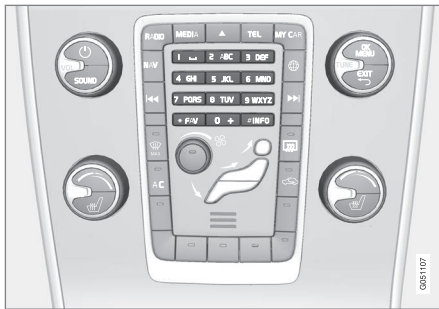

Цифрова клавіатура.

Ще одним способом введення символів є використання кнопок **0-9**, \* та **#** на центральній консолі.

Наприклад, після натискання **9** з'являється панель з усіма символами<sup>3</sup> під цією кнопкою, наприклад, **W**, **x**, **y**, **z** та **9**. Швидкі натискання кнопки пересувають курсор по цим символам.

- Зупиніть курсор на бажаному символі, щоб обрати його - символ відображується в рядку введення.
- Видаляйте або скасовуйте введення символу за допомогою EXIT.

Для введення номеру натисніть і утримуйте кнопку з відповідним номером.

#### Категорії

Розділи посібнику з експлуатації упорядковуються за основними категоріями та підкатегоріями. Той саме розділ може мати декілька категорій, щоб полегшити пошук.

Повертайте **TUNE**, щоб здійснювати навігацію у дереві категорій, натискайте **OK**/ **MENU**, щоб відкрити категорію - обирайте **I** або розділ - . Натискайте **EXIT**, щоб повернутися до попереднього вікна.

#### Обране

Тут розташовані статті, збережені в якості улюбленого контенту. Щоб помітити

статтю в якості улюбленої, див. заголовок "Навігація по статті" нижче.

Повертайте **TUNE**, щоб здійснювати навігацію по списку улюбленого і натисніть **OK/MENU**, щоб відкрити статтю. Натискайте **EXIT**, щоб повернутися до попереднього вікна.

#### Quick Guide

Тут міститься обрані статті, в яких ви можете ознайомитися із найбільш часто використовуваними функціями авто. Статті можна також відкривати за категоріями, але вони також зібрані тут для зручності.

Повертайте **TUNE**, щоб здійснювати навігацію по Стислому посібнику і натисніть **OK/MENU**, щоб відкрити статтю. Натискайте **EXIT**, щоб повернутися до попереднього вікна.

<sup>&</sup>lt;sup>3</sup> Символ для кожної кнопки може відрізнятися залежно від ринку/країни/мови.

#### Навігація в межах розділу

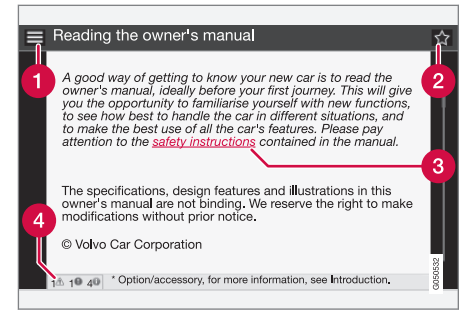

- Домашня сторінка веде до стартової сторінки посібника з експлуатації.
- Улюблене додає статтю до улюбленого контенту або видаляє з нього. Ви можете натискати кнопку FAV на центральній консолі, щоб додати статтю до улюбленого контенту або видалити з нього.
- **Виділене посилання** веде до пов'язаної статті.
- Опеціальні тексти якщо стаття містить попередження або важливі примітки, відповідний символ відображується тут, а також кількість таких текстів у статті.

Повертайте **TUNE**, щоб здійснювати навігацію серед посилань або ж в межах одного розділу. Коли ви прокручуєте сторінку до початку/кінця статті, опції "домашня сторінка" та "улюблене" можна відкрити, прокрутивши ще на один крок вгору/вниз. Натисніть **ОК/МЕΝU**, щоб активувати ваш вибір/відмічене посилання. Натискайте **ЕХIT**, щоб повернутися до попереднього вікна.

#### Пов'язана інформація

 Підтримка та інформація про авто в Інтернеті (стор. 12)

#### Зміна власника

Під час зміни власника важливо видалити всі дані користувача і системні налаштування до вихідних заводських налаштувань.

Для відновлення заводських налаштувань, натисніть **MY CAR**, потім **OK/MENU** і оберіть Settings → Reset to factory settings.

Дані користувача видаляються (наприклад, дані, що зберігаються в програмах, веббраузері) та інші налаштування меню (наприклад, кліматичні налаштування, налаштування автомобіля) повертаються до вихідних заводських налаштувань.

Для автомобілів з системою Volvo On Call, VOC\* особиста інформація, що зберігається в авто, також видаляється. Щоб скасувати підписку VOC, див. розділ Зміна власника автомобіля з Volvo On Call.

#### Пов'язана інформація

- MY CAR опції меню (стор. 16)
- Volvo ID (стор. 13)

#### Підтримка та інформація про авто в Інтернеті

На веб-сайті Volvo Cars та на сторінці підтримки клієнтів є додаткова інформація про ваше авто. З веб-сайту також можна перейти до My Volvo - особистої веб-сторінки, присвяченої вам та вашому авто.

#### Підтримка в Інтернеті

Зайдіть на support.volvocars.com або ж скористайтеся кодом QR, щоб відвідати сторінку. Сторінка підтримки доступна на більшості ринків.

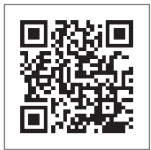

Код QR веде на сторінку підтримки.

Сторінка підтримки має функцію пошуку, а також упорядкована за різними категоріями. Тут ви знайдете підтримку щодо опцій, пов'язаних наприклад, з онлайнсервісами та функціями, Volvo On Call (VOC)\*, навігаційною системою\* та мобільними додатками. Відео та покрокові інструкції пояснюють різні операції, наприклад, як підключити авто до Інтернету за допомогою мобільного телефону.

#### Інформація для завантаження зі сторінки підтримки

#### Мапи

Для автомобілів, устаткованих навігаційною системою Sensus Navigation\* є можливість завантаження мап зі сторінки підтримки.

#### Мобільні додатки

Для обраних моделей Volvo, починаючи з 2014 та 2015 року випуску моделі, посібник з експлуатації наявний у вигляді мобільного додатку. Тут можна зайти в мобільний додаток VOC\*.

## Посібники з експлуатації моделей попередніх років

Тут можна завантажити посібники з експлуатації моделей попередніх років у форматі PDF. Стислий посібник (Quick Guide) та додаток можна знайти на сторінці підтримки. Оберіть модель авто і модельний рік, щоб завантажити необхідний вам документ.

#### Контакти

На сторінці підтримки є контактна інформація служби підтримки клієнтів, а також найближчого дилера Volvo.

#### **Му Volvo в Інтернеті**<sup>4</sup>

На веб-сайті www.volvocars.com можна перейти до My Volvo Web, що є персональною сторінкою для вас та вашого авто.

Створіть особистий Volvo ID, зайдіть на Му Volvo Web, щоб отримати, серед іншого, огляд сервісу, угод та гарантій. На порталі My Volvo Web ви також знайдете інформацію про аксесуари та програмне забезпечення, адаптоване для вашої моделі авто.

<sup>4</sup> Стосується певних ринків.

01

#### Volvo ID

Volvo ID є вашим особистим ідентифікатором, який відкриває доступ до різних сервісів<sup>5</sup>.

Приклади сервісів:

- Му Volvo ваша персональна веб-сторінка з корисною інформацією для вас і вашого авто.
- В автомобілі з підключенням до Інтернету\* деякі функції і послуги потребують реєстрації вашого автомобіля і одержання особистого Volvo ID, наприклад, щоб мати змогу надсилати нову адресу з сервісу мап в Інтернеті безпосередньо на автомобіль.
- Volvo On Call, VOC\* Volvo ID використовується для входу в мобільний додаток системи Volvo On Call.

#### Переваги Volvo ID

- Одне ім'я користувача і один пароль для доступу до онлайн-послуг, тобто вам знадобиться запам'ятати лише одне ім'я користувача і один пароль.
- Під час зміни імені користувача/паролю для певного сервісу (наприклад, VOC), комбінація ім'я користувача/пароль також зміниться і для інших сервісів (наприклад, My Volvo)

#### Створення Volvo ID

Щоб створити Volvo ID вам необхідно ввести особисту адресу електронної пошти. Після цього виконайте інструкції з електронного листа, який буде автоматично надісланий вам на зазначену вами адресу, щоб завершити реєстрацію. Можна створити Volvo ID за допомогою одного з наступних сервісів:

- Му Volvo введіть свою адресу електронної пошти і виконайте інструкції.
- Для автомобіля з підключенням до Інтернету\* - введіть свою адресу електронної пошти в програмі, яка потребує Volvo ID і виконайте інструкції. У якості альтернативи, двічі натисніть кнопку Connect () на центральній консолі і оберіть Apps -> Settings та виконайте інструкції.
- Volvo On Call, VOC\* завантажте останню версію програми VOC. Виберіть "Створити Volvo ID" на стартовій сторінці, введіть адресу електронної пошти і виконайте інструкції.

#### Пов'язана інформація

- Підтримка та інформація про авто в Інтернеті (стор. 12)
- Програми (стор. 79)
- Автомобіль, підключений до Інтернету (стор. 73)

• Зміна власника (стор. 11)

<sup>5</sup> Наявні сервіси з часом можуть відрізнятися, залежно від рівня обладнання та ринку збуту.

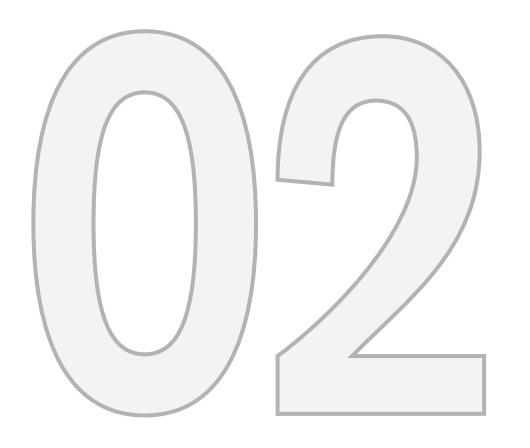

MY CAR

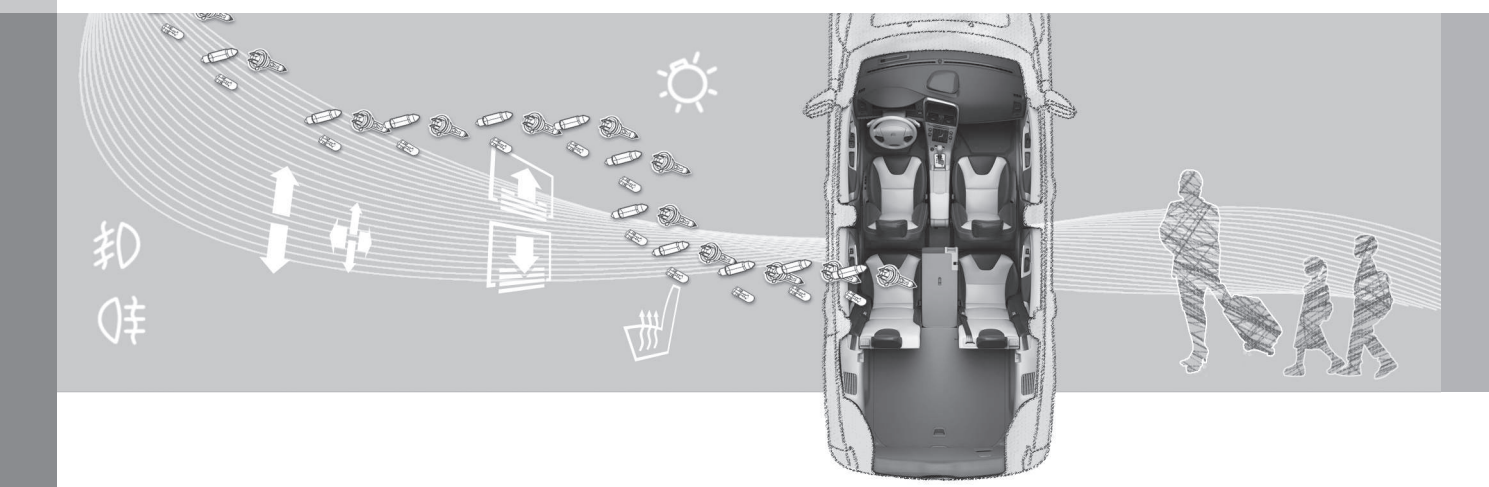

#### **MY CAR**

MY CAR є базовим меню, яке дозволяє керування багатьма функціями автомобіля, наприклад, City Safety™, замки і сигналізація, автоматична швидкість вентилятора, налаштування годинника, тощо.

Певні функції є стандартними, інші - опціональними. Наявність тих чи інших функцій також залежить від ринку збуту автомобіля.

#### Робота

Навігація по меню здійснюється за допомогою кнопок на центральній консолі або за допомогою правої кнопкової панелі на кермі<sup>\*</sup>.

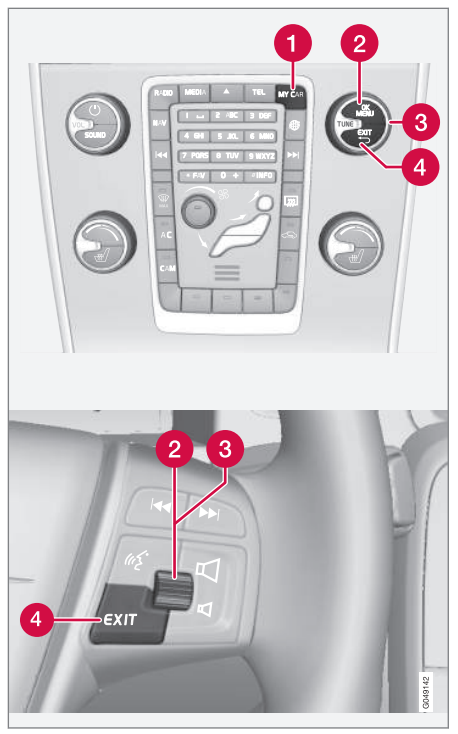

Панель керування на центральній консолі і кнопкова панель на кермі. Малюнок схематичний - кількість функцій та розташування кнопок можуть відрізнятися залежно він рівня комплектації та ринку.

- MY CAR відкриває систему меню МУ САR.
- ОК/MENU натисніть кнопку на центральній консолі або ж коліщатко на кермі, щоб обрати/вибрати помічений пункт меню або зберегти обрану функцію в пам'яті.
- **TUNE** повертайте регулятор на центральній консолі або коліщатко на кермі, щоб прокручувати меню вгору/ вниз.

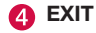

#### функції EXIT

Залежно від функції, на якій знаходиться курсор під час короткого натискання **EXIT**, а також від рівня меню, може відбутися одна з наступних дій:

- відхилення телефонного дзвінка
- переривання поточної функції
- видалення введених символів
- скасування останнього вибору
- перехід на один рівень вище в системі меню.

Довге натискання на **EXIT** повертає до головного екрана MY CAR або, якщо ви вже там знаходились - до найвищого рівня меню (головне меню джерела).

#### **МҮ CAR - шляхи пошуку**

MY CAR являє собою вихідне меню. шо дозволяє контролювати багато функцій автомобіля. наприклад. встановлення часу. регулювання зовнішніх дзеркал та замків.

Поточний рівень меню відображається у верхній частині екрана центральної консолі. Шлях до функцій системи меню позначається у наступній формі:

Settings → Vehicle settings → Lock settings → Doors unlock → Driver door. then all

Наведене нижче є прикладом того, як можна знайти та відрегулювати функцію за допомогою кнопкової панелі на кермовому колесі:

- 1. Натисніть кнопку MY CAR на центральній консолі.
- 2. Натисніть колішатко.
- 3. Прокрутіть меню коліщатком до бажаного пункту, наприклад, Settings, потім натисніть коліщатко, при цьому відкриється підменю.
- 4. Прокрутіть меню до бажаного пункту. наприклад, Vehicle settings і натисніть коліщатко, при цьому відкриється підменю.

- 5. Прокрутіть коліщатко до Lock settings і натисніть на нього. При цьому відкриється нове підменю.
- 6. Прокрутіть коліщатко до Doors unlock і натисніть на нього. При цьому відкриється випадне меню з опціями, які можна буде обирати.
- 7. Прокручуйте опції All doors та Driver door, then all за допомогою колішатка і натискайте на нього - опцію буде вибрано.
- 8. Вийдіть з меню, послідовно коротко натискаючи кнопку ЕХІТ. або одним довгим натисканням.

Ця процедура співпадає з методом використання елементів керування центральної консолі (стор. 15): ОК/МЕЛИ. ЕХІТ і регулятора **TUNE**.

#### Пов'язана інформація

- MY CAR (стор. 15)
- МҮ САR опції меню (стор. 16)

#### МУ САВ - опції меню

MY CAR являє собою вихідне меню. шо дозволяє керувати багатьма функціями автомобіля. наприклад. встановлення часу. регулювання зовнішніх дзеркал та замків.

| Collision<br>warning<br>Off | Lane depar-<br>ture warning<br>Lane depar-<br>ture warning<br>Unavailable | Blind spot info<br>system<br>&<br>Available | Driver Alert |
|-----------------------------|---------------------------------------------------------------------------|---------------------------------------------|--------------|
| My S60                      |                                                                           | 4 January 2013                              |              |
| (A) Start/St                | ор                                                                        |                                             |              |

Приклад звичайного екрана для MY CAR.

Натисніть MY CAR на центральній консолі, шоб перейти до звичайного екрана МҮ CAR. Звичайний екран (або звичайний вигляд) відображує стан деяких систем підтримки водія у верхній частині екрана, а також стан функції Start/Stop\* у нижній частині екрана.

Натискання ОК/MENU відкриває джерело меню Mv Car. де будуть доступні наступні опції:

- Mv S601
- **Trip statistics**

<sup>1</sup> Залежно від моделі автомобіля.

02 MY CAR

- Drive-E<sup>2</sup>/Hybrid<sup>3</sup>
- Tyre pressure
- Settings
- Service & repair
- Owner's manual

#### Мій S60<sup>1</sup>

My Car → My S601

На дисплей виведена група усіх допоміжних систем водія - їх можна увімкнути чи вимкнути тут.

#### Статистика подорожі

My Car → Trip statistics

На екрані відображається історія споживання у вигляді гістограми споживання електроенергії<sup>3</sup> та пального.

#### Drive-E<sup>2</sup>

My Car → Drive-E

Серед іншого, тут наведений опис концепції Volvo Drive-E. Оберіть один із наступних заголовків:

Start/Stop

Тут є інформація про роботу системи старт/стоп.

ECO driving guide

Тут можна знайти поради, рекомендації та опис економного водіння.

#### Гібрид<sup>3</sup>

My Car → Hybrid

Інформацію про привід автомобіля можна переглянути тут. Оберіть один із наступних заголовків:

• Power flow

На екрані відображається двигун, який приводить у дію автомобіль, а також те, як передається приводне зусилля.

Driving modes
Dogoteetha pishux pewum

Пояснення різних режимів приводу автомобіля.

• ECO driving guide

Тут можна знайти поради, рекомендації та опис економного водіння.

#### Давление в шинах

My Car → Tyre pressure

На екрані відображена інформація про моніторинг тиску в шинах авто - тут можна ввімкнути або вимкнути систему.

#### Налаштування

My Car → Settings

Меню структуровані наступним чином:

Меню 1 рівня

Меню 2 рівня

Меню 3 рівня

Меню 4 рівня

Тут наведені 4 перших рівня меню Settings. Певні функції є стандартними, інші - опціональними. Наявність тих чи інших функцій також залежить від ринку збуту автомобіля.

При обранні увімкнення/Оп чи вимкнення/Off функції відображатиметься квадрат:

**Оп**: обраний квадрат.

Off: порожній квадрат.

 Оберіть On/Off за допомогою OK, потім вийдіть з меню за допомогою EXIT.

<sup>&</sup>lt;sup>2</sup> Це стосується V40, V40 Cross Country, S60, S60L, V60, V60 Cross Country, XC60, S80 та V70/XC70.

<sup>&</sup>lt;sup>3</sup> Стосується V60 Plug-in Hybrid та S60L Twin Engine.

<sup>1</sup> Залежно від моделі автомобіля.

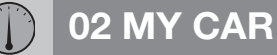

Меню налаштувань

- Vehicle settings, див. МУ САR Налаштування автомобіля (стор. 18)
- Driver support system, див. MY CAR система підтримки водія (стор. 20)
- System options, див. МҮ САR -Системні опції (стор. 22)
- Voice control settings, див. MY CAR -Голосові налаштування (стор. 23)
- Climate settings, див. МУ САR Кліматичні налаштування (стор. 23)
- Internet settings, див. MY CAR Інтернет-налаштування (стор. 24)
- Volvo On Call, див. цифровий посібник з експлуатації.
- FAV key options закріпіть одну з функцій MY CAR, якою ви регулярно користуєтеся, за кнопкою FAV, див. Обране (стор. 34)
- Information, див. Інформація MY CAR (стор. 25)
- Reset to factory settings усі дані та налаштування користувача в усіх меню скидаються до заводських налаштувань.

#### Сервісне обслуговування та ремонт

My Car → Service & repair

Тут ви знайдете сервісно-ремонтну інформацію про ваше авто, а також інформацію про замовлені сеанси обслуговування.

#### Посібник з експлуатації

My Car → Owner's manual

На екрані відображено цифровий посібник з експлуатації (стор. 8).

#### Пов'язана інформація

- MY CAR (стор. 15)
- MY CAR шляхи пошуку (стор. 16)

#### MY CAR - Налаштування автомобіля

Пункт меню налаштування у вихідному меню MY CAR контролює багато функцій автомобіля, наприклад, пам'ять ключа та налаштування замикання дверей.

| Vehicle settings                                   |  |
|----------------------------------------------------|--|
| Car key memory                                     |  |
| On                                                 |  |
| Off                                                |  |
| Lock settings                                      |  |
| Automatic door locking<br>On<br>Off                |  |
| Doors unlock<br>All doors<br>Driver door, then all |  |

02 MY CAR

Keyless entry unlock All doors unlock Any door Doors on same side Both front doors

Audible confirmation On Off

Door lock confirmation light On Off

Unlock confirmation light On Off

#### **Reduced Guard**

Activate reduced guard On

Off

Ask when exiting On Off Side mirror settings Fold mirrors when locking On Off Tilt left mirror on reverse gear On Off Tilt right mirror on reverse gear On Off Light settings Interior light

Floor lights

Ambiance lights

Ambiance colours

Off 30 sec 60 sec 90 sec Home safe light duration Off 30 sec 60 sec 90 sec Triple indicator On Off Daytime running lights On

Approach light duration

Off

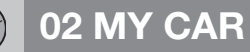

On

Off

44

або

Temporary RH traffic On Off

Temporary LH traffic

Active bending lights On Off

Auxiliary Lights On

Off

Active main beam

On

Off

Cornering lights

On

Off

#### Tyre pressure

Calibrate tyre pressure

On

Off

Steering force level

Low

Medium

High

Speed in infotainment display On Off

**Reset vehicle settings** 

Усім меню в Vehicle settings надаються первинні заводські налаштування.

#### Пов'язана інформація

- МУ САК (стор. 15)
- MY CAR опції меню (стор. 16)

#### МУ CAR - система підтримки водія

Опція меню систем підтримки водія у вихідному меню МУ САВ пов'язана з такими функціями, як система попередження про зіткнення та функція утримання смуги руху.

| Driver support system                       |  |
|---------------------------------------------|--|
| Collision warning                           |  |
| Collision warning<br>On<br>Off              |  |
| Warning distance<br>Short<br>Normal<br>Long |  |
| Warning sound<br>On<br>Off                  |  |

#### Lane Departure Warning

02 MY CAR

| Lane Departure Warning                                   |
|----------------------------------------------------------|
| On                                                       |
| Off                                                      |
| On at startup                                            |
| On                                                       |
| Off                                                      |
| Increased sensitivity                                    |
| On                                                       |
| Off                                                      |
| Lane Keeping Aid                                         |
| Lane Keeping Aid                                         |
| On                                                       |
| Off                                                      |
|                                                          |
| Assistance mode                                          |
| Assistance mode<br>Full function                         |
| Assistance mode<br>Full function<br>Steering assist only |

Road sign information

| Road sign information<br>On<br>Off |  |
|------------------------------------|--|
| Speed alert                        |  |
| On                                 |  |
| Off                                |  |
| SC OFF                             |  |
| On                                 |  |
| Off                                |  |
| ity Safety                         |  |
| On                                 |  |
| Off                                |  |
| LIS                                |  |
| On                                 |  |
| Off                                |  |
|                                    |  |

E

E

| Distance alert |  |
|----------------|--|
| On             |  |
| Off            |  |
| Driver Alert   |  |
| On             |  |
| Off            |  |

#### Пов'язана інформація

- MY CAR (стор. 15)
- MY CAR опції меню (стор. 16)

21

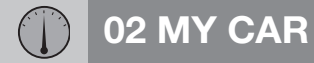

#### **МҮ СА** - Системні опції

Пункти меню налаштування системи у вихідному меню MY CAR пов'язані з такими функціями, як Час та Мова.

#### System options

#### **Time settings**

Тут можна відрегулювати час годинника на комбінованій приладовій панелі.

| 24 hour clock |  |
|---------------|--|
| On            |  |
| Off           |  |
| Summer time   |  |
| Auto          |  |
| On            |  |
| Off           |  |
| Auto time     |  |
| On            |  |
| Off           |  |
|               |  |
| Location      |  |

#### Language

Обирає мову інтерфейсу екрана та комбінованої панелі приладів.

#### Language: Driver display

Обирає мову інтерфейсу комбінованої панелі приладів.

#### Distance and fuel units

MPG(US) MPG(UK) km/l

l/100km

#### **Temperature unit**

Celsius

Fahrenheit

Обирає одиниці виміру та показів зовнішньої температури, а також налаштування системи клімат-контролю.

#### Screen saver

On

Off

Поточний вміст екрана дисплея через деякий час поступово зникає і замінюється на порожній екран (якщо ця функція активована).

Поточне зображення екрана повертається при активації будь-яких кнопок чи елементів керування екрана дисплея.

#### Show help text

On

Off

При обранні цієї функції для поточного змісту дисплея відображається пояснювальний текст.

#### Reset system options

Усім меню в System options надаються первинні заводські налаштування.

#### Пов'язана інформація

- MY CAR (стор. 15)
- MY CAR опції меню (стор. 16)

02 MY CAR

#### **МҮ CAR - Голосові налаштування**

Голосові налаштування у вихідному меню МУ САR дозволяють керувати такими функціями як голосовий урок та список команд функції розпізнавання голосу.

| Voice control settings Див.                                                                                 |            |
|----------------------------------------------------------------------------------------------------|------------|
| Tutorial                                                                                                    | (стор. 68) |
| Command list                                                                                                | (стор. 70) |
| Global commands                                                                                             |            |
| Navigation commands                                                                                         |            |
| Radio commands                                                                                              |            |
| Media commands                                                                                              |            |
| Phone commands                                                                                              |            |
| Navigation commands це<br>стосується тільки тих<br>авто, на яких встановлено<br>навігаційну систему Volvo*. |            |
| User setting                                                                                                | (стор. 69) |
| Default                                                                                                    |            |
| Trained user                                                                                                |            |

| Speaker adaptation                          | (стор. 68) |
|---------------------------------------------|------------|
| Read out speed                              | (стор. 69) |
| Fast                                        |            |
| Medium                                      |            |
| Slow                                        |            |
| Пов'язана інформація<br>• MY CAR (стор. 15) |            |

• MY CAR - опції меню (стор. 16)

#### **МҮ CAR - Кліматичні налаштування**

Опція налаштування кліматичної системи в меню налаштувань МҮ САR пов'язані з такими функціями, як регулювання вентиляції та рециркуляція.

| Climate settings           |  |
|----------------------------|--|
| Auto fan                   |  |
| Normal                     |  |
| High                       |  |
| Low                        |  |
| Recirculation timeout      |  |
| On                         |  |
| Off                        |  |
| Auto rear defrost          |  |
| On                         |  |
| Off                        |  |
| Auto driver seat heater    |  |
| On                         |  |
| Off                        |  |
| Auto steering wheel heater |  |
| On                         |  |
| Off                        |  |

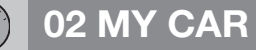

#### Interior air quality system

On

Off

#### Reset climate settings

Усім меню в Climate settings надаються первинні заводські налаштування.

#### Пов'язана інформація

- MY CAR (стор. 15)
- MY CAR опції меню (стор. 16)

#### **МҮ CAR - Інтернет-налаштування**

Пункт Інтернет-налаштувань у вихідному меню MY CAR пов'язаний з такими функціями, як Bluetooth® та Wi-Fi.

| Internet settings                                                                                                    | Див.                                                         |
|----------------------------------------------------------------------------------------------------|--------------------------------------------------------------|
| Connect through<br>Car modem<br>Bluetooth<br>Wi-Fi<br>None                                                                               | (стор. 73),<br>(стор. 76),<br>(стор. 57)<br>та<br>(стор. 73) |
| Car modem<br>Data usage<br>Оператор мобіль-<br>ного зв'язку<br>Data roaming<br>Lock SIM card<br>Change SIM card PIN<br>Access Point Name | (стор. 76)                                                   |
| Bluetooth                                                                                                    | (стор. 57)                                                   |
| Wi-Fi                                                                                                    | (стор. 73)                                                   |
| Саг Wi-Fi hotspot (стор. 76                                                                                                    |                                                              |

| Car Wi-Fi hotspot |  |
|-------------------|--|
| On                |  |
| Off               |  |
| Назва             |  |
| Пароль            |  |

#### Пов'язана інформація

- MY CAR (стор. 15)
- MY CAR опції меню (стор. 16)

02 MY CAR

#### Інформація MY CAR

Пункти меню інформації у вихідному меню МУ САR пов'язані з такими функціями, як кількість ключів та номер VIN.

Information

Number of keys

**VIN** number

#### Пов'язана інформація

- MY CAR (стор. 15)
- MY CAR опції меню (стор. 16)

25

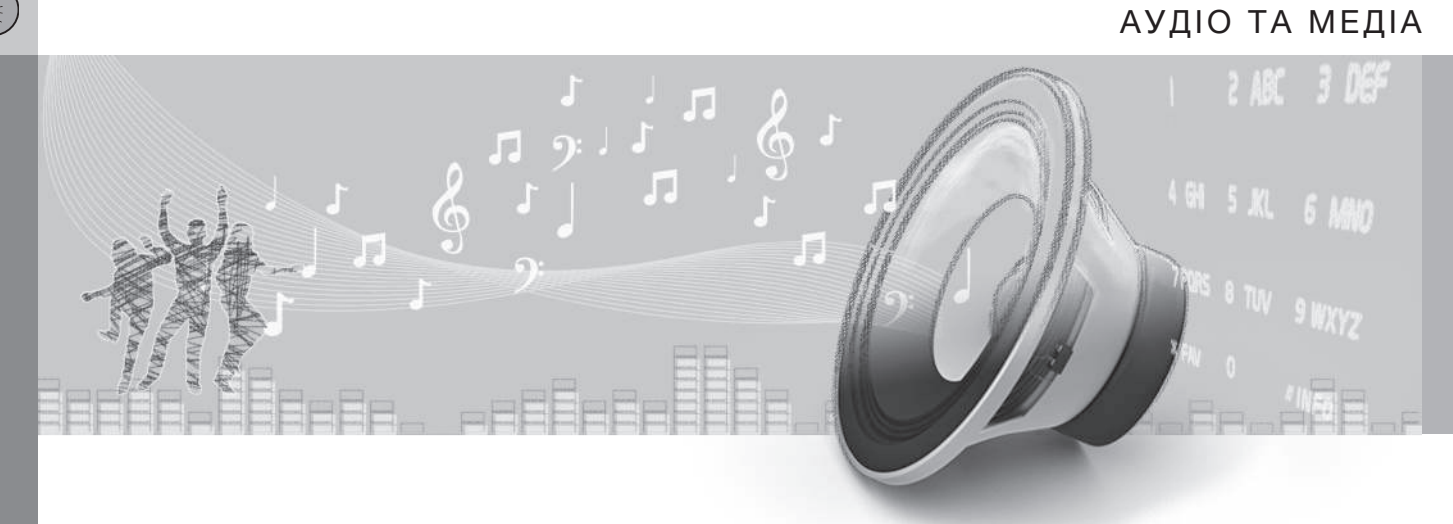

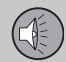

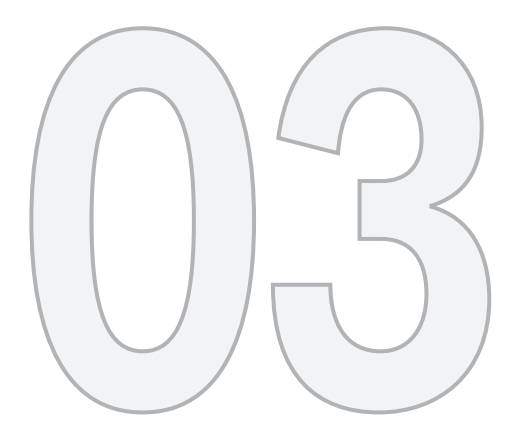

03

#### Аудіо та медіа

Аудіо та медіасистема складається з радіо (стор. 37), медіаплеєра (стор. 45), ТБ\* (стор. 83), а також, в якості опції - можливістю забезпечувати комунікацію з мобільним телефоном (стор. 61), яким, у деяких випадках, можна керувати за допомогою функції розпізнавання голосу (стор. 67). Також можна підключати авто до Інтернету (стор. 73), наприклад, щоб відтворювати потокове аудіо через відповідні програми (стор. 79).

Інформація відображується на 7-дюймовому екрані у верхній секції центральної консолі. Функціями можна керувати за допомогою кнопок на кермі, під екраном на центральної консолі або ж за допомогою ДК\* (стор. 87).

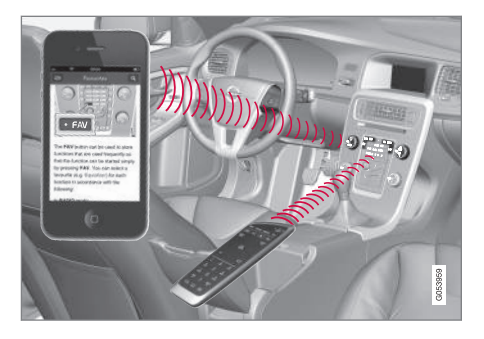

Якщо інформаційно-розважальна система була ввімкнена під час вимкнення двигуна,

вона автоматично вмикається наступного разу, коли ключ повертається в положення I або вище, при цьому продовжується програвання того самого джерела (наприклад, радіоприймач), яке програвалося перед вимкненням двигуна (для цього в автомобілях із Безключовою системою<sup>\*</sup> дверцята водія мають бути зачиненими).

Якщо ключ ДК не вставлений в замок запалення, інформаційно-розважальну систему можна використовувати інтервалами по 15 хвилин, натискаючи на кнопку On/Off.

Під час запуску двигуна інформаційно-розважальна система на мить вимикається і відновлюється після запуску двигуна.

### 🚺 ПРИМІТКА

Витягніть ключ ДК із замка запалення, якщо ви користуєтесь аудіо та медіасистемою при вимкненому двигуні. Це необхідно для запобігання розрядженню акумулятора.

#### Gracenote®

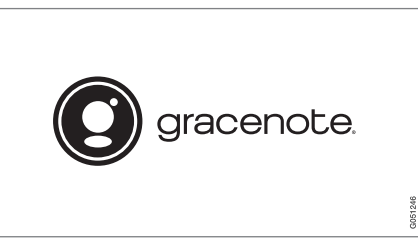

Gracenote, логотип Gracenote, "Powered by Gracenote" та Gracenote MusicID є зареєстрованими торговельними знаками або марками Gracenote, Inc. в США та/або інших країнах.

#### Dolby Digital, Dolby Pro Logic\*

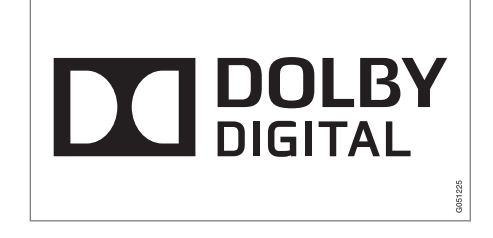

Виготовляється за ліцензією Dolby Laboratories. Dolby, Pro Logic, MLP Lossless та символ подвійного-D є торговельними знаками Dolby Laboratories.

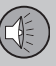

## ••

#### **Dirac Live**

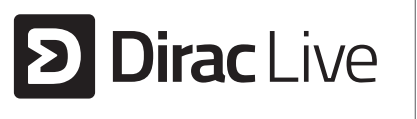

ТехнологіяDirac Live використовується у розробці на налаштуванні звуку для забезпечення першокласної якості відтворення звуку. Символи Dirac Live і D є зареєстрованими товарними знаками компанії Dirac Research AB.

#### Аудіо та медіа - огляд

Огляд компонентів аудіо та медіасистеми.

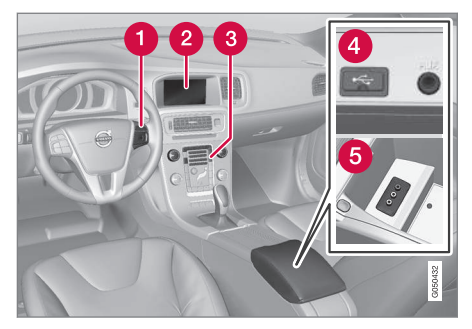

- Пульт керування на кермі.
- 7-дюймовий екран. Вигляд екрана може змінюватися згідно з налаштуваннями комбінованої панелі приладів, див. посібник з експлуатації.
- Панель керування на центральній консолі.
- Входи AUX та USB для зовнішніх аудіоджерел (стор. 53) (наприклад, плеєр iPod<sup>®</sup>).
- 6 Вхід A/V-AUX.

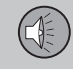

03

#### Аудіо та медіа - робота з системою

Аудіо та мультимедійною системою можна керувати з центральної консолі, кнопками на кермі, функцією розпізнавання голосу (стор. 67) або пультом ДК\* (стор. 87) Інформація відображується на екрані у верхній секції центральної консолі.

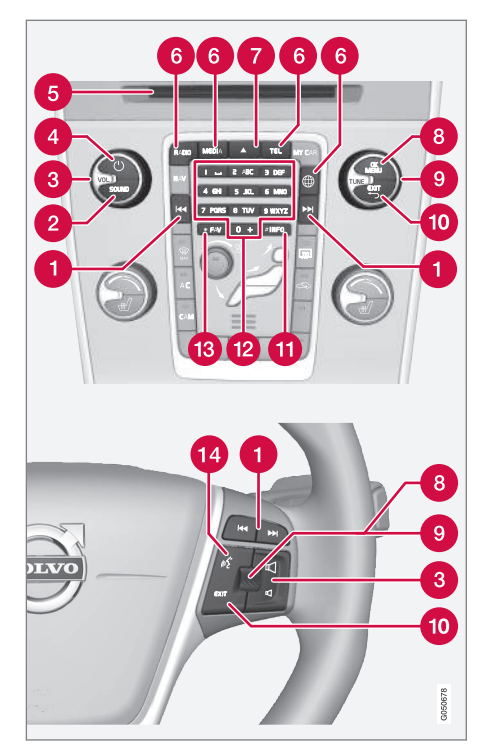

Прокручування/швидкий перехід/ пошук - Коротке натискання - прокручує між композиціями диска, збереженими радіостанціями<sup>1</sup> або ж розділами<sup>2</sup>. **Довге натискання** - здійснює швидкий перехід між доріжками компакт-диска чи здійснює пошук наступної доступної радіостанції.

- SOUND натисніть, щоб зайти в налаштування аудіо (НЧ, ВЧ, тощо). Більш детальна інформація, див. Загальні налаштування відтворення аудіофайлів (стор. 35).
- **3 VOL** збільшення чи зменшення гучності.
- () ON/OFF/MUTE коротке натискання запускає систему, а довге натискання (утримувати доки не згасне екран) - вимикає її. Зауважте, що вся система Sensus (включно з навігацією\* та функціями телефону) вмикається та вимикається одночасно. Коротким натисканням на кнопку вимкніть звук (MUTE) або знову ввімкніть його, якщо звук було вимкнуто.
- 6 Слот завантаження/вилучення диска.
- Основні джерела натисніть, щоб обрати основне джерело (наприклад, RADIO, MEDIA). На екрані відображається останнє активне джерело (наприклад, FM для радіо). Якщо ви перебуваєте в режимі певного джерела і натиснете головну кнопку відповід-

- <sup>1</sup> Це не стосується DAB.
- 2 Це стосується тільки DVD-дисків.

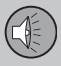

ного джерела, на екран буде виведене меню швидкого доступу.

- ▲ вилучення диска. Диск залишається вилученим з програвача протягом 12 секунд, після чого він знову вставляється в програвач для безпеки.
- ОК/MENU натискайте коліщатко на кермі або ж кнопку на центральній консолі, щоб прийняти вибір в меню. Якщо ви перебуваєте на головному екрані джерела і натиснете ОК/MENU, на екран буде виведене меню обраного джерела (наприклад, RADIO або MEDIA). Стрілка у правій частині

екрана з'являється, коли доступні вкладені меню.

- **TUNE** повертайте коліщатко на кермі або ж регулятор на центральній консолі, щоб гортати доріжки/папки диска, радіо- та ТВ-станції\*, контакти телефону або ж здійснювати навігацію між опціями на телеекрані.
- ЕХІТ коротке натискання виведе вас на один рівень меню вгору, перерве поточну функцію перерве/відхилить телефонний дзвінок або зітре введені символи. Довге натискання поверне вас до головного екрану або ж, якщо ви вже перебуваєте на головному екрані - до найвищого рівня меню (головне меню джерела), тобто має

однакову дію з головними кнопками джерел, розташованими на центральній консолі (6).

- INFO Якщо доступно більше інформації, ніж можна вмістити на екрані, натисніть кнопку INFO, щоб побачити інформацію, що залишається.
- Кнопки попереднього налаштування, введення цифр та літер.
- FAV на деяких джерелах за кнопкою FAV також можна закріпити одну з функцій. Підключена функція вмикається натисканням кнопки FAV, див. Обране (стор. 34).
- Розпізнавання голосу натисніть, щоб увімкнути функцію розпізнавання голосу.

<sup>44</sup> 

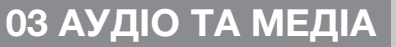

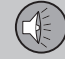

#### Меню

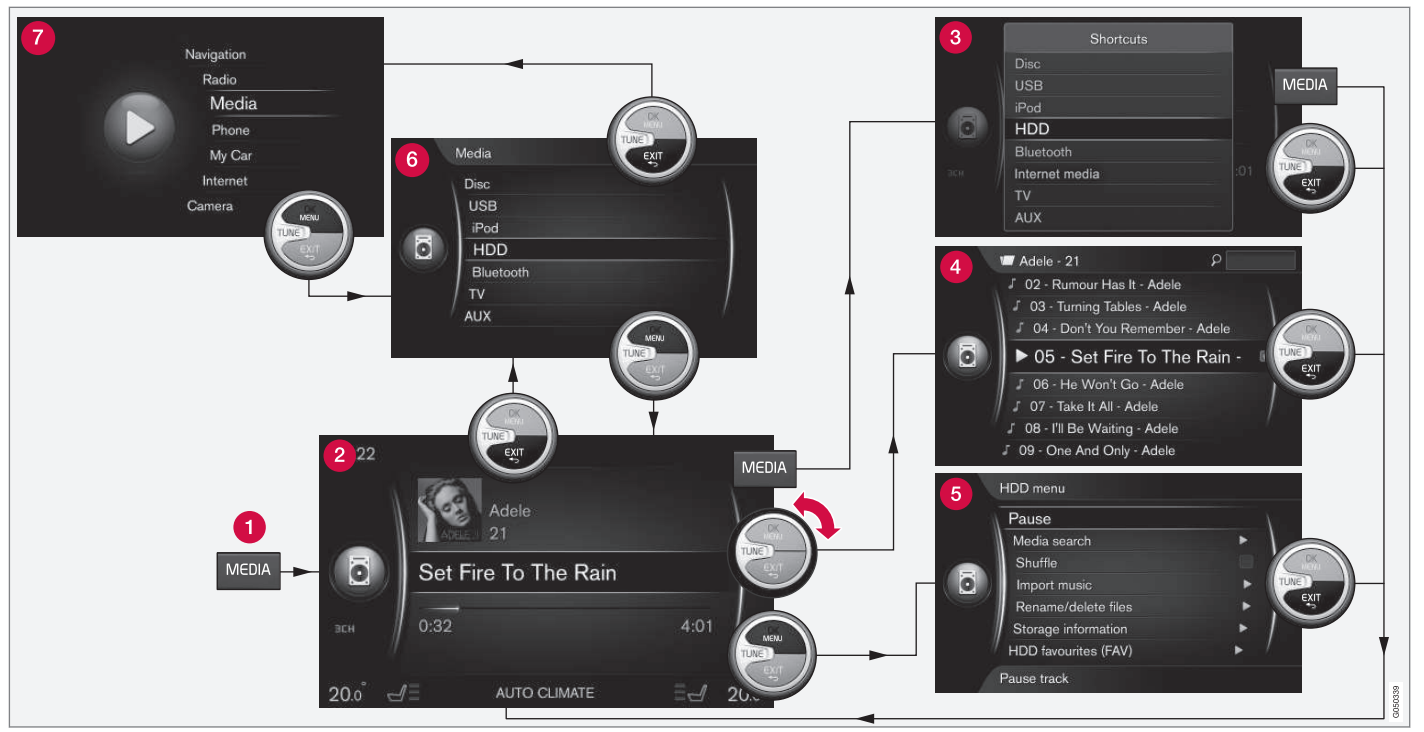

На прикладі показаний перехід до різних функцій під час відтворення мультимедійного контенту з жорсткого диска авто.

Головна кнопка джерела - натисніть, щоб змінити головне джерело або вивести на екран меню швидкого доступу/меню активного джерела.

Головний екран - звичайний режим для даного джерела програвання.

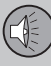

- Оказание объекторов и поступу відображує функції меню, що часто використовуються.
- Швидкий огляд режим швидкого огляду при повертанні регулятора TUNE, наприклад, для зміни треків диска, радіостанції, тощо.

- Меню джерела функції і налаштування активного джерела.
- 6 Меню вибору джерела<sup>3</sup> відображує джерела, які можна вибрати.
- меню головного джерела відображує головні джерела, які також можна обирати за допомогою головної кнопкової панелі джерела (1).

Вигляд залежить від джерела, обладнання авто, налаштувань, тощо.

Оберіть головне джерело, натискаючи на кнопку головного джерела (1) (наприклад, **RADIO, MEDIA**). Щоб здійснювати навігацію в меню різних джерел, скористайтесь елементами керування **TUNE**, **OK/MENU**, **EXIT** або ж головною кнопкою джерела (1).

Якщо текст в панелі меню має світло-сірий колір, цю опцію обрати неможливо. Це може бути пов'язане з тим, що ця функція недоступна в авто, що джерело не активне або не підключене або ж порожнє.

Див. наявні функції тут: Аудіо та медіа огляд меню (стор. 89).

<sup>3</sup> Наявне тільки в тих головних джерелах, що мають декілька джерел.

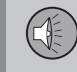

03

#### Символи на екрані

Огляд символів, які можуть відображуватися в полі статусу на екрані.

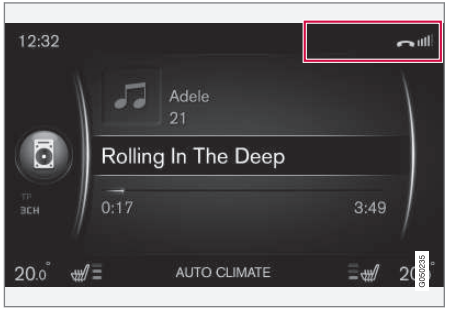

Поле активність/статус.

Поле активність/статус відображує поточні види активності, а також, у деяких випадках - їхній статус. Не всі символи активності/статусу відображуються постійно через брак місця.

| Символ | Значення                                                  |
|--------|-----------------------------------------------------------|
| C      | Підключає Інтернет через<br>Bluetooth <sup>®</sup> .      |
| *      | Підключено до Інтернету<br>через Bluetooth <sup>®</sup> . |
| ×      | Не підключено до Інтернету через Bluetooth <sup>®</sup> . |

| S.            | Підключає Інтернет через<br>Wi-Fi.                                                                                                    |
|---------------|----------------------------------------------------------------------------------------------------|
| •1)))         | Підключено до Інтернету<br>через Wi-Fi.                                                                                                 |
| <b>X</b> (()• | Не підключено до Інтернету<br>через Wi-Fi.                                                                                              |
|               | Підключає Інтернет через<br>автомобільний модем* <sup>A</sup> .                                                                         |
|               | Риски позначають потуж-<br>ність сигналу мобільної<br>мережі, а тип з'єднання відо-<br>бражується під рисками.                          |
| .11<br>3G     | Підключає Інтернет через<br>автомобільний модем* <sup>A</sup> .                                                                         |
| 3G            | Не підключено до Інтернету<br>через автомобільний<br>модем* <sup>4</sup> .                                                              |
| B<br>3G       | Автомобільний модем* <sup>А</sup> під-<br>ключається до Інтернету в<br>роумінгу (використовуючи<br>мережі закордонних опера-<br>торів). |
|               |                                                                                                    |

Символ Значення

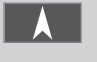

Символ відображується, коли передається інформація про розташування автомобіля.

| имвол      | Значення                                |
|------------|-----------------------------------------|
| <b>^</b>   | Телефон підключено до<br>авто.          |
| Ň          | Пропущений виклик.                      |
| 6          | Триває дзвінок.                         |
|            | Непрочитане повідомлення.               |
| ×          | Мікрофон вимкнений.                     |
| Ŕ          | Аудіо вимкнено (MUTE).                  |
| SOS        | Сервіс SOS <sup>*A</sup> увімкнено.     |
| ON<br>CALL | Сервіс ON CALL <sup>*A</sup> увімкнено. |

A Тільки для авто з Volvo On Call.

#### Пов'язана інформація

- Автомобіль, підключений до Інтернету (стор. 73)
- Гарнітура Bluetooth® (стор. 61)

\* Опція/аксесуар, детальніше читайте у розділі "Вступ". 33

#### Обране

Закріпіть часто використовувану функцію за кнопкою **FAV**. Можна закріпити одну з функцій у межах кожного відповідного джерела - радіоприймач, медіа, MY CAR та веб-браузер в автомобілі з підключенням до Інтернету. Закріплена функція активується одним натисканням на **FAV**.

#### Закріпити улюблене

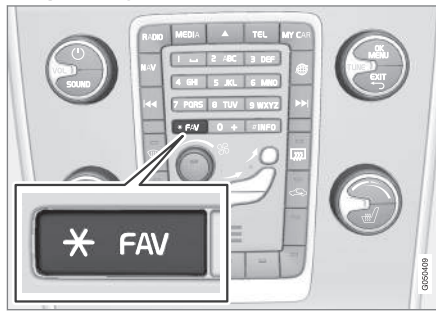

- 1. Оберіть головне джерело (наприклад, **RADIO**, **MEDIA**).
- 2. Оберіть джерело (наприклад, AM, Bluetooth).
- 3. На вихідному екрані джерела натисніть **ОК/MENU** і оберіть меню FAV.

В якості альтернативи, натисніть і утримуйте кнопку **FAV**, доки не відобразиться меню.

- 4. Оберіть функцію, яку ви хочете прив'язати до кнопки **FAV**.
  - Коли аудіоджерело (наприклад, АМ, Bluetooth<sup>®</sup>) буде активне наступного разу, ви зможете ввімкнути збережену функцію коротким натисканням на кнопку FAV.

#### Пов'язана інформація

- Аудіо та медіа (стор. 27)
- MY CAR (стор. 15)
- Радіо (стор. 37)
- Медіа-плеєр (стор. 45)
- Автомобіль, підключений до Інтернету (стор. 73)

#### Аудіо та медіа - налаштування аудіо

Аудіосистема попередньо відкалібрована для оптимального відтворення звуку, але може бути відрегульована відповідно до ваших потреб.

## Налаштування для оптимального відтворення звуку

Аудіосистема попередньо відкалібрована для забезпечення оптимального відтворення звуку за допомогою цифрової обробки сигналу.

Це калібрування враховує особливості динаміків, підсилювачів звуку, акустичних властивостей салону авто, розташування слухача, тощо, для всіх комбінацій моделей авто та аудіосистем.

Також існує динамічне калібрування, яке враховує положення регулятора гучності, прийому радіосигналу та швидкості авто.

Елементи керування, описані у цьому посібнику з експлуатації, наприклад, **Bass**, **Treble і Equalizer**, призначені лише для того, щоб користувач міг регулювати відтворення звуку відповідно до власних уподобань.

## Якість аудіо під час відтворення потокового аудіо з Інтернету

Обсяг даних, що передаються, залежить від послуг або програм, які використовуються в автомобілі. Наприклад, потокове
аудіо може потребувати великого обсягу даних, надійного з'єднання та потужного сигналу. У деяких програмах можна встановлювати якість аудіо. Вибір високої якості аудіо може збільшити час завантаження та спричинити переривання відтворення. Щоб забезпечити послідовне відтворення рекомендовано обирати нижчий рівень якості аудіо.

#### Пов'язана інформація

 Автомобіль, підключений до Інтернету (стор. 73)

#### Аудіо та медіа - загальні налаштування відтворення аудіофайлів

Загальні налаштування відтворення аудіофайлів інформаційно-розважальної системи.

Натисніть SOUND, щоб зайти в меню налаштувань аудіо (Bass, Treble, тощо). Повертайте регулятор TUNE, щоб необхідний пункт (наприклад, Treble) і натисніть OK/ MENU, щоб вибрати його.

Відрегулюйте налаштування, повертаючи **TUNE** і збережіть налаштування за допомогою **OK/MENU**. Зауважте, що гучність аудіо можна регулювати тільки в межах комфортного діапазону. Коли ж увімкнена будь-яка функція (наприклад, навігаційна система), гучність аудіосистеми можна відрегулювати, повертаючи **VOL** до мінімального або максимального положення.

Продовжуйте повертати **TUNE**, щоб отримати доступ до інших функцій:

- Premium sound\* Додаткові налаштування аудіо (стор. 36).
- Bass Рівень низьких частот.
- Treble Рівень високих частот.
- Fader Баланс між передніми та задніми гучномовцями.
- Balance Баланс між лівими і правими динаміками.

- Equalizer Рівень гучності для різних діапазонів (стор. 37).
- Navigation volume Гучність системного голосу навігаційної системи\*.
- Voice control volume Гучність розпізнавання голосу (стор. 67) системи.
- Ringtone volume Гучність сигналу виклику підключеного мобільного телефону (стор. 61).

03

- Park assist volume Гучність системи допомоги при паркуванні\*.
- Cross Traffic Alert-vol. Гучність системи СТА\*.
- Volume compensation Аудіокомпенсація надмірного шуму в салоні авто (стор. 37).
- Reset audio settings Відновлює заводські налаштування аудіосистеми.

#### Пов'язана інформація

 Аудіо та медіа - робота з системою (стор. 29)

## Аудіо та медіа - додаткові налаштування аудіо\*

Відрегулюйте налаштування відтворення аудіофайлів інформаційно-розважальної системи відповідно до ваших побажань.

В усі аудіоналаштування можна зайти, натискаючи **SOUND** - відкриється меню аудіоналаштувань. Повертайте **TUNE**, щоб прокрутити до **Premium sound**\* і натисніть **OK/MENU**.

#### Настройка звука

Якість звучання можна оптимізувати для різних частин салону авто. Звуковий профіль можна налаштувати для Driver seat, Rear seats aбо Whole car.

- 1. Повертайте **TUNE**, щоб прокрутити до **Sound stage** і натисніть **OK/MENU**.
- Оберіть звуковий профіль, повертаючи регулятор TUNE, і підтвердіть вибір за допомогою OK/MENU.

#### Об'ємний звук

Система об'ємного звуку може перебувати у позиціях "увімк./вимк". Якщо обрано позицію "увімк.", система обирає налаштування для оптимального відтворення звуку. Зазвичай після цього на екрані з'являється DPL II та ШРЦІІ. Якщо запис зроблений за технологією Dolby Digital, відтворення відбуватиметься з цим налаштуванням, а на телевізійному екрані з'являється ш Digital. При обранні "вимк." система відтворює звук у З-канальному стереорежимі.

- 1. Повертайте **TUNE**, щоб прокрутити до **Surround** і натисніть **OK/MENU**.
- Об'ємний звук можна ввімкнути або вимкнути, натискаючи OK/MENU

Рівень об'ємного звуку можна налаштувати окремо, якщо ця функція ввімкнена.

- Повертайте TUNE, щоб прокрутити до налаштування рівня і підтвердіть його за допомогою OK/MENU.
- Оберіть рівень об'ємного звуку, повертаючи регулятор **TUNE**, і підтвердіть вибір за допомогою **OK/MENU**.

#### Сабвуфер

Рівень гучності сабвуфера можна налаштувати окремо.

- 1. Повертайте **TUNE**, щоб прокрутити до **Subwoofer** і натисніть **OK/MENU**.
- 2. Оберіть рівень гучності, повертаючи регулятор **TUNE**, і підтвердіть вибір за допомогою **OK/MENU**.

#### Центральний динамік

Рівень гучності центрального динаміка можна налаштувати окремо. Якщо функція об'ємного звуку ввімкнена, тоді встановлено DPL II centre level, в іншому випадку встановлено 3 channel centre level.

- 1. Повертайте **TUNE**, щоб прокрутити до **Centre** і натисніть **OK/MENU**.
- Оберіть рівень гучності, повертаючи регулятор TUNE, і підтвердіть вибір за допомогою OK/MENU.

- Аудіо та медіа робота з системою (стор. 29)
- Налаштування еквалайзера (стор. 37)
- Налаштування гучності та автоматичний контроль гучності (стор. 37)
- Налаштування гучності відтворення зовнішніх аудіоджерел (стор. 56)

03

#### Налаштування еквалайзера

Встановіть еквалайзер та налаштуйте гучність окремо для різних частот радіо або TV.

- Натисніть SOUND, щоб зайти до меню налаштувань аудіо. Повертайте TUNE, щоб прокрутити до Equalizer і натисніть OK/MENU.
- 2. Оберіть довжину хвилі, повертаючи регулятор **TUNE**, і підтвердіть вибір за допомогою **OK/MENU**.
- Відрегулюйте налаштування аудіо, повертаючи регулятор TUNE і підтвердіть за допомогою OK/MENU або ж скасуйте команду за допомогою EXIT. Продовжуйте таким саме чином для всіх діапазонів, які ви хочете змінити.
- Після завершення аудіоналаштувань натисніть кнопку EXIT, щоб підтвердити налаштування і повернутися до звичайного вигляду екрана.

#### Пов'язана інформація

- Аудіо та медіа додаткові налаштування аудіо\* (стор. 36)
- Аудіо та медіа робота з системою (стор. 29)

## Налаштування гучності та автоматичний контроль гучності

Встановіть компенсацію відтворення аудіоджерела для надмірного шуму у пасажирському салоні.

Аудіосистема компенсує сторонній шум, збільшуючи рівень гучності при збільшенні швидкості руху авто. Компенсацію рівня можна встановити на Low, Medium, High або Off.

- Натисніть SOUND, щоб зайти до меню налаштувань аудіо. Поверніть TUNE Volume compensation і натисніть OK/ MENU.
- 2. Оберіть рівень, повертаючи регулятор **TUNE**, і підтвердіть вибір за допомогою **ОК/MENU**.

#### Пов'язана інформація

- Аудіо та медіа додаткові налаштування аудіо\* (стор. 36)
- Аудіо та медіа робота з системою (стор. 29)

#### Радіо

Можливе прослуховування радіочастот діапазонів АМ<sup>4</sup> та FM. У певних випадках доступне цифрове радіо (DAB)<sup>\*</sup> (стор. 44).

В автомобілі з підключенням до Інтернету (стор. 73) можна прослуховувати Інтернет-радіо, див. Програми (стор. 79).

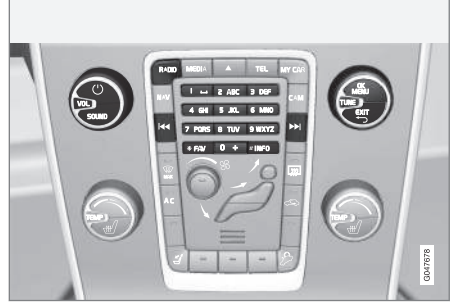

Органи керування функціями радіоприймача.

Детальніше про роботу радіо і навігацію по меню (стор. 29).

За кнопкою **FAV** також можливо закріпити одну з функцій. Підключена функція вмикається натисканням кнопки **FAV**, див. Обране (стор. 34).

<sup>4</sup> Це не стосується V60 Plug-in Hybrid та S60L Twin Engine.

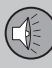

03

## 03 АУДІО ТА МЕДІА

#### Радіо АМ<sup>4</sup>/FM

- Налаштування радіо (стор. 38)
- Радіостанції в якості попередніх налаштувань (стор. 40)
- Функції системи радіоінформації RDS (стор. 41)

#### Цифрове радіо (DAB)\*

- Цифрове радіо (DAB)\* (стор. 44)
  - Цифрове радіо (DAB)\* підканал (стор. 44)
  - Посилання DAB DAB\* (стор. 44)
- Радіостанції в якості попередніх налаштувань (стор. 40)
- Функції системи радіоінформації RDS (стор. 41)

#### Інтернет-радіо

• Програми (стор. 79)

#### Пов'язана інформація

- Огляд меню АМ (стор. 90)
- Огляд меню FM (стор. 90)
- Огляд меню цифрове радіо (DAB)\* (стор. 91)

#### Налаштування радіо

Радіоприймач автоматично складає список FM-радіостанцій (стор. 39) із найпотужнішим сигналом на дану мить.

Функція автоматичного налаштування радіо (стор. 38) використовує список радіостанцій, зібраних радіоприймачем в автоматичному режимі. Можна виконувати ручне налаштування радіо (стор. 39).

Налаштування радіо можна проводити в автоматичному або ручному режимах.

- На звичайному екрані джерела FM натисніть OK/MENU і оберіть Tune station by.
- Поверніть TUNE в Station list або Manual tuning і оберіть за допомогою OK/MENU.

### ПРИМІТКА

Прийом сигналу залежить від його потужності та якості. На прийом сигналу можуть впливати різні чинники, такі як високі будівлі, або віддаленість передавача. Рівень покриття також значною мірою залежить від вашого розташування в країні.

#### Автоматичне налаштування радіо

Радіо автоматично складає список радіостанцій (стор. 39), який використовує функція автоматичного налаштування частоти радіоприймача.

Якщо встановлено (стор. 38) автоматичне налаштування радіо, його можна виконати на звичайному екрані джерела, а також у списку радіостанцій.

#### Налаштування радіо на звичайному екрані

- Коротке натискання на звичайному екрані джерела FM в 
   / >>>>>>>>>> на центральній консолі (або кнопковій панелі керма).
  - Радіоприймач переключається на попередню/наступну збережену станцію.
- - Радіоприймач переключається на попередню/наступну доступну станцію.

<sup>4</sup> Це не стосується V60 Plug-in Hybrid та S60L Twin Engine.

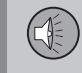

03

## Налаштування радіо за списком станцій

- 1. На звичайному екрані джерела FM поверніть **TUNE**, на екран виводиться **FM station list**.
- Налаштуйте радіоприймач на відповідну станцію за допомогою TUNE і виберіть її за допомогою OK/MENU.

Перемикайте між автоматичним та ручним налаштуванням радіо (стор. 39) у списку станцій, натискаючи **INFO** на центральній консолі.

#### Список радіостанцій

Радіоприймач автоматично складає список радіостанцій із найпотужнішим сигналом на дану мить. Це дозволить вам знайти радіостанцію, коли ви приїжджаєте в інше місто, де ви не знаєте радіостанцій та їхніх частот.

В автоматичному налаштуванні радіо (стор. 38) використовуються скомпильовані списки радіостанцій.

#### 🗋 ПРИМІТКА

У списку відображаються тільки частоти тих радіостанцій, сигнал яких сприймається на даний момент, **а не** повний список усіх радіочастот обраного діапазону.

#### Ручне налаштування радіо

Радіоприймач автоматично складає список радіостанцій (стор. 39), але налаштування радіо можна виконати вручну.

Якщо встановлено (стор. 38) ручне налаштування радіо, його можна виконати на звичайному екрані джерела, а також у списку частот.

## Налаштування радіо на звичайному екрані

- - Радіоприймач переключається на попередню/наступну збережену станцію.
- Довге натискання на звичайному екрані джерела FM в 
   / >>>>>>>>> на центральній консолі (або кнопковій панелі керма).
  - Радіоприймач переключається на попередню/наступну доступну станцію.

#### Налаштування радіо за списком частот

 На звичайному екрані джерела FM поверніть TUNE, на екран виводиться FM tuning. <u>03 АУДІО ТА МЕДІА</u>

2. Налаштуйте відповідну частоту за допомогою **TUNE** і виберіть її за допо-MOLOR OK/MENU

Перемикайте між ручним та автоматичним налаштуванням радіо (стор. 38) у списку частот, натискаючи INFO на центральній консолі.

#### Радіостанції в якості попередніх налаштувань

Радіостанції, що часто використовуються, можуть бути оптимально збережені для швидкого увімкнення в якості попередніх налаштувань.

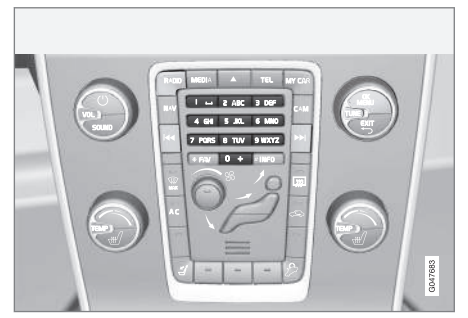

Попередньо обрані радіостанції.

#### Радіо AM<sup>5</sup>/FM

Зберігаються 10 попередніх налаштувань на одну довжину радіохвилі (АМ).

Збереженні налаштування обираються за допомогою запрограмованих кнопок.

1. Налаштуйте радіоприймач на станцію див. Налаштування радіо (стор. 38).

2. Натисніть і утримуйте одну з кнопок попередніх налаштувань декілька секунд. Тепер можна використовувати запрограмовану кнопку.

Перелік попередньо обраних каналів можна побачити на телевізійному екрані.

Щоб увімкнути/вимкнути функцію, на звичайному екрані джерела AM/FM натисніть OK/MENU і оберіть Show -> Presets.

#### Цифрове радіо (DAB)\*

10 попередніх налаштувань можна зберігати для одного діапазону. Збереження попередніх налаштувань виконується за допомогою довгого натискання потрібної кнопки попереднього налаштування, більш детальну інформацію див. в розділі Радіо АМ/FM вище. Збереженні налаштування обираються за допомогою запрограмованих кнопок.

Налаштування містить один канал. але без підканалів. При програванні підканалу та збереженні його налаштувань реєструється тільки головний канал. Це пов'язано з тим. шо підканали тимчасові. При наступній спробі встановити збережені налаштування програватиметься канал, який містив відповідний підканал. Запрограмовані канали не залежать від списку каналів.

03

<sup>5</sup> Це не стосується V60 Plug-in Hybrid та S60L Twin Engine.

Перелік попередньо обраних каналів можна побачити на телевізійному екрані.

 Щоб увімкнути/вимкнути функцію, на звичайному екрані джерела DAB натисніть OK/MENU і оберіть Show → Presets.

#### і) ПРИМІТКА

Система DAB аудіосистеми не підтримує всіх функцій в стандарті DAB.

#### Функції системи радіоінформації RDS

За допомогою RDS радіо може автоматично перемикатися на більш потужний передавач. RDS дозволяє приймати, наприклад, інформацію про дорожній рух (TP), а також виконувати пошук певних типів програм (PTY).

RDS (Radio Data System) - система RDS об'єднує передавачі FM в мережу. Передавач FM в такій мережі транслює інформацію, яка надає змогу приймачу RDS виконувати наступні функції:

- Автоматичне переключення на потужніший передавач при слабкому рівні сигналу в даній місцевості<sup>6</sup>.
- Пошук категорії програм, наприклад, певні типи програм<sup>7</sup> або ж інформації про дорожній рух.
- Прийом текстової інформації для поточної радіопрограми<sup>8</sup>.

#### ] ПРИМІТКА

Деякі радіостанції не використовують RDS, або використовують лише частину своїх можливостей.

Якщо програму бажаного типу знайдено, радіо може переключити станції, перериваючи поточне програвання аудіоджерела. Наприклад, при програванні компактдиска, поточна композиція ставиться на паузу. Переривання передачі відтворюється на попередньо заданій гучності (стор. 43). Після припинення трансляції встановленого типу програм радіо повертається до програвання попереднього аудіо-джерела та рівня гучності.

Функції програми сигнал тривоги, дорожня інформація (ТР) та типи програм (РТҮ) переривають одне одну в порядку пріоритетності, при чому сигнал тривоги має найвищий пріоритет, а типи програм найнижчий. Натисніть **ОК/МЕΝU**, щоб повернутися до перерваного аудіо-джерела, але все ж таки прослухати повідомлення. Натисніть **ЕХІТ**, щоб скасувати повідомлення і повернутися до перерваного аудіо-джерела.

- Сигналізація у випадку аварій та нещасних випадків (стор. 42)
- Інформація про дорожній рух (ТР) (стор. 42)
- Типи радіопрограм (РТҮ) (стор. 42)
- Радио текст (стор. 43)

<sup>&</sup>lt;sup>6</sup> Стосується FM-радіо.

<sup>7</sup> Стосується радіо DAB\*.

<sup>8</sup> Стосується радіо FM та DAB\*.

## Сигналізація у випадку аварій та нещасних випадків

Ця функція радіоприймача використовується для попередження про серйозні аварії та катастрофи. На телевізійному екрані з'являється повідомлення **ALARM!** при передачі повідомлення тривоги.

Сигналізацію можна тимчасово перервати, але не зняти з режиму охорони.

#### Пов'язана інформація

 Функції системи радіоінформації RDS (стор. 41)

#### Інформація про дорожній рух - (ТР)

Ця функція дозволяє прослуховувати інформацію про дорожній рух під час роботи обраної радіостанції RDS.

Символ **ТР** свідчить про те, що цю функцію ввімкнено. Якщо будь-яка станція у списку може транслювати інформацію про дорожній рух, вона відображується у вигляді **ТР**, що яскраво світиться на екрані, якщо ж ні -**ТР** буде сірим.

 Щоб увімкнути/вимкнути функцію, на звичайному екрані джерела FM натисніть **ОК/МЕNU** і оберіть **ТР**.

#### Пов'язана інформація

 Функції системи радіоінформації RDS (стор. 41)

#### Типи радіопрограм (РТҮ)

Для радіо DAB\* можна обирати один чи декілька типів радіопрограм, наприклад, популярна та класична музика. Після обрання типу програм навігація здійснюється тільки серед каналів, які транслюють тип програми.

- Щоб вибрати тип програми, на звичайному екрані джерела DAB натисніть OK/MENU і оберіть Programme type (PTY) filtering.
- Повертайте TUNE, щоб помітити тип програми, який ви хочете виділити або скасувати виділення.
- Ставте або знімайте позначку типу програм за допомогою OK/MENU.
- Коли бажаний тип програм обрано, виходьте із системи меню за допомогою EXIT.

Символ РТҮ відображується на дисплеї, коли ця функція активна.

У деяких випадках радіо DAB вийде з режиму PTY, див. Посилання DAB - DAB\* (стор. 44).

#### Пов'язана інформація

 Функції системи радіоінформації RDS (стор. 41)

03

# Регулювання гучності функцій RDS, що переривають відтворення інших джерел

Функції RDS, що переривають відтворення інших джерел, наприклад, сигналізація або дорожня інформація (TP), програються з рівнем гучності, що задається для кожного типу програм. При регулюванні гучності під час переривання програми, зберігається новий рівень гучності до наступного переривання програми.

#### Пов'язана інформація

- Функції системи радіоінформації RDS (стор. 41)
- Сигналізація у випадку аварій та нещасних випадків (стор. 42)
- Інформація про дорожній рух (ТР) (стор. 42)

#### Радио текст

Деякі станції RDS транслюють інформацію про зміст програми, виконавців, тощо. Ця інформація може відображатися на екрані дисплея. Радіотекст може відображуватися для радіо FM та DAB\*.

 Щоб увімкнути/вимкнути функцію, на звичайному екрані джерела FM/DAB, натисніть OK/MENU і оберіть Show.

#### Пов'язана інформація

- Функції системи радіоінформації RDS (стор. 41)
- Цифрове радіо (DAB)\* (стор. 44)

## Автоматичне оновлення радіочастоти (АF)

Функція автоматично обирає найпотужніший передавач для налаштування радіостанції. Функцію можна ввімкнути для FMрадіо.

Для пошуку потужного передавача функція може у виняткових випадках проводити пошук усього діапазону FM.

Якщо радіостанцію зберегти у якості попереднього налаштування (стор. 40), функція не змінює передавач навіть якщо було ввімкнено автоматичне оновлення радіочастоти.

 Щоб увімкнути/вимкнути функцію, на звичайному екрані джерела FM натисніть OK/MENU і оберіть Alternative frequency.

#### Цифрове радіо (DAB)\*

DAB (Digital Audio Broadcasting) є системою цифрової радіотрансляції (стор. 37). Автомобіль підтримує стандарти DAB, DAB+ та DMB.

#### 🚺 ПРИМІТКА

Покриття DAB охоплює не усю територію. Якщо покриття немає, на екрані дисплея відображається повідомлення No reception.

#### Пов'язана інформація

- Радіостанції в якості попередніх налаштувань (стор. 40)
- Типи радіопрограм (РТҮ) (стор. 42)
- Радио текст (стор. 43)
- Цифрове радіо (DAB)\* підканал (стор. 44)
- Посилання DAB DAB\* (стор. 44)
- Огляд меню цифрове радіо (DAB)\* (стор. 91)

#### Цифрове радіо (DAB)\* - підканал

Другорядні компоненти зазвичай мають назву підканалів. Вони тимчасові і можуть містити, наприклад, переклади головної програми на інші мови.

При трансляції одного чи декількох підканалів, тоді ліворуч від назви каналу на телевізійному екрані з'являється символ

∨. Підканал відображається символом -, що з'являється ліворуч від назви каналу на телевізійному екрані.

Повертайте **TUNE**, щоб зайти до підканалів.

До підканалів можна зайти тільки через основний канал. Щоб зайти на інші підканали, оберіть іншій основний канал

#### Посилання DAB - DAB\*

З'єднання DAB до DAB означає, що радіо DAB може переходити від одного каналу з поганим чи відсутнім прийомом до того самого каналу в іншій групі каналів з кращим прийомом.

При зміні групи каналів можлива затримка. Під час зміни каналів може виникнути невелика пауза між завершенням програвання поточного каналу та початком програвання нового каналу.

 Щоб увімкнути/вимкнути функцію, на звичайному екрані джерела DAB натисніть OK/MENU і оберіть DAB-DAB linking.

03

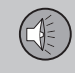

03

#### Медіа-плеєр

Медіа-плеєр може програвати аудіо та відео з дисків CD/DVD диски та підключених зовнішніх аудіо-джерел через вхід AUX/USB, або ж відтворювати потокове аудіо (стор. 56) з зовнішніх джерел через інтерфейс Bluetooth<sup>®</sup>. Певні медіа-плеєри можуть відтворювати сигнал TБ\* і мають опцію комунікації з мобільним телефоном (стор. 61) за допомогою інтерфейсу Bluetooth<sup>®</sup>.

Також можна копіювати музику з диска/USB<sup>9</sup> на жорсткий диск автомобіля (HDD) (стор. 51).

В автомобілі з підключенням до Інтернету (стор. 73) можна прослуховувати Інтернет-радіо, аудіокниги та користуватися музичним сервісом, див. Програми (стор. 79).

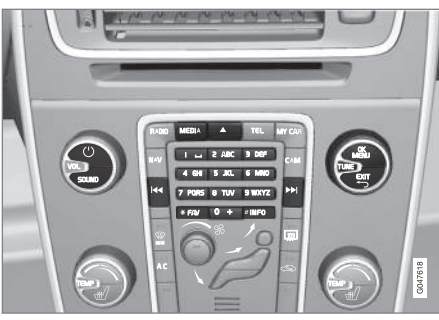

Органи керування медіа-плеєром.

Детальніше про базову навігацію та відтворення див.як керувати системою і здійснювати навігацію по меню (стор. 29).

За кнопкою **FAV** також можливо закріпити одну з функцій. Підключена функція вмикається натисканням кнопки **FAV**, див. Обране (стор. 34).

#### Gracenote MusicID®

Gracenote MusicID<sup>®</sup> є стандартом галузі у розпізнаванні та ідентифікації музичних творів. Технологія використовується для розпізнавання та пошуку обкладинок дисків та музичної інформації про компактдиски, цифрові музичні файли на засобах зберігання та музичних сервісах в Інтернеті.

- Аудіо та медіа (стор. 27)
- Розпізнавання голосу мобільний телефон (стор. 70)
- Дистанційне керування (ДК)\* (стор. 87)
- Медіа-плеєр сумісні формати файлів (стор. 52)

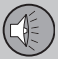

03

## 03 АУДІО ТА МЕДІА

#### CD/DVD

Медіа-плеєр (стор. 45) дозволяє відтворювати студійні та записані користувачем диски CD/DVD.

Медіа-плеєр підтримує і може відтворювати наступні типи дисків та файлів:

- Записані диски CD/DVD (аудіо CD/DVD).
- Відео диски DVD промислового запису (DVD Video).
- Диски CD-/DVD з аудіофайлами, записані користувачем.

Для більш детальної інформації про підтримувані формати, див. Сумісні формати файлів, (стор. 52).

Щоб забезпечити відтворення системою, диск може містити не більше 5000 файлів (включно зі списками програвання).

#### **і)** ПРИМІТКА

Деякі аудіофайли, захищені від несанкціонованого копіювання компаніями звукозапису, або приватно скопійовані аудіофайли не можна завантажити в плеєр.

Можна копіювати музику з накопичувача диска<sup>10</sup> жорсткий диск (HDD) (стор. 51) авто і потім програвати її звідти.

За кнопкою **FAV** також можливо закріпити одну з функцій. Підключена функція вмикається натисканням кнопки **FAV**, див. Обране (стор. 34).

Детальніше про базову навігацію та відтворення див. як керувати системою і здійснювати навігацію по меню (стор. 29). Більш детальний опис див. нижче.

## Відтворення та навігація по аудіодискам CD/DVD

На звичайному екрані для джерела "диск" натисніть **OK/MENU** і повертайте **TUNE**, щоб отримати доступ до структури композицій диска. Здійснюйте навігацію по структурі, повертаючи **TUNE**.

Розпочніть відтворення композиції, натискаючи **ОК/MENU**.

## Відтворення та навігація по дискам CD/DVD, записаних користувачем

Якщо в програвач вставлений диск з аудіо/ відео файлами, необхідно завантажити структуру каталогів диска. В залежності від якості диска та кількості інформації на ньому, перед початком програвання може бути певна затримка.

На звичайному екрані для джерела "диск" натисніть **OK/MENU** і повертайте **TUNE**, щоб отримати доступ до структури композицій диска або для навігації по категоріям. Здійснюйте навігацію по структурі диска, повертаючи **TUNE**, вибирайте папки за допомогою **OK/MENU**, і повертайтеся на один рівень назад в структурі меню за допомогою **EXIT**.

Розпочніть відтворення файлу за допомогою **ОК/MENU**.

Після завершення програвання файлу продовжується програвання інших файлів в тій же папці. Зміна каталогу відбувається автоматично після завершення програвання всіх файлів поточного каталогу.

#### Відтворення та навігація по відеодискам DVD

Інструкції з керування відтворенням відеодисків DVD, див. Відтворення відеодисків DVD та навігація (стор. 49).

#### Пошук медіа-контенту

Також є опція пошуку музики на ваших пристроях. Пошук сканує пристрої USB, диск та жорсткий диск. Див. більш детальну інформацію про функцію пошуку (стор. 48).

- Аудіо та медіа робота з системою (стор. 29)
- Перемотування вперед/назад (стор. 47)

<sup>10</sup> Деякі ринки.

- Випадкове відтворення треків диску або аудіофайлів (стор. 47)
- Огляд меню аудіо CD/DVD (стор. 91)
- Загальний огляд DVD Video (стор. 92)

#### Перемотування вперед/назад

Система дозволяє швидко прокручувати аудіо- та відеофайли вперед/назад<sup>11</sup>.

Натисніть та утримуйте кнопку < / > щоб швидко прокрутити вперед/назадаудіо- або відеофайл.

Аудіофайли прокручуються вперед/назад з однією швидкістю, а відеофайли можна прокручувати вперед/назад на декількох різних швидкостях. Натискайте кнопки повторно 

повторно

/
>>, щоб збільшити швидкість прокручування відеофайлів вперед/ назад. Відпустіть кнопку, щоб повернутися до перегляду на звичайній швидкості.

#### Пов'язана інформація

 Аудіо та медіа - робота з системою (стор. 29)

#### Випадкове відтворення треків диску або аудіофайлів

Ця функція відтворює треки/аудіофайли у випадковій послідовності<sup>12</sup>.

Щоб прослухати треки/аудіофайли обраного джерела у випадковій послідовності:

- 1. Натисніть **ОК/МЕNU** на звичайному екрані для обраного джерела
- 2. Поверніть TUNE в положення Shuffle
- Натисніть **ОК/MENU**, щоб увімкнути/ вимкнути функцію.

#### Пов'язана інформація

- Аудіо та медіа робота з системою (стор. 29)
- Медіа Bluetooth® (стор. 56)

03

<sup>&</sup>lt;sup>11</sup> Використовується лише для дисків CD/DVD\*, USB та iPod®.

<sup>12</sup> Не застосовується для відеодисків DVD. Для підключених через вхід AUX/USB зовнішніх аудіо-джерел може бути застосоване лише до USB та iPod<sup>®</sup>. Не підтримується мобільними телефонами.

#### Пошук медіа-контенту

Також є опція пошуку музики на ваших пристроях. Пошук медіа-контенту здійснюється на USB-пристроях (стор. 53), на диску (стор. 46) та жорсткому диску (стор. 51).

Пошук медіа-контенту доступний зі звичайного екрана для джерел Disc, USB та HDD.

Щоб запустити пошук, на звичайному екрані джерела натисніть **OK/MENU** і оберіть Media search.

#### Функція пошуку

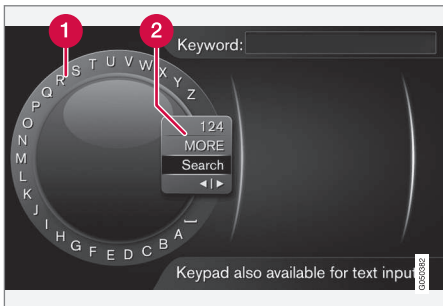

Пошук за допомогою коліщатка введення тексту.

Список символів.

Зміна режиму введення (див. наступну таблицю).

Користуйтеся коліщатком введення тексту для введення пошукових слів.

 Повертайте TUNE, щоб знайти бажану літеру, натисніть OK/MENU, щоб підтвердити вибір. Також можна використовувати кнопки цифр та літер на панелі керування центральної консолі.

Щоб змінити режим введення тексту на цифри чи спеціальні символи, або ж для переходу до списку результатів, повертайте **TUNE** до однієї з опцій у списку для зміни режиму введення (2) (див. пояснення у наведеній нижче таблиці) і натисніть **ОК/MENU**.

- 2. Продовжуйте діяти таким саме чином з наступною літерою, тощо.
- Після введення правильного пошукового слова оберіть Search.
  - > Пошук виконано. Результати відображуються і упорядковуються в наступних категоріях: виконавець, альбом, композиція, жанр, рік виходу та композитор.
- Повертайте **TUNE**, щоб обрати відповідну категорію, і натисніть **OK/MENU**.
- Повертайте TUNE, щоб обрати медіа, натисніть OK/MENU, щоб запустити відтворення.

| 123/AB<br>C     | Змінюйте режим введення<br>тексту та цифр за допомогою<br><b>ОК/MENU</b> .                                                                                                    |
|-----------------|----------------------------------------------------------------------------------------------------|
| MORE            | Прокручуйте до зображення спеціальних символів за допомогою <b>ОК/MENU</b> .                                                                                                    |
| Search          | Виконати пошук медіа-кон-<br>тенту.                                                                                                    |
| <   <b>&gt;</b> | Змінює з коліщатка введення<br>тексту на поле <b>Кеуword:</b> .<br>Пересувайте курсор за допо-<br>могою <b>TUNE</b> . Видаляйте<br>некоректно введені символи<br>за допомогою <b>EXIT</b> . Щоб<br>повернутися до коліщатка<br>введення тексту, натисніть<br><b>ОК/MENU</b> . |
|                 | Зауважте, що кнопки цифр і<br>літер на панелі керування<br>можна використовувати для<br>редагування в полі <b>Keyword</b> .                                                                                                    |

Коротке натискання на **EXIT** видаляє останній введений символ. Довге натискання на **EXIT** видалить всі введені символи.

Введення з цифрової кнопкової панелі

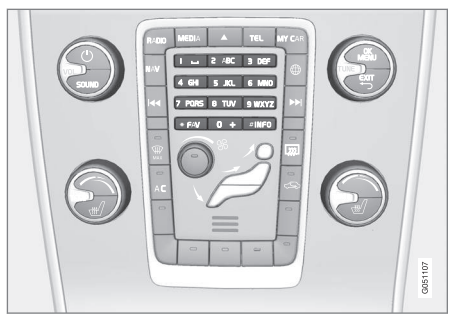

Кнопкова панель.

Ще одним способом введення символів є використання кнопок центральної консолі **0-9.** \* та **#**.

При натисканні **9** з'являється панель з усіма символами<sup>13</sup> під кнопками, наприклад, W, x, y, z та 9. Коротке натискання кнопки пересуває курсор по цих символах.

- Зупиніть курсор на необхідному символі, щоб обрати його - символ з'являється в рядку введення.
- Видаляйте/змінюйте символи за допомогою EXIT.

Для введення номеру натисніть і утримуйте кнопку з відповідним номером.

## Відтворення відеодисків DVD та навігація

При програванні відеодиска DVD на екрані дисплея може з'явитися меню диска. Меню диска відкриває доступ до додаткових функцій і налаштувань, таких як вибір субтитрів, мови і вибору сцен.

Детальніше про базову навігацію та відтворення див.як керувати системою і здійснювати навігацію по меню (стор. 29). Більш детальний опис див. нижче.

#### і) примітка

Відео відображається тільки якщо автомобіль знаходиться у нерухомому стані. Коли автомобіль рухається зі швидкістю понад 8 км/г, зображення зникає, натомість на екрані дисплея з'являється повідомлення Video unavailable at this speed, хоча звук продовжує відтворюватися. Зображення відновлюється, щойно швидкість автомобіля падає нижче 6 км/г.

#### Навігація в меню DVD відео-диска

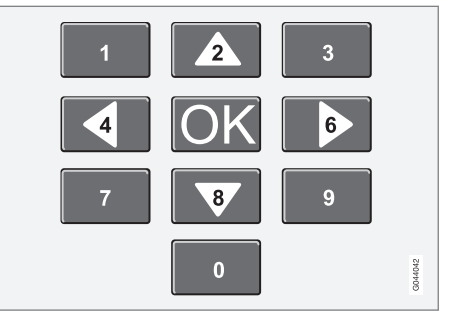

Навігація по меню відео-дисків DVD здійснюється за допомогою кнопок з номерами на центральній консолі, як проілюстровано вище.

#### Зміна розділу чи назви

Повертайте **TUNE**, щоб вивести на екран список розділів та здійснювати навігацію по ньому (якщо при цьому відбувається програвання фільму, він буде поставлений на паузу). Натисніть на **OK/MENU**, щоб обрати розділ; це також поверне вас у вихідне положення (якщо до цього відбувалося програвання фільму, воно буде відновлене). Натисніть **EXIT**, щоб зайти в перелік назв композицій.

Назви композицій в переліку можна обирати, повертаючи **TUNE**. Вибір можна під-

03

<sup>13</sup> Символ кожної кнопки може відрізнятися залежно від ринку/країни/мови.

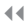

твердити за допомогою **OK/MENU**, це також поверне вас назад до списку розділів. Натисніть **OK/MENU** для активації вибору і поверніться до стартової позиції. Скористайтеся **EXIT**, щоб скасувати вибір та повернутися до вихідного положення (без обрання будь-якої позиції списку).

03

Розділи диска також можна змінювати, натискаючи на </ >

 на центральній

 консолі, або ж на кнопковій панелі керма.

#### Пов'язана інформація

- Аудіо та медіа робота з системою (стор. 29)
- Ракурс при відтворенні відеодисків DVD (стор. 50)
- Перемотування вперед/назад (стор. 47)
- Випадкове відтворення треків диску або аудіофайлів (стор. 47)
- Медіа-плеєр сумісні формати файлів (стор. 52)

#### Ракурс при відтворенні відеодисків DVD

Якщо відео-диск DVD підтримує цю функцію, її також можна використовувати, щоб обрати, з якого ракурсу відображати ту чи іншу сцену.

 На звичайному екрані джерела диск натисніть OK/MENU і оберіть Advanced settings → Angles.

#### Пов'язана інформація

 Аудіо та медіа - робота з системою (стор. 29)

#### Налаштування зображення

Ви можете налаштувати параметри яскравості та контрасту (коли автомобіль знаходиться в нерухомому стані).

- У режимі відтворення натисніть ОК/MENU і оберіть Image settings, підтвердіть за допомогою ОК/MENU.
- Поверніть **TUNE** до опції налаштування і підтвердіть вибір за допомогою **ОК/MENU**.
- 3. Відрегулюйте налаштування, повертаючи регулятор **TUNE**, і підтвердіть вибір за допомогою **ОК/MENU**.

Для повернення до переліку налаштувань натисніть **ОК/MENU** або **EXIT**.

- Аудіо та медіа робота з системою (стор. 29)
- Аудіо та медіа (стор. 27)

#### Жорсткий диск (HDD)

Можна копіювати музику з диска/накопичувача USB<sup>14</sup> на жорсткий диск (HDD) авто і потім програвати її звідти.

Детальніше про підтримувані формати, див. сумісні формати файлів, (стор. 52).

Детальніше про базову навігацію та відтворення див.як керувати системою і здійснювати навігацію по меню (стор. 29). Більш детальний опис див. нижче.

#### Копіювання музики на жорсткий диск

Папки мають символ 🚺.

- На звичайному екрані для джерела жорсткий диск натисніть OK/MENU і виберіть опцію копіювати з disc/USB.
- 2. Виберіть, що копіювати, потім Continue.
- Select destination, щоб визначити місце, куди слід копіювати музику.
  - > Importing music from disc/ Importing music from USB

Не видаляйте диск/USB до підтвердження завершення копіювання -Music files imported.

### і примітка

Під час копіювання з USB музичні файли, які не розташовані у папках (тобто файли в кореневому каталозі), не будуть відображатися. Ці композиції можна імпортувати, обираючи імпорт All tracks або після копіювання файлів в папки.

Система може копіювати музику з глибиною каталогізації до 8 рівнів.

#### Формати файлів, які можна копіювати на жорсткий диск

**CD-/DVD диски:** mp3, wma, aac.

**USB:** mp3, mp4, wma, aac, m4a, m4b.

## Перейменування/видалення папки або файлу

- На звичайному екрані для джерела жорсткий диск натисніть OK/MENU і виберіть Rename/delete files.
- Виберіть папку або файл, натисніть OK/MENU і оберіть Rename або Delete.
- 3. Скористуйтеся коліщатком введення тексту, щоб ввести нову назву, потім Save.

Перейменувати файл, щоб він мав назву ідентичну з назвою іншого файлу немож-

ливо. У такому випадку система зберігає стару назву.

#### Програвання та навігація

За кнопкою **FAV** також можливо закріпити одну з функцій. Підключена функція вмикається натисканням кнопки **FAV**, див. Обране (стор. 34).

#### Порядок програвання

Програвання згідно зі списком. Для відтворення у випадковому порядку натисніть **OK/MENU** і оберіть **Shuffle**, перебуваючи на нормальному екрані для джерела жорсткий диск.

#### Пошук медіа-контенту

Також є опція пошуку музики на ваших пристроях. Пошук сканує пристрої USB, диск та жорсткий диск. Див. більш детальну інформацію про функцію пошуку (стор. 48).

#### Інформація про ємність

Для перегляду ємності і використання жорсткого диска, перебуваючи на нормальному екрані для джерела жорсткий диск, натисніть **OK/MENU** і виберіть **Storage information**.

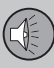

#### Пов'язана інформація

- Медіа-плеєр (стор. 45)
- Огляд меню жорсткий диск (HDD) (стор. 93)

#### Медіа-плеєр - сумісні формати файлів

Медіа-плеєр може відтворювати різні типи файлів і сумісний з форматами, наведеними в таблицях нижче.

## Сумісні формати файлів для дисків CD/DVD

#### і) примітка

Подвійний формат, а також двосторонні диски (DVD Plus, CD-DVD) товщі ніж звичайні компакт-диски, тому програвання не гарантується, вони також можуть призвести до збоїв у роботі.

Якщо компакт-диск містить як файли MP3, так і доріжки CDDA, усі файли MP3 будуть проігноровані.

| Аудіоформат | Аудіо CD, mp3, wma,<br>aac, m4a |
|-------------|---------------------------------|
| Відеоформат | DVD-відео                       |

## Сумісні формати файлів, які можуть програватися через з'єднання USB

Аудіо- та відеофайли, що містяться у наступній таблиці, підтримуються системою для програвання через з'єднання USB.

| Аудіоформат | mp3, mp4, wma, aac,<br>m4a, m4b |
|-------------|---------------------------------|
| Відеоформат | -                               |

#### Характеристики аудіо у форматі МРЗ

| Формат         | кГц    | кб/с                |
|----------------|--------|---------------------|
| MPEG-1/аудіо   | 32     | 32–320 <sup>A</sup> |
|                | 44.1   | 32–320 <sup>A</sup> |
|                | 48     | 32–320 <sup>A</sup> |
| MPEG-2/аудіо   | 16     | 8–160               |
|                | 22.05  | 8–160               |
|                | 24     | 8–160               |
| MPEG-2.5/аудіо | 8      | 8-64                |
|                | 11.025 | 8-64                |
|                | 12     | 8-64                |

А Це не стосується 144 кб/с.

#### Характеристики аудіо у форматі .wma

Для відтворення файлу мають виконуватися наступні критерії:

Версія WMA 8.x, 9.x, 10.x, Pro

03

Характеристики аудіо у форматі .aac Для відтворення файлу мають виконуватися наступні критерії:

| Аудіоформат                | MPEG-2 та<br>MPEG-4 |
|----------------------------|---------------------|
| Семплінговий рейт<br>аудіо | 8-96 кГц            |
| Аудіоканали (ch)           | 1 та 2 канали       |

#### Характеристики аудіо у форматі .wav

Для відтворення файлу мають виконуватися наступні критерії:

| Семплінговий<br>рейт аудіо | До 44,1 кГц             |
|----------------------------|-------------------------|
| Аудіоканали (ch)           | 1 та 2 канали           |
| Аудіо-бітрейт              | 16 кб/с для 1<br>каналу |

Формат файлів .wav також підтримує формат РСМ.

#### Пов'язана інформація

- Аудіо та медіа робота з системою (стор. 29)
- CD/DVD (стор. 46)
- Підключення зовнішнього джерела програвання через вхід AUX/USB (стор. 53)

• Жорсткий диск (HDD) (стор. 51)

## Підключення зовнішнього джерела програвання через вхід AUX/USB

До аудіосистеми може бути підключене (стор. 55) зовнішнє джерело програвання, наприклад, iPod<sup>®</sup> або MP3-плеєр.

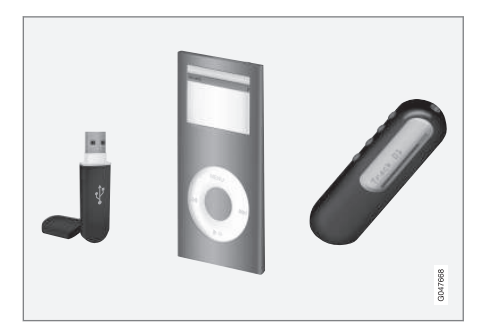

iPod<sup>®</sup> або MP3-плеєр із акумуляторами заряджається (при ввімкненому запаленні або працюючому двигуні), якщо пристрій підключений до рознімача USB.

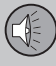

03

### 03 АУДІО ТА МЕДІА

Можна копіювати музику з накопичувача USB<sup>15</sup> жорсткий диск (HDD) (стор. 51) авто і потім програвати її звідти.

Детальніше про базову навігацію та відтворення див.як керувати системою і здійснювати навігацію по меню (стор. 29). Більш детальний опис див. нижче.

За кнопкою **FAV** також можливо закріпити одну з функцій. Підключена функція вмикається натисканням кнопки **FAV**, див. Обране (стор. 34).

#### Програвання та навігація

Аудіо-джерелом, підключеним до входу USB, можна керувати за допомогою елементів управління аудіосистеми. Пристроєм, підключеним до входу AUX, не можна керувати через аудіосистему автомобіля.

Перебуваючи на звичайному екрані аудіоджерела, повертайте **TUNE**, щоб увійти в структуру папок диска або ж здійснити пошук за категоріями. Здійснюйте навігацію по структурі диска, повертаючи **TUNE**, вибирайте папки за допомогою **OK/MENU**, і повертайтеся на один рівень назад в структурі меню за допомогою **EXIT**.

Розпочніть відтворення файлу за допомогою **ОК/MENU**.

Після завершення програвання файлу продовжується програвання інших файлів в тій же папці. Зміна каталогу відбувається автоматично після завершення програвання всіх файлів поточного каталогу.

#### Пошук медіа-контенту

Також є опція пошуку музики на ваших пристроях. Пошук сканує пристрої USB, диск та жорсткий диск. Див. більш детальну інформацію про функцію пошуку (стор. 48).

#### Пам'ять USB

Для полегшення використання накопичувача USB зберігайте на ньому тільки музичні файли. Системі знадобиться значно більше часу для завантаження змісту накопичувача, що містить іншу інформацію окрім музичних файлів.

#### і) ПРИМІТКА

Система підтримує мобільні носії, що підтримують USB 2.0 та файлову систему FAT32.

#### 🗋 ПРИМІТКА

При підключенні довгої моделі накопичувача USB рекомендується використовувати кабель адаптера USB. Це необхідно для уникнення механічного пошкодження входу USB та підключеного накопичувача USB. Технічні характеристики

| Максимальна кількість фай-<br>лів                              | 15000             |
|----------------------------------------------------------------|-------------------|
| Максимальна кількість<br>папок                                 | 1000              |
| Максимальна кількість рів-<br>нів папок                        | 8                 |
| Максимальна кількість спи-<br>сків програвання                 | 100               |
| Максимальна кількість еле-<br>ментів у списку програ-<br>вання | 1000              |
| Підпапки                                                       | Немає<br>обмежень |

#### Програвач МРЗ

Багато програвачів МРЗ мають власні файлові системи, які не підтримуються аудіосистемою. Для використання в системі в програвачі МРЗ має бути встановлений режим USB Removable device/Mass Storage Device.

<sup>15</sup> Деякі ринки.

#### iPod®

### **і)** ПРИМІТКА

Система підтримує тільки програвання аудіофайлів з плеєра іРоd<sup>®</sup>.

### **і)** примітка

Джерело iPod<sup>®</sup> (не USB) не можна використовувати для початку відтворення.

Коли в якості джерела програвання використовується іРоd<sup>®</sup>, аудіо та медіасистема автомобіля набуває структуру меню, подібну до власної структури меню плеєра іРоd<sup>®</sup>.

#### Пов'язана інформація

- Налаштування гучності відтворення зовнішніх аудіоджерел (стор. 56)
- Медіа-плеєр сумісні формати файлів (стор. 52)
- Аудіо та медіа огляд меню (стор. 89)

#### Підключення зовнішнього аудіоджерела через вхід AUX/USB

Зовнішнє джерело програвання, наприклад, iPod<sup>®</sup> або інший МРЗ-плеєр може бути підключений до аудіосистеми за допомогою будь-якого рознімача на центральній консолі.

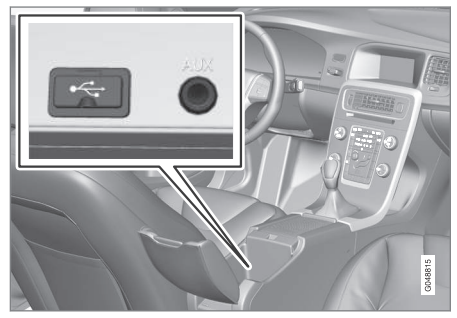

Точки підключення для зовнішніх джерел програвання.

Щоб підключити джерело програвання:

- Підключіть джерело програвання до одного з рознімачів на відділення для зберігання центральної консолі (див. ілюстрацію).
- На звичайному екрані для даного медіа-джерела натисніть MEDIA, поверніть TUNE до бажаного аудіоджерела USB, iPod або AUX і натисніть OK/MENU.

Під час завантаження структури медіафайлів в систему, на телевізійному екрані з'явиться повідомлення **Reading USB**. В залежності від структури файлів та кількості файлів може відбутися затримка завантаження.

### ПРИМІТКА

Система підтримує більшість моделей і<br/>  $\mathsf{Pod}^{\textcircled{0}},$ що були випущені, починаючи з 2005 р.

### і примітка

Щоб запобігти псуванню рознімача USB, він відключається, якщо в рознімачі USB виникає коротке замикання, або якщо підключений пристрій USB споживає занадто багато потужності (це може статися, якщо підключений пристрій не відповідає стандарту USB). При наступному ввімкненні запалення рознімач USB активується автоматично, якщо тільки проблему не було усунено.

#### Пов'язана інформація

 Підключення зовнішнього джерела програвання через вхід AUX/USB (стор. 53)

## Налаштування гучності відтворення зовнішніх аудіоджерел

Відрегулюйте гучність зовнішнього аудіоджерела (стор. 53). Якщо гучність програвання занадто висока або занадто низька, якість програвання може знизитися.

Якщо до зовнішнє джерело програвання підключене до входу AUX (наприклад, MP3-плеєр чи iPod®), підключений пристрій може мати інший рівень гучності, ніж гучність внутрішнього джерела (наприклад, радіо). Щоб зарадити цьому, відрегулюйте рівень вхідного сигналу: На звичайному екрані для джерела AUX натисніть **OK/MENU**, оберіть AUX input і налаштування звуку Standard або Boost.

#### **і)** примітка

Якщо гучність зовнішнього джерела програвання занадто висока або занадто низька, якість програвання може знизитися. Якість програвання також може знизитися, якщо плеєр заряджається, коли аудіо та медіасистема знаходиться в режимі AUX. В такому разі намагайтеся не заряджати плеєр через розетку 12 В.

#### Пов'язана інформація

- Аудіо та медіа додаткові налаштування аудіо\* (стор. 36)
- Аудіо та медіа робота з системою (стор. 29)

#### **Медіа Bluetooth®**

Медіаплеєр автомобіля має інтерфейс Bluetooth<sup>®</sup> і може відтворювати потоковий аудіосигнал із зовнішніх джерел з інтерфейсом Bluetooth<sup>®</sup>, наприклад, мобільні телефони та кишенькові комп'ютерні пристрої.

Пристрій спочатку має бути зареєстрований та підключений до автомобіля (стор. 57).

Детальніше про базову навігацію та відтворення див.як керувати системою і здійснювати навігацію по меню (стор. 29). Більш детальний опис див. нижче.

За кнопкою **FAV** також можливо закріпити одну з функцій. Підключена функція вмикається натисканням кнопки **FAV**, див. Обране (стор. 34).

#### Програвання та навігація

Навігацію та керування звуковими настройками можна здійснювати за допомогою кнопок центральної консолі, або кнопкової панелі на кермі. На деяких зовнішніх пристроях також можливо змінювати доріжки безпосередньо з вашого пристрою.

Коли мобільний телефон підключений до автомобіля можна також віддалено керувати низкою функцій мобільного телефону, див. Гарнітура Bluetooth<sup>®</sup> (стор. 61). Змі-

нюйте аудіоджерела **TEL** та **MEDIA**, щоб керувати функціями відповідного пристрою.

### і) примітка

Медіаплеєр Bluetooth<sup>®</sup> має підтримувати профіль віддаленого контролю аудіо/ відео (AVRCP), а також профіль інтеграції мобільного телефону в бортовий комплекс автомобіля (A2DP). Плеєр має використовувати AVRCP, версію 1.3, A2DP 1.2. Інакше деякі функції можуть не працювати.

Не всі мобільні телефони та зовнішні медіаплеєри, наявні на ринку, є повністю сумісними з інтерфейсом Bluetooth<sup>®</sup> в медіаплеєрі автомобіля. За довідками про сумісні мобільні телефони та зовнішні медіаплеєри Volvo рекомендує звертатися до авторизованого дилера Volvo.

### **і)** ПРИМІТКА

Медіаплеєр автомобіля може програвати аудіофайли тільки по інтерфейсу Bluetooth<sup>®</sup>.

- Випадкове відтворення треків диску або аудіофайлів (стор. 47)
- Огляд меню Media Bluetooth<sup>®</sup> (стор. 94)

## Підключення та та від'єднання пристрою Bluetooth®

Автомобіль обладнаний системою Bluetooth<sup>®</sup> і може встановлювати бездротовий зв'язок з іншими пристроями Bluetooth<sup>®</sup> після їх реєстрації та з'єднання (стор. 57).

Можлива реєстрація до 15 пристроїв Bluetooth<sup>®</sup>. Сполучення виконується тільки один раз для кожного пристрою. Після реєстрації пристрій більше не треба переводити у видимий режим, тільки функція Bluetooth<sup>®</sup> має бути ввімкнена.

При ввімкненій функції Bluetooth<sup>®</sup>, якщо зовнішній пристрій, який був підключений до системи останнім, знаходиться в радіусі дії системи, він з'єднується з системою автоматично після запуску двигуна автомобіля. Назва підключеного пристрою відображується у на звичайному екрані джерела. Для з'єднання з іншим пристроєм натисніть **ОК/МЕNU** та оберіть змінити пристрій (стор. 59).

Якщо пристрій Bluetooth<sup>®</sup> знаходиться поза межами дії системи, він відключається автоматично. Щоб підключити пристрій вручну - вимкніть функцію Bluetooth на пристрої. Якщо ви хочете видалити пристрій Bluetooth<sup>®</sup> з автомобіля, оберіть Видалення пристрою Bluetooth<sup>®</sup> (стор. 60). Після цього автомобіль не буде шукати пристрій автоматично.

Можливе одночасне підключення двох пристроїв Bluetooth<sup>®</sup>. Зокрема, один мобільний телефон () та один медіа-пристрій (), між якими можливий вибір (стор. 59).

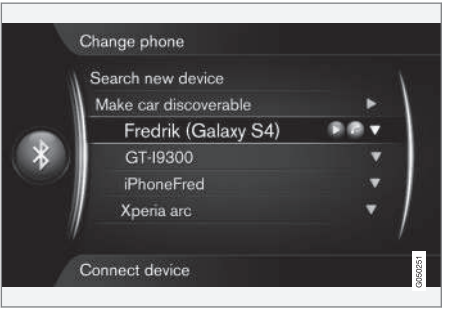

Телефон підключається як телефон і як мультимедійний пристрій.

#### Пов'язана інформація

- Аудіо та медіа робота з системою (стор. 29)
- Медіа Bluetooth<sup>®</sup> (стор. 56)
- Гарнітура Bluetooth® (стор. 61)

#### Реєстрація пристрою Bluetooth®

Можливе одночасне підключення двох пристроїв Bluetooth<sup>®</sup>. Зокрема, один мобільний телефон та один медіа-пристрій, між якими ви можете перемикати. Також існує можливість розмовляти по телефону, одночасно прослуховуючи аудіофайли. Можна підключити авто до Інтернету (стор. 73) через мобільний телефон.

Можлива реєстрація до 15 пристроїв Bluetooth<sup>®</sup>. Сполучення виконується тільки один раз для кожного пристрою. Після реєстрації пристрій більше не треба переводити у видимий режим, тільки функція Bluetooth<sup>®</sup> має бути ввімкнена.

### 🗋 ПРИМІТКА

При оновленні операційної системи телефону, реєстрація телефону може перерватися. У цьому випадку, спочатку відключіть телефон, див. Видалення пристрою Bluetooth<sup>®</sup> (стор. 60), потім підключіть його знову.

Зовнішнє джерело можна підключати різними способами, в залежності від того, чи підключалося воно раніше. Наведені нижче опції підключення передбачають, що підключення (реєстрація) пристроїв відбувається вперше, а також що наразі немає підключених пристроїв. Опції підключення відображають підключення телефону. Підключення медіа-пристрою (стор. 56) відбувається таким саме чином, але розпочинається з головного джерела **MEDIA**.

Є два способи підключення пристроїв шляхом пошуку зовнішнього пристрою через систему автомобіля або пошук автомобільної системи через зовнішній пристрій. Якщо один з них не працює, ви можете спробувати інший.

Якщо ви ще не знаходитесь у вихідному меню, натисніть **TEL** на центральній консолі.

| 22:24  |                                  |    | 0 km/h |
|--------|----------------------------------|----|--------|
|        | Sweden 3G<br>Fredrik (Galaxy S4) |    |        |
| C      | Enter number                     |    |        |
|        |                                  |    | 1      |
| 21.5 🐄 | ∉≘ \$                            | ≣₩ | 2100   |

Приклад звичайного екрана для керування телефоном.

#### Варіант 1 - пошук зовнішнього пристрою через систему меню автомобіля

- Зробіть зовнішній пристрій видимим/ доступним для пошуку через Bluetooth<sup>®</sup> - див. інструкцію зовнішнього пристрою або www.volvocars.com.
- На звичайному екрані джерела телефон натисніть OK/MENU і оберіть Search new phone (для медіа-пристрою Search new device).
  - Автомобіль зараз буде виконувати пошук наявних пристроїв Bluetooth<sup>®</sup>, для чого може знадобитися, приблизно, одна хвилина.
- Оберіть пристрій Bluetooth<sup>®</sup> зі списку, який ви хочете підключити, і натисніть OK/MENU.
- Перевірте, щоб зазначений в автомобілі код співпадав із кодом зовнішнього пристрою. У такому випадку прийміть запропоноване з'єднання на обох пристроях.
- Прийміть чи відхиліть можливі опції обробки контактів та повідомлень телефону.
  - Тепер зовнішній пристрій підключений.

Якщо підключення завершилося невдало, натисніть **EXIT** і підключіть пристрій відповідно до 2 варіанту.

#### Варіант 2 - Пошук автомобіля через інтерфейс Bluetooth<sup>®</sup> зовнішнього пристрою.

- На звичайному екрані джерела телефон натисніть OK/MENU, оберіть Make car discoverable і підтвердіть вибір за допомогою OK/MENU.
- 2. Виконайте пошук зовнішнього пристрою для пристроїв Bluetooth<sup>®</sup>.
  - > Тепер автомобіль буде виконувати пошук наявних пристроїв Bluetooth®, для чого може знадобитися, приблизно, одна хвилина.
- Оберіть назву авто на екрані зовнішнього пристрою.
- Перевірте, щоб зазначений в автомобілі код співпадав із кодом зовнішнього пристрою. У такому випадку прийміть запропоноване з'єднання на обох пристроях.
- Виберіть на телефоні приймати чи відхиляти можливі опції обробки телефонних контактів та повідомлень.
  - Тепер зовнішній пристрій підключений.

Коли зовнішній пристрій підключено, назва зовнішнього пристрою Bluetooth<sup>®</sup> відобра-

жається на телеекрані авто і пристроєм можна керувати через медіасистему авто.

#### Пов'язана інформація

- Аудіо та медіа робота з системою (стор. 29)
- Підключення та та від'єднання пристрою Bluetooth<sup>®</sup> (стор. 57)

## Автоматичне з'єднання з пристроєм Bluetooth®

Якщо пристрій Bluetooth<sup>®</sup> зареєстрований (стор. 57) в автомобілі, останній підключений зовнішній пристрій з'єднується автоматично, коли запускається авто.

При ввімкненій функції Bluetooth<sup>®</sup>, якщо зовнішній пристрій, який був підключений до системи останнім, знаходиться в радіусі дії системи, він з'єднується з системою автоматично. Якщо останній сполучений мобільний телефон недоступний, система спробує підключити пристрій, який був підключений раніше.

Щоб підключити інший пристрій, натисніть **EXIT**, оберіть підключити новий пристрій (стор. 57) або переключити на інший вже зареєстрований пристрій (стор. 59).

#### Пов'язана інформація

- Аудіо та медіа робота з системою (стор. 29)
- Підключення та та від'єднання пристрою Bluetooth<sup>®</sup> (стор. 57)

#### Перемикання на інший пристрій Bluetooth<sup>®</sup>

Також можливо замінити підключений пристрій на інший пристрій, якщо в автомобілі є декілька сумісних пристроїв. Пристрій спочатку має бути зареєстрований (стор. 57) в автомобілі.

#### Зміна медіа-пристрою

- Перевірте, щоб на зовнішньому пристрої був увімкнений Bluetooth<sup>®</sup>, див. посібник з експлуатації зовнішнього пристрою.
- 2. На звичайному екрані медіа-джерела Bluetooth<sup>®</sup> натисніть **OK/MENU** і оберіть **Change device**.
  - > Автомобіль здійснює пошук попередньо підключених пристроїв. Виявлені зовнішні пристрої відображаються на телевізійному екрані центральної консолі згідно зі своїми назвами Bluetooth<sup>®</sup>.
- Оберіть пристрій, що має бути з'єднаний.
  - Відбувається підключення зовнішнього пристрою.

#### Зміна телефону

 Перевірте, щоб на зовнішньому пристрої був увімкнений Bluetooth<sup>®</sup>, див. посібник з експлуатації зовнішнього пристрою.

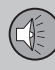

- 2. На звичайному екрані джерела телефон натисніть **OK/MENU** і оберіть **Change phone**.
  - > Автомобіль здійснює пошук попередньо підключених пристроїв. Виявлені зовнішні пристрої відображаються на телевізійному екрані центральної консолі згідно зі своїми назвами Bluetooth<sup>®</sup>.
- Оберіть пристрій, що має бути з'єднаний.
  - Відбувається підключення зовнішнього пристрою.

#### Пов'язана інформація

- Аудіо та медіа робота з системою (стор. 29)
- Підключення та та від'єднання пристрою Bluetooth<sup>®</sup> (стор. 57)

#### Відключення пристрою Bluetooth®

Якщо пристрій Bluetooth<sup>®</sup> знаходиться поза межами дії системи, він відключається автоматично.

При від'єднанні мобільного телефону розмову в поточному дзвінку можна продовжувати за допомогою вбудованого мікрофону і динаміка мобільного телефону.

Гарнітура вимикається при вимкненні двигуна, а також при відчиненні дверцят<sup>16</sup>.

Щоб видалити пристрій Bluetooth<sup>®</sup> з автомобіля, див. Видалення пристрою Bluetooth<sup>®</sup> (стор. 60). Після цього автомобіль не буде шукати пристрій автоматично.

#### Пов'язана інформація

- Аудіо та медіа робота з системою (стор. 29)
- Підключення та та від'єднання пристрою Bluetooth<sup>®</sup> (стор. 57)
- Медіа Bluetooth<sup>®</sup> (стор. 56)
- Гарнітура Bluetooth® (стор. 61)

#### Видалення пристрою Bluetooth®

Можна видаляти (скасовувати реєстрацію) пристрою Bluetooth<sup>®</sup> із системи. Після цього автомобіль не буде автоматично визначати пристрій.

#### Видалення медіа-пристрою

На звичайному екрані медіа-джерела Bluetooth<sup>®</sup> натисніть **OK/MENU** і оберіть Change device -> Delete device.

#### Видалення телефону

На звичайному екрані джерела телефон натисніть **OK/MENU** і оберіть Change phone → Delete device.

- Аудіо та медіа робота з системою (стор. 29)
- Підключення та та від'єднання пристрою Bluetooth<sup>®</sup> (стор. 57)
- Медіа Bluetooth<sup>®</sup> (стор. 56)
- Гарнітура Bluetooth® (стор. 61)

<sup>16</sup> Тільки для системи безключевого керування.

### Гарнітура Bluetooth®

Мобільний телефон, устаткований Bluetooth<sup>®</sup>, можна підключати до автомобіля без кабелів.

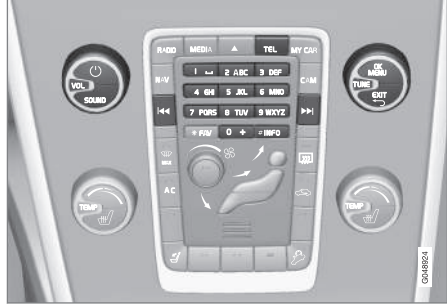

Функції телефону, огляд елементів керування.

Пристрій спочатку має бути зареєстрований та підключений до автомобіля (стор. 57).

Аудіо- та медіа-система працює як гарнітура з можливістю віддаленого керування та вибору функцій мобільного телефону. Мобільним телефоном можна також управляти з його власної клавіатури, коли він підключений до авто.

Коли мобільний телефон підключений до автомобіля можна також одночасно відтворювати потокове аудіо з телефону чи іншого медіа-пристрою, підключеного по інтерфейсу Bluetooth<sup>®</sup>, див. Медіа Bluetooth<sup>®</sup> (стор. 56). Змінюйте різні джерела **TEL** та **MEDIA**, щоб керувати функціями кожного відповідного джерела.

### **і)** ПРИМІТКА

Тільки певні мобільні телефони повністю сумісні з функцією "вільні руки". Volvo рекомендує звернутися до авторизованого дилера Volvo по допомогу та інформацію про сумісні телефони.

#### Увімкнути

Коротке натискання на **TEL** активує останній підключений телефон. Якщо телефон вже був підключений при натисканні **TEL** на екран виводиться меню швидкого доступу з часто використовуваними опціями телефону. Символ созначає, що телефон підключений.

#### Щоб зателефонувати

 Пересвідчіться в тому, що у верхній частині телевізійного екрана з'являється символ , а функція вільні руки" перебуває в телефонному режимі.

- Наберіть необхідний номер. У вихідному меню можна повернути регулятор **TUNE** праворуч, щоб зайти в телефонну книгу (стор. 64) або ліворуч, щоб зайти в журнал дзвінків (стор. 63).
- Натисніть **ОК/МЕЛU**, щоб розпочати виклик обраного абонента або номеру з журналу дзвінків.

Дзвінок переривається натисканням на **ЕХІТ**.

#### Читання СМС<sup>17</sup>

Авто дублює текстові повідомлення (СМС) телефону у своїй системі.

Якщо на підключений мобільний телефон приходить вхідне текстове повідомлення, вгорі екрана з'являється символ 🏹.

- Натисніть TEL, потім натисніть OK/ MENU, щоб зайти в Phone menu.
- 2. Поверніть **TUNE** Messages і натисніть OK/MENU.
- Повертайте TUNE, щоб відмітити повідомлення, яке необхідно прочитати, потім натисніть OK/MENU.
  - Повідомлення відображується на екрані.

<sup>17</sup> Не підтримується всіма мобільними телефонами.

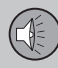

03

## 03 АУДІО ТА МЕДІА

 Натискання OK/MENU дозволяє зайти в меню повідомлень з декількома можливими варіантами дій, наприклад дозволяє системі прочитати вголос текстове повідомлення<sup>18</sup>, зателефонувати відправникові або ж видалити повідомлення.

Якщо головне джерело **TEL** вже активне, спливне меню з новими повідомленнями відображується на екрані. Натискання **OK/ MENU** виводить на екран обране повідомлення, а система одночасно читає його вголос<sup>19</sup>. Читання переривається за допомогою **EXIT**.

Спливне меню та звукове сповіщення можна вимикати тут: Phone menu → Message notifications.

### і) ПРИМІТКА

Щоб вивести повідомлення підключеного телефону на екран автомобільної системи, слід обрати опцію дублювання в мобільному телефоні під час підключення. Залежно від мобільного телефону, це можна ввімкнути наступним чином:

- спливне сповіщення або повідомлення відображуються і приймаються на телефоні.
- прийміть спільне використання інформації в налаштуваннях телефону для Bluetooth<sup>®</sup>-з'єднання з автомобілем.

У деяких випадках може знадобитися відключити і потім знову підключити мобільний телефон до автомобіля, щоб активувати дублювання даних.

#### Пов'язана інформація

- Гарнітура Bluetooth<sup>®</sup> налаштування відтворення аудіоджерел (стор. 64)
- Огляд меню гарнітура Bluetooth<sup>®</sup> (стор. 95)

#### Гарнітура Bluetooth<sup>®</sup> - огляд

Загальний огляд системи: гарнітура Bluetooth<sup>®</sup>.

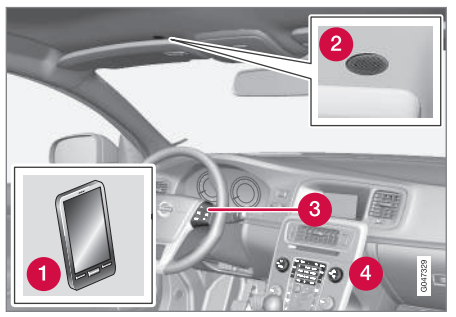

Загальний огляд системи

- Побільний телефон
- 🕗 Мікрофон
- Пульт керування на кермі
- Панель керування на центральній консолі

- Аудіо та медіа робота з системою (стор. 29)
- Підключення та та від'єднання пристрою Bluetooth<sup>®</sup> (стор. 57)

<sup>18</sup> Стосується певних ринків.

<sup>19</sup> Стосується певних ринків.

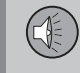

03

#### Як дзвонити та приймати дзвінки

Функції та керування телефонними дзвінками.

#### Прийом дзвінка

 Натисніть OK/MENU, щоб відповісти на вхідний дзвінок. Функція активна, навіть якщо аудіосистема перебуває в режимі RADIO або MEDIA.

Скиньте або завершіть виклик кнопкою **EXIT**.

#### Меню вхідних дзвінків

На звичайному екрані для джерела телефон одне натискання **ОК/MENU** під час активного дзвінка надає вам доступ до наступних функцій:

- Mobile phone дзвінок переводиться з системи "вільні руки" на мобільний телефон. Для деяких мобільних телефонів з'єднання переривається. Це нормально. Функція "вільні руки" запитає, чи не хочете ви знову підключити телефон.
- Mute microphone вимкнення мікрофона аудіосистеми.
- Dial number опція для виклику третьої особи за допомогою кнопок з цифрами (поточний виклик переводиться в режим очікування).

#### Журнал дзвінків

Журнал дзвінків дублюється в гарнітурі "вільні руки" з кожним новим з'єднанням і надалі синхронізуються при подальших з'єднаннях. На звичайному екрані для джерела телефон поверніть регулятор **TUNE** ліворуч, щоб переглянути журнал дзвінків.

На звичайному екрані для джерела телефон ви можете побачити журнал дзвінків підключеного телефону шляхом натискання **ОК/MENU** і обрання **Call list**.

### і примітка

Щоб вивести журнал дзвінків підключеного телефону на автомобільну систему, слід обрати опцію дублювання в мобільному телефоні під час підключення. Залежно від мобільного телефону, це можна ввімкнути наступним чином:

- спливне сповіщення або повідомлення відображуються і приймаються на телефоні.
- прийміть спільне використання інформації в налаштуваннях телефону для Bluetooth<sup>®</sup>-з'єднання з автомобілем.

У деяких випадках може знадобитися відключити і потім знову підключити мобільний телефон до автомобіля, щоб активувати дублювання даних.

- Аудіо та медіа робота з системою (стор. 29)
- Розпізнавання голосу мобільний телефон (стор. 70)
- Гарнітура Bluetooth<sup>®</sup> (стор. 61)
- Гарнітура Bluetooth<sup>®</sup> налаштування відтворення аудіоджерел (стор. 64)
- Телефонная книга (стор. 64)

#### Гарнітура Bluetooth<sup>®</sup> налаштування відтворення аудіоджерел

Надається можливість налаштування гучності телефонного дзвінка, аудіосистеми, рингтону.

#### Гучн тел. дзв

03

Гучність телефонного дзвінка можна змінити тільки під час активного виклику. Використовуйте кнопкову панель на кермі або повертайте регулятор **VOL**.

#### Гучність аудіосистеми

За відсутності активного дзвінка, гучність аудіосистеми можна регулювати за допомогою **VOL**, як зазвичай.

При активному джерелі програвання під час прийняття вхідного виклику звук програвання може бути вимкнений автоматично.

#### Гучність сигналу виклику

Гучність сигналу виклику можна змінити, натискаючи на кнопку SOUND, повертанням TUNE або Ringtone volume та натисканням OK/MENU. Відрегулюйте гучність сигналу виклику, повертаючи TUNE і збережіть налаштування за допомогою OK/ MENU.

#### Сигнали дзвінка

Для вхідних викликів можна використовувати вбудований сигнал телефонного виклику системи "вільні руки".

#### 🚺 ПРИМІТКА

На певних моделей мобільного телефону сигнал дзвінка не вимикається і використовується разом із вбудованим сигналом гарнітури "вільні руки" системи.

#### Пов'язана інформація

- Аудіо та медіа робота з системою (стор. 29)
- Гарнітура Bluetooth<sup>®</sup> (стор. 61)

#### Телефонная книга

Автомобіль дублює телефонну книгу підключеного мобільного телефону і відображує її тільки коли мобільний телефон підключений.

Для будь-яке використання телефонної книги потребує, щоб вгорі телевізійного екрана відображався символ , а пристрій "вільні руки" перебував у телефонному режимі.

Якщо номер телефону абонента, від якого надходить вхідний дзвінок, внесений в телефонну книгу, він з'являється на телевізійному екрані.

#### **і)** ПРИМІТКА

Щоб вивести телефонну книгу підключеного телефону на автомобільну систему, слід обрати опцію дублювання в мобільному телефоні під час підключення. Залежно від мобільного телефону, це можна ввімкнути наступним чином:

- спливне сповіщення або повідомлення відображуються і приймаються на телефоні.
- прийміть спільне використання інформації в налаштуваннях телефону для Bluetooth<sup>®</sup>-з'єднання з автомобілем.

У деяких випадках може знадобитися відключити і потім знову підключити мобільний телефон до автомобіля, щоб активувати дублювання даних.

#### Пов'язана інформація

- Аудіо та медіа робота з системою (стор. 29)
- Гарнітура Bluetooth<sup>®</sup> (стор. 61)

## Телефонна книга - швидкий пошук контактів

На звичайному екрані джерела телефон поверніть **TUNE** праворуч, щоб вивести на екран список контактів.

Повертайте **TUNE**, щоб обрати абонента, і натисніть **OK/MENU** для виклику.

Під іменем абонента наводиться номер телефону, який обирається за замовчуванням. При появі символу ▼ праворуч від імені абонента це означає, що для цього імені збережено декілька телефонних номерів. Натисніть **ОК/МЕNU**, щоб відобразити цифри. Змінюйте і набирайте номер, окрім того, що пропонується за замовчуванням, повертаючи **TUNE**. Натисніть кнопку **ОК/МЕNU** для виклику.

Ви можете проводити пошук по списку абонентів за початковою літерою абонента за допомогою кнопкової панелі центральної консолі. Див. принцип роботи кнопок тут Телефонна книга - пошук контактів (стор. 65).

#### Пов'язана інформація

- Аудіо та медіа робота з системою (стор. 29)
- Гарнітура Bluetooth<sup>®</sup> (стор. 61)

#### Телефонна книга - пошук контактів

Пошук абонентів в телефонній книзі (стор. 64).

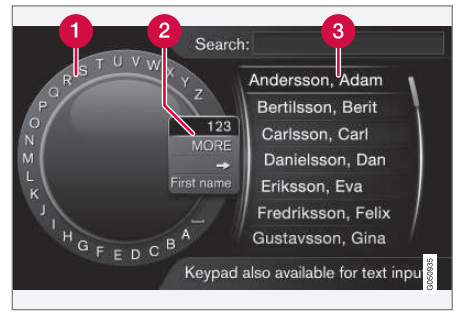

Пошук за допомогою коліщатка введення тексту.

- Список символів
- Зміна режиму введення (див. наступну таблицю)
- В Телефонная книга

Щоб виконати пошук контакту, перебуваючи на звичайному екрані джерела телефон, натисніть **ОК/MENU** і оберіть **Contacts**.

 Повертайте TUNE до необхідної літері і натискайте OK/MENU. Також можна використовувати кнопки цифр та літер на панелі керування центральної консолі. 03

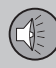

03

## 03 АУДІО ТА МЕДІА

- Продовжуйте діяти таким саме чином з наступною літерою. Результат пошуку відображається у телефонній книзі (3).
- Щоб змінити режим введення тексту на цифри чи спеціальні символи, або ж для переходу до телефонної книги повертайте **TUNE** до однієї з опцій у списку для зміни режиму введення (2) (див. пояснення у наведеній нижче таблиці) і натисніть **OK/MENU**.

| 123/ABC                        | Змінюйте режим введення<br>тексту та цифр за допомо-<br>гою <b>ОК/MENU</b> .                                                                                              |
|--------------------------------|----------------------------------------------------------------------------------------------------|
| MORE                           | Прокручуйте до зображення спеціальних символів за допомогою <b>ОК/MENU</b> .                                                                                              |
| =>                             | Веде до телефонної книги<br>(3). Повертайте <b>TUNE</b> , щоб<br>обрати контакт, натисніть<br><b>ОК/МЕNU</b> , щоб переглянути<br>збережені номери та іншу<br>інформацію. |
| First<br>name/<br>Last<br>name | Змінює порядок сортування<br>в телефонній книзі.                                                                                                    |

Коротке натискання на **EXIT** видаляє останній введений символ. Довге натискання на **EXIT** видалить всі введені символи.

Введення з цифрової кнопкової панелі

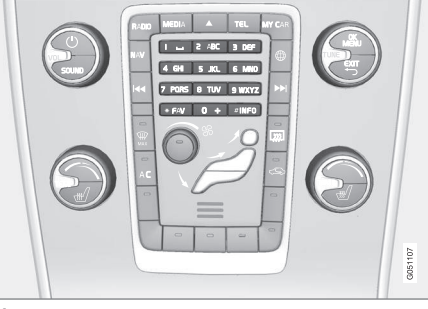

Кнопкова панель.

Ще одним способом введення символів є використання кнопок центральної консолі 0-9, \* та #.

При натисканні **9** з'являється панель з усіма символами<sup>20</sup> під кнопками, наприклад, W, x, y, z та 9. Коротке натискання кнопки пересуває курсор по цих символах.

- Зупиніть курсор на необхідному символі, щоб обрати його - символ з'являється в рядку введення.
- Видаляйте/змінюйте символи за допомогою EXIT.

Для введення номеру натисніть і утримуйте кнопку з відповідним номером.

- Аудіо та медіа робота з системою (стор. 29)
- Гарнітура Bluetooth<sup>®</sup> (стор. 61)

<sup>20</sup> Символ кожної кнопки може відрізнятися залежно від ринку/країни/мови.

#### Голосовий набір

Функція розпізнавання голосу дозволяє водію керувати певними функціями мультимедійної системи, радіоприймача, мобільного телефону, підключеного через інтерфейс Bluetooth<sup>®</sup>, або ж навігаційною системою Volvo\*.

Голосові команди дозволяють водієві зосередитися на водінні і не відволікатися від ситуації на дорозі та дорожньому русі.

#### <u> попередження</u>

Водій завжди несе загальну відповідальність за безпечне керування автомобілем та дотримання правил дорожнього руху.

Система розпізнавання голосу дозволяє водієві вмикати певні функції мультимедійної системи, радіоприймача, мобільного телефону, підключеного через інтерфейс Bluetooth<sup>®</sup>, або ж навігаційною системою Volvo\* за допомогою голосових команд, завдяки чому водій може тримати руки на кермі. Управління розпізнаванням голосу відбувається у формі діалогу, де голосові команди користувача чергуються з вербальними відповідями системи. Система розпізнавання голосу використовує той самий мікрофон, що й гарнітура Bluetooth<sup>®</sup> (див. Гарнітура Bluetooth<sup>®</sup> - огляд (стор. 62)), і відповіді системи розпізнавання голосу транслюються через динаміки автомобіля.

## Запуск за допомогою системи розпізнавання голосу

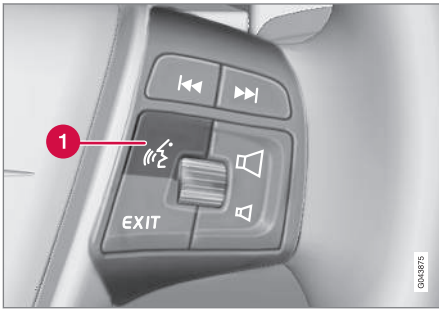

Пульт керування на кермі.

- Кнопка розпізнавання голосу
- Натисніть кнопку розпізнавання голосу (1) для активації системи та ініціації діалогу голосовими командами. При цьому система покаже часто використовувані команди на телевізійному екрані центральної консолі.

При користуванні системою розпізнавання голосу пам'ятайте про наступні речі:

- Промовляйте команду після звукового сигналу, нормальним тоном та швидкістю.
- Не розмовляйте під час відповіді системи (система не здатна розпізнавати команди в цей час).

Уникайте фонового шуму в салоні авто.
 Для цього тримайте дверцята, вікна та люк\* зачиненими.

### і примітка

Якщо водій не впевнений в тому, яку команду використовувати, можна сказати "Help", при цьому система надасть декілька різних команд, які можна використовувати в даній конкретній ситуації.

Функцію розпізнавання голосу можна вимкнути наступним чином:

- промовте "Cancel"
- Натисніть EXIT або кнопку іншого головного джерела програвання (наприклад, MEDIA).

#### Гучність

Гучність системи розпізнавання голосу налаштовується регулятором **VOL** на центральній консолі під час відповідей системи.

#### Підключення мобільного телефону

Перед тим як можна буде використовувати голосові команди для керування функціями мобільного телефону, мобільний телефон має бути зареєстрований та підключений до системи "вільні руки" Bluetooth<sup>®</sup>. Якщо надається голосова команда телефону, а жодного телефону не підключено, система повідомить вас про це. Інформація про реєстрацію та підклю-

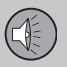

чення мобільного телефону, див. Реєстрація пристрою Bluetooth® (стор. 57).

#### Мовні опції розпізнавання голосу

Можливі опції мови функції розпізнавання голосу (стор. 67) можна обрати в системі меню MY CAR.

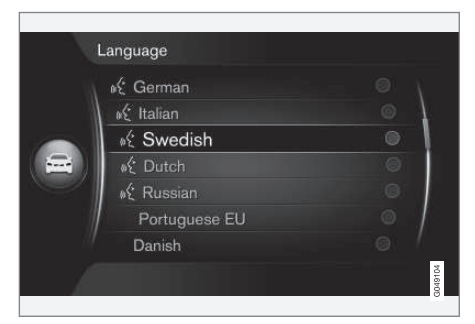

#### Перелік мов.

#### ПРИМІТКА

Зміна мови для функції розпізнавання голосу неможлива без зміни мови всієї системи меню.

#### Довідка з розпізнавання голосу

Функції допомоги дозволяють ознайомитися з системою розпізнавати голосу (стор. 67) та дати системі можливість налаштуватися до вашого голосу і особливостям вимови.

- Голосові інструкції: Функція, що допоможе вам познайомитися з системою та процедурою надавання команд.
- Голосове навчання: Функція, що запускає систему розпізнавання голосу в режимі навчання розпізнавання вашого голосу та акценту. Функція надає можливість "навчити" розпізнавати голос одного користувача.
- Стислі інструкції: Функція читає вголос короткі інструкції про роботу системи.

### ] ПРИМІТКА

Інструкції до функції розпізнавання голосу можна запустити тільки якщо автомобіль припаркований.

#### Голосові інструкції

Інструкції можна запустити на звичайному екрані MY CAR (стор. 15) шляхом натискання **OK/MENU** і обрання Settings → Voice control settings → Tutorial.

Інструкції розподіляються на 3 уроки, що у сукупності займають, приблизно, 5 хвилин.

Система розпочинає з першого уроку. Щоб пропустити урок і перейти до наступного, натисніть **>>**. Поверніться до попереднього уроку, натискаючи **К**.

Завершіть інструкції натисканням ЕХІТ.

#### Голосова адаптація

Система виводить на екран низку фраз для промовляння. Голосову адаптацію можна запустити на звичайному екрані МҮ САR шляхом натискання **OK/MENU** і обра-

ння Settings → Voice control settings → Speaker adaptation.

Після завершення адаптації не забудьте обрати профіль (стор. 69) **Trained user** тут: **User setting**.

Зауважте, що якщо обирається інша мовна опція функції розпізнавання голосу (стор. 68), необхідно провести нове голосове навчання системи.

#### Стислі інструкції

Система читає вголос стислі інструкції з розпізнавання голосу. Інструкції запускаються, коли ви натискаєте кнопку розпізнавання голосу (стор. 67) та промовляєте "Стислі інструкції".

## Розпізнавання голосу - налаштування

Можна провести налаштування декількох параметрів системи розпізнавання голосу (стор. 67).

- Налаштування користувача голосовий профіль можна встановити на звичайному екрані МҮ САК (стор. 15) шляхом натискання OK/MENU і обрання Settings -> Voice control settings -> User setting. Оберіть Default або Trained user. Trained user можна обрати тільки якщо було виконано голосове навчання (стор. 68) системи.
- Швидкість синтетичного голосу швидкість читання динамічного (не записаного) голосу функції текстмовлення можна змінити на звичайному екрані МҮ САВ шляхом натискання OK/MENU і обрання Settings
   → Voice control settings → Read out speed. Оберіть Fast, Medium та Slow.
- Гучність системи розпізнавання голосу - гучність системи розпізнавання голосу можна змінити, натискаючи на кнопку SOUND, повертанням TUNE або Voice control volume та натисканням OK/MENU. Відрегулюйте гучність голосу, повертаючи TUNE і збережіть налаштування за допомогою OK/MENU.

## Розпізнавання голосу - голосові команди

Певними функціями мультимедійної системи, а також мобільним телефоном, підключеним через інтерфейс Bluetooth<sup>®</sup> можна керувати голосом (стор. 67), попередньо заданими голосовими командами.

Водій ініціює діалог із використанням голосових команд шляхом натискання кнопки розпізнавання голосу (стор. 67).

Після початку діалогу часто використовувані команди виводитимуться на телевізійний екран.

Коли водій звикає до роботи з системою, він/вона може прискорити командний діалог та пропустити підказки системи шляхом короткого натискання кнопки розпізнавання голосу.

#### Команди можна давати декількома способами

Команду пошуку композиції в медіа-плеєрі можна дати у декілька етапів або ж короткою командою:

 Промовте "Пошук медіа-контенту", зачекайте відповіді системи, потім промовте "Композиція".

або

 Промовте "Пошук медіа-контенту" однією фразою.

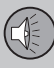

03

## 03 АУДІО ТА МЕДІА

#### Пов'язана інформація

- Розпізнавання голосу швидкі команди (стор. 70)
- Розпізнавання голосу мобільний телефон (стор. 70)
- Розпізнавання голосу радіо (стор. 71)
- Розпізнавання голосу мультимедіа (стор. 72)

# Розпізнавання голосу - швидкі команди

Розпізнавання голосу (стор. 67) може здійснюватися за допомогою кількох попередньо визначених швидких команд.

Швидкі команди мультимедійної системи та телефону можна знайти на звичайному екрані MY CAR (стор. 15) шляхом натискання OK/MENU, обрання Settings → Voice control settings → Command list → Global commands, Phone commands, Media commands, Radio commands та

Navigation commands\*.

Текст довідки до кожної команди пояснює, чи можна використовувати команду для всіх джерел, чи її можна використовувати тільки для одного джерела.

## Розпізнавання голосу - мобільний телефон

Голосове керування (стор. 67) мобільним телефоном, підключеним через інтерфейс Bluetooth<sup>®</sup>, наприклад, дзвінок абоненту або ж набір номера.

Наступні діалоги наведені лише в якості прикладів, відповіді системи можуть відрізнятися залежно від ситуації.

#### Набір номера

Система розуміє цифри від **0** (нуль) до **9** (дев'ять). Ці цифри можна промовляти окремо, групами по декілька цифр чи одразу надаючи все число повністю. Система не розпізнає числа більше **9** (дев'ять), наприклад, **10** (десять) або **11** (одинадцять) розпізнати неможливо.

Наступний діалог з набором голосових команд використовується для набору номера.

- Користувач розпочинає діалог шляхом промовляння: "Набір номера".
  - > Система відповідає "Промовте номер".
- Почніть говорити числа (як окремі цифри, наприклад, "Шість-вісім-сім", тощо) у номері телефону.
  - Під час паузи система повторить останню озвучену групу цифр.
03

- Продовжуйте називати цифри. Після того, як ви сказали весь номер, завершіть сеанс словом "ОК".
  - > Система набирає номер.

Номер також можна змінити командою "Коригувати" (яка видаляє останню групу цифр, введену за допомогою голосового набору) або "Стереть" (яка видаляє повністю весь телефонний номер). Після команди "Повторити" система прочитає вголос весь заданий номер.

#### Зателефонувати абоненту

Наступний діалог з набором голосових команд використовується для того, щоб зателефонувати абоненту, збереженому в телефонній книзі.

- Користувач розпочинає діалог шляхом промовляння: "Зателефонувати абоненту".
  - > Система відповідає "Промовте ім'я".
- 2. Промовте ім'я абонента.
  - Якщо знайдено лише одного абонента з цим ім'ям, система розпочинає набір номера, в іншому випадку система продовжує диктувати інструкції для пошуку відповідного абонента.

Якщо абонент має більше одного номера в телефонній книзі, можна сказати, напри-

клад, "Мобільний" або "Робочий" після імені, щоб допомогти системі.

### Додаткові команди

Додаткові команди для керування функцією розпізнавання голосу мобільного телефону можна знайти на звичайному екрані MY CAR (стор. 15) шляхом натискання **OK/MENU** та обрання Settings → Voice control settings → Command list → Phone commands.

### Пов'язана інформація

• Гарнітура Bluetooth® (стор. 61)

### Розпізнавання голосу - радіо

Голосове керування (стор. 67) радіоприймачем (наприклад, зміна радіостанції).

Наступні діалоги наведені лише в якості прикладів, відповіді системи можуть відрізнятися залежно від ситуації.

### Зміна радіостанції

Наступний діалог з набором голосових команд використовується для зміни радіостанції.

- Користувач розпочинає діалог шляхом промовляння: "Оберіть радіостанцію".
  - > Система відповідає "Промовте назву радіостанції".
- 2. Промовте назву радіостанцію.
  - Система переключається на задану радіостанцію.

#### Зміна частоти

Система розпізнає числа від **87.5** (вісімдесят сім і п'ять) до **108.0** (сто вісім і нуль).

Наступний діалог з набором голосових команд використовується для зміни радіочастоти.

- 1. Користувач розпочинає діалог шляхом промовляння: "Частота".
  - > Система відповідає "Промовте частоту".

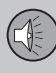

- **∢**∢
- Промовте частоту від 87.5 до 108.0 МГц.
  - Система переходить на відповідну радіочастоту.

### Додаткові команди

Додаткові команди для керування функцією розпізнавання голосу радіо можна знайти на звичайному екрані МҮ САР (стор. 15) шляхом натискання **OK/MENU** та обрання Settings → Voice control settings → Command list → Radio commands.

# Пов'язана інформація

Радіо (стор. 37)

# Розпізнавання голосу - мультимедіа

Голосове керування (стор. 67) мультимедійною системою, наприклад, зміна джерела або зміна композиції.

Наступні діалоги наведені лише в якості прикладів, відповіді системи можуть відрізнятися залежно від ситуації.

#### Зміна джерело

Наступний діалог з набором голосових команд використовується для зміни медіаджерела.

- Користувач розпочинає діалог шляхом промовляння: "Диск".
  - > Система активує CD/DVD-плеєр.

Інші джерела можна ввімкнути, промовляючи, наприклад, "Bluetooth", "TV" або "USB". Джерела можна змінювати залежно від того, яке джерело наразі підключено, а також залежно від того, чи є там носії даних, які можна відтворити. Якщо медіаджерело недоступне, система пояснює, чому це так.

# Зміна композиції

Система підтримує числа від **0** (нуль) до **99** (дев'яносто дев'ять). Числа понад **99** (дев'яносто дев'ять) не підтримуються системою, тобто **100** (сто) або **101** (сто один) не будуть розпізнаватися. Наступний діалог з набором голосових команд використовується для зміни композиції.

- Користувач розпочинає діалог шляхом промовляння: "Вибір композиції".
  - > Система відповідає "Промовте номер композиції".
- Скажіть номер композиції (одним числом, тобто "Двадцять три", а не "Два-три").
  - Система переходить на заданий номер композиції для активного медіа-джерела.

# Пошук медіа-контенту

Наступний діалог з набором голосових команд використовується для пошуку медіа-контенту.

- Користувач розпочинає діалог шляхом промовляння: "Пошук медіаконтенту".
  - > Система виводить на екран нумерований список можливих пошукових категорій і дає відповідь "Оберіть номер рядку або ж промовте категорію пошуку медіа".
- Промовте номер рядку або ж категорію пошуку.
  - Система надає подальші інструкції щодо пошуку потрібного медіа-контенту.

### Додаткові команди

Додаткові команди для керування функцією розпізнавання голосу мультимедійної системи можна знайти на звичайному екрані MY CAR (стор. 15) шляхом натискання **OK/MENU** та обрання **Settings** → Voice control settings → Command list → Media commands.

#### Пов'язана інформація

Медіа-плеєр (стор. 45)

# Автомобіль, підключений до Інтернету

Підключення авто до Інтернету надає можливість користуватися, наприклад, навігаційними послугами, веб-радіо та музичними сервісами за допомогою програм (стор. 79), а також використовувати інтегрований веб-браузер (стор. 80) автомобіля.

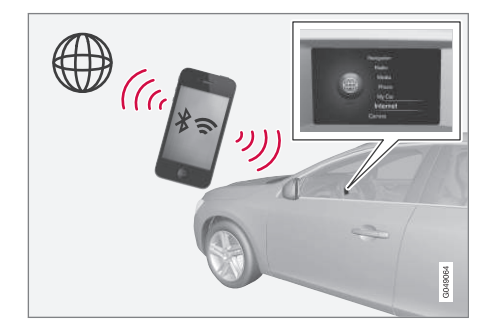

Коли авто підключене до Інтернету можна використовувати додаткові програми (аррѕ). Наявні в системі програми можуть відрізнятися, але типи програм можуть включати в себе, наприклад навігаційні послуги, соціальні мережі, Інтернет-радіо та музичні послуги. Авто має простий у використанні веб-браузер для пошуку та відтворення інформації з мережі Інтернет.

Якщо з'єднання з мережею Інтернет встановлено через мобільний телефон, можна

також використовувати інші функції мобільного телефону, наприклад, читання СМС та дзвінки, див. Гарнітура Bluetooth<sup>®</sup> (стор. 61).

Мобільний телефон та оператор мобільного зв'язку мають підтримувати спільне використання з'єднання з мережею Інтернет, а контракт має передбачати можливість передачі даних.

# ПРИМІТКА

Обмін даними відбувається за наявності підключення до мережі Інтернет (трафік даних), за що може стягуватися додаткова плата.

Активація опції обміну даними під час роумінгу може призвести до ще більших витрат.

Зверніться до свого мобільного оператора, щоб дізнатися про вартість трафіку.

Детальніше про базові функції, роботу системи і навігацію по меню (стор. 29). 03

# Підключіть автомобіль до Інтернету

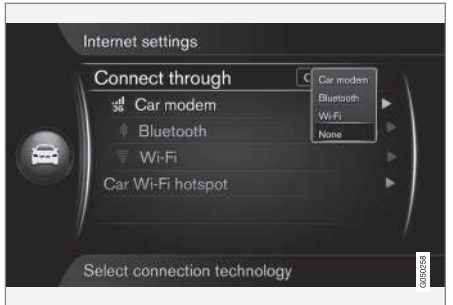

Налаштування з'єднання з мережею Інтернет.

За замовчуванням налаштування з'єднання з Інтернетом налаштовано в оффлайн режимі. Після обрання опції з'єднання обрана опція буде збережена і автомобіль буде автоматично підключатися, коли мережа буде доступною. Щоб змінити спосіб з'єднання з Інтернетом, оберіть іншу опцію з'єднання. Щоб з'єднання з Інтернетом не відбувалося автоматично, скасуйте з'єднання з мережею.

Оберіть опцію з'єднання: Bluetooth<sup>®</sup>, Wi-Fi або автомобільний модем\*:

#### Модем автомобіля\*21

Під час підключення до Інтернету через автомодем, сервіси Volvo On Call будуть використовувати дане підключення.

Щоб підключитися до модему автомобіля, див. Модем автомобіля\* (стор. 76).

#### **Bluetooth®**

- Мобільний телефон спочатку має бути зареєстрований та підключений до автомобіля (стор. 57).
- Увімкніть прив'язку (спільне використання Інтернет-з'єднання (портативна/персональна точка доступу)) в мобільному телефоні.
- Натисніть MY CAR, щоб зайти на звичайний екран джерела. Потім натисніть OK/MENU і виберіть Settings → Internet settings → Connect through → Bluetooth.
  - > Тепер авто підключене до мережі.

У майбутньому авто буде автоматично підключатися до наявної мережі по інтерфейсу Bluetooth<sup>®</sup>.

Символ на екрані (стор. 33) відображує поточний статус з'єднання.

Щоб скасувати з'єднання з мережею, див. розділ Скасування з'єднання з мережею.

Авто може запам'ятовувати не більше 10 мереж Bluetooth<sup>®</sup>. Якщо було додано ще одну мережу, найдавніша мережа і пароль видаляються зі списку збережених мереж.

03

21 Тільки авто з Volvo On Call

### Wi-Fi

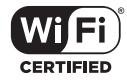

- Увімкніть прив'язку (спільне використання Інтернет-з'єднання (портативна/персональна точка доступу)) в мобільному телефоні.
- Натисніть MY CAR, щоб зайти на звичайний екран джерела. Потім натисніть OK/MENU і виберіть Settings → Internet settings → Connect through → Wi-Fi.
  - Розпочинається пошук доступних мереж Wi-Fi.
- 3. Оберіть свою мережу.
- 4. Оберіть Connect.
- 5. Введіть пароль мережі.
  - Після цього авто намагається підключитися до мережі.

У майбутньому авто буде автоматично підключатися до наявної мережі по інтерфейсу Wi-Fi.

Символ на екрані (стор. 33) відображує поточний статус з'єднання.

Щоб скасувати з'єднання з мережею, див. розділ Скасування з'єднання з мережею.

Авто може запам'ятовувати не більше 10 мереж Wi-Fi. Якщо було додано ще одну мережу, найдавніша мережа і пароль видаляються зі списку збережених мереж.

### Видалення збереженої мережі Wi-Fi

- Натисніть MY CAR, щоб зайти на звичайний екран джерела.
- Потім натисніть OK/MENU і виберіть Settings → Internet settings.
- 3. Оберіть Wi-Fi.
  - На екран виводиться список наявних мереж.
- 4. Оберіть мережу, яку необхідно видалити.
- 5. Оберіть Forget.
  - Авто більше не зможе підключатися до цієї мережі автоматично.

#### Видалення всіх мереж

Усі мережі можна видалити одночасно. Зауважте, що при цьому видаляються всі дані користувача, системні налаштування повертаються до первісних заводських налаштувань.

Для відновлення заводських налаштувань, натисніть **MY CAR** на центральній консолі, потім **OK/MENU** і оберіть Settings → Reset to factory settings.

# Технологія та безпека бездротової мережі Wi-Fi

Можна підключатися до наступних типів мереж:

- Частота 2,4 ГГц.
- Стандарти 802.11 b/g/n.
- Сертифікат безпеки WPA2-AES-CCMP.

Якщо декілька пристроїв працюють на обраній частоті одночасно, це може призвести до зниження швидкості.

#### Розірвання з'єднання

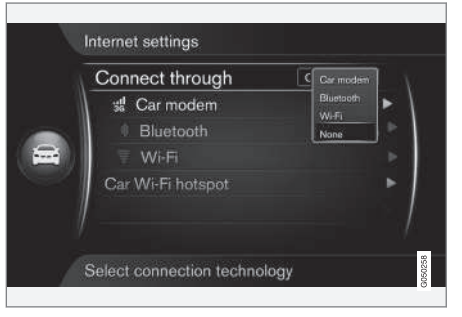

Натисніть OK/MENU і виберіть .Settings → Internet settings → Connect through → None. Авто не підключається до мережі Інтернет. 03

# Відсутнє або слабке Інтернетз'єднання

Обсяг даних, що передаються, залежить від послуг або програм, які використовуються в автомобілі. Наприклад, потокове аудіо може потребувати великого обсягу даних, надійного з'єднання та потужного сигналу.

Мобільний телефон - авто Швидкість з'єднання може відрізнятися залежно від розташування мобільного телефону відносно автомобіля. Пересуньте мобільний телефон ближче до аудіо та медіасистеми автомобіля, щоб збільшити потужність сигналу. Пересвідчіться, що між ними немає перешкод.

Мобільний телефон - мережа Швидкість обміну даними в мобільній мережі буває різною і залежить від щільності покриття у вашому поточному розташуванні. Можуть траплятися ділянки з поганим покриттям, наприклад, в тунелях, за горами, у глибоких долинах або в приміщеннях. Швидкість також залежить від вашої угоди з оператором мобільного зв'язку.

# 🚺 ПРИМІТКА

При виникненні проблем з обміном даними, зверніться до свого оператора мобільного зв'язку.

### Пов'язана інформація

- Символи на екрані (стор. 33)
- Зміна власника (стор. 11)

# Модем автомобіля\*22

Автомобіль устаткований модемом, який можна використовувати для підключення автомобіля до Інтернету. Також можна роздавати Інтернет шляхом створення точки доступу Wi-Fi.

# З'єднання з Інтернетом

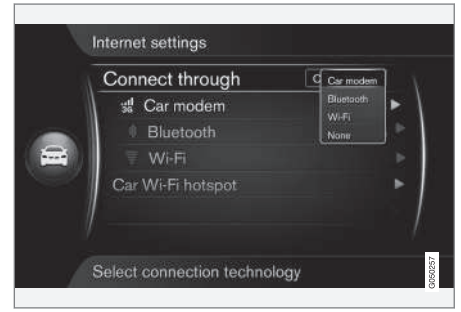

<sup>22</sup> Тільки для авто з Volvo On Call.

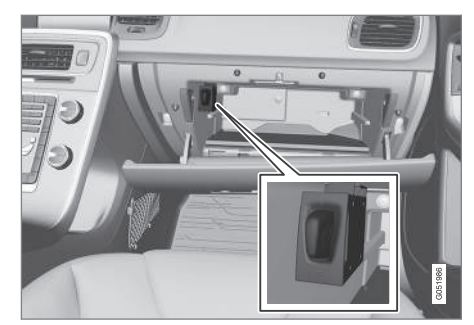

Тримач SIM-картки у відділенні для рукавичок.

- 1. Вставте персональну SIM-картку в тримач, розташований у відділенні для рукавичок.
- Натисніть MY CAR, щоб зайти на звичайний екран джерела. Потім натисніть OK/MENU і виберіть Settings → Internet settings → Car modem.
- 3. Введіть PIN-код SIM-картки
  - Тепер авто підключене до Інтернету і можна користуватися відповідними Інтернет-функціями, див. Автомобіль, підключений до Інтернету (стор. 73).

# і) примітка

Щоб уникнути необхідності введення PIN-коду під час кожного запуску автомобіля, рекомендується вимкнути блокування PIN-кодом. Натисніть **MY CAR**, щоб відкрити звичайний екран джерела. Потім натисніть **OK/MENU** і виберіть Settings → Internet settings → Car modem. Зніміть позначку в клітинці Lock SIM card.

# ) ПРИМІТКА

Обмін даними відбувається за наявності підключення до мережі Інтернет (трафік даних), за що може стягуватися додаткова плата.

Активація опції обміну даними під час роумінгу може призвести до ще більших витрат.

Зверніться до свого мобільного оператора, щоб дізнатися про вартість трафіку.

Щоб вимкнути з'єднання з Інтернет, натисніть **MY CAR**, щоб досягти звичайний екран джерела. Потім натисніть **OK/MENU** і виберіть Settings → Internet settings → None.

#### Спільне використання точки доступу Wi-Fi

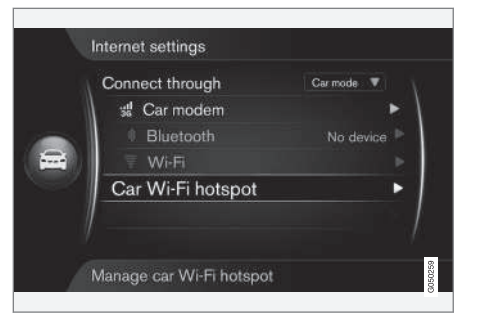

Коли автомобіль підключений до Інтернету через автомобільний модем можна роздавати Інтернет (через створення точки доступу Wi-Fi), щоб інші пристрої могли використовувати автомобільний модем.

Оператор мобільного зв'язку (SIM-картка) мають підтримувати роздачу Інтернетз'єднання (використання спільного доступу до Інтернету). 03

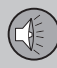

 Натисніть MY CAR, щоб зайти на звичайний екран джерела. Потім натисніть OK/MENU і виберіть Settings → Internet settings → Car Wi-Fi hotspot

Введіть назву мережі Wi-Fi (SSID) і введіть пароль. Назва повинна мати від 6 до 32 символів, а пароль - 10-63 символів. Назву та пароль також можна змінити пізніше.

- Активуйте точку доступу Wi-Fi в автомобілі. Для цього поставте позначку у відповідній клітинці.
  - Зовнішні пристрої також можуть підключатися до точки доступу Wi-Fi автомобіля.

Щоб вимкнути спільне використання з'єднання з Інтернетом, зніміть позначку з клітинки.

# 🚺 ПРИМІТКА

Активація точки доступу Wi-Fi може призвести до додаткових витрат на сплату рахунків вашого оператора мобільного зв'язку.

Зверніться до свого мобільного оператора, щоб дізнатися про вартість трафіку.

До точки доступу Wi-Fi автомобіля можуть підключатися до 8 пристроїв. Кількість підключених пристроїв відображується при першому натисканні **MY CAR**, щоб вийти на звичайний екран джерела. Потім натисніть **OK/MENU** і виберіть Settings → Internet settings.

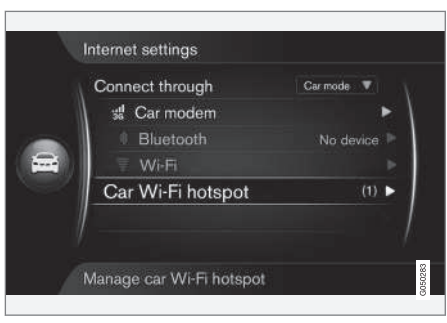

Кількість пристроїв, підключених до автомобільної точки доступу Wi-Fi автомобіля.

Щоб переглянути, які пристрої підключені до точки доступу Wi-Fi в автомобілі, натисніть **MY CAR**, щоб вийти на звичайний екран джерела. Потім натисніть **OK/MENU** і виберіть Settings → Internet settings → Car Wi-Fi hotspot.

#### Технологія та безпека точки доступу Wi-Fi

Для створення точки доступу Wi-Fi використовується частота 2.4 ГГц. Якщо в той самий час декілька пристроїв працюють на цій самій частоті, це може призвести до погіршення роботи.

- Частота 2.4 ГГц.
- Стандарти 802.11 b/g/n.
- Сертифікат безпеки WPA2-AES-ССМР.
- Антену автомобільного модему встановлено під дахом авто.

# Відсутнє або слабке Інтернетз'єднання

Див. Автомобіль, підключений до Інтернету (стор. 73).

### Пов'язана інформація

- Автомобіль, підключений до Інтернету (стор. 73)
- Символи на екрані (стор. 33)

# Програми

Програми (apps) є застосунками, які можна використовувати, якщо автомобіль підключений до Інтернету. Типи програм - це, наприклад, навігаційні сервіси, соціальні мережі, Інтернет-радіо та музичні сервіси.

Детальніше про базове використання і навігацію по системі див. як керувати системою і здійснювати навігацію по меню (стор. 29).

Для користування програмами авто спочатку має бути підключене до Інтернету (стор. 73).

Символ A (стор. 33) відображується у верхньому правому куті екрана, коли автомобіль підключений до Інтернету. Якщо з'єднання з мережею Інтернет не встановлено, ви отримаєте відповідну пораду на екрані.

# і) примітка

Обмін даними відбувається за наявності підключення до мережі Інтернет (трафік даних), за що може стягуватися додаткова плата.

Активація опції обміну даними під час роумінгу може призвести до ще більших витрат.

Зверніться до свого мобільного оператора, щоб дізнатися про вартість трафіку.

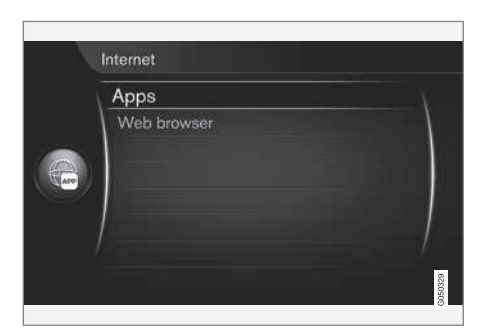

Натисніть кнопку () на центральній консолі і оберіть **Аррз**, щоб вивести на екран наявні програми<sup>23</sup>. Оберіть програму зі списку і розпочніть роботу з натискання **ОК/МЕЛU**. Програми завантажуються з Інтернету на автомобіль і запускаються з авто. Програми завантажуються (оновлюються) під час кожного запуску, що означає, що з'єднання з Інтернетом необхідно при кожному запуску програм.

# Мобільні додатки використовують дані про розташування авто

Деякі програми потребують інформації про поточне розташування. Мобільні додатки використовують систему GNSS (Global Navigation Satellite System) для визначення розташування авто, що означає, що розташування авто може також надсилатися сервісним провайдерам Volvo. Ці субпідрядники надають сервіс від імені Volvo і можуть обробляти інформацію про розташування тільки в тих межах, в яких це необхідно з огляду на певну послугу. Усі субпідрядники мають контрактні зобов'язання зберігати конфіденційність та обробляти дані про розташування згідно з вимогами чинного законодавства.

### Вхід

Деякі програми/сервіси потребують входу під паролем. Є два типи:

 Певні програми можуть потребувати реєстрації в програмі або у провайдера сервісу. Коли програма запускається, ви отримуєте повідомлення про необхідність входу. Виконайте інструкції на 03

<sup>23</sup> Наявні програми з часом можуть відрізнятися, залежно від рівня обладнання та ринку збуту.

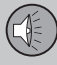

екрані, шоб зареєструватися або скористайтеся існуючим обліковим запи-СОМ ДЛЯ ВХОДУ.

Деякі програми/сервіси потребують входу під паролем з особистим обліковим записом Volvo ID. Зареєструйтесь або скористайтесь існуючим обліковим записом, шоб отримати доступ до цілої низки корисних послуг наприклад. надсилайте адресу з мапи в Інтернеті безпосередньо на навігаційну програму або навігаційну систему Volvo\*24. Детальніше про створення облікового запису, див. Volvo ID (стор. 13).

# Навігаційні послуги

Сервіс навігації надає інформацію про маршрут до попередньо заданого пункту призначення. При цьому не гарантується, що всі навігаційні поради будуть надійними та слушними, оскільки можуть виникнути ситуації, які не можуть бути враховані навігаційною системою - наприклад, раптові зміни погоди.

#### ПОПЕРЕДЖЕННЯ $|\Lambda|$

Зауважте наступне.

- Концентруйте увагу на дорозі і пересвідчіться в тому, що ви не відволікаєтеся від керування авто.
- Дотримуйтесь усіх чинних правил дорожнього руху та здорового глузду.
- Через вплив погодних умов або пори року на дорожні умови деякі рекомендації можуть бути менш надійними.

# ПРИМІТКА

Існує можливість встановлення системи вищого рівня Sensus Navigation, яка має більше функцій і оновлень даних мап. Зверніться до свого дилера.

### Пов'язана інформація

- Символи на екрані (стор. 33)
- Зміна власника (стор. 11)

# Веб-браузер

Авто має інтегрований веб-браузер, за допомогою якого можна здійснювати пошук і відтворювати інформацію з мережі Інтернет.

Детальніше про базові функції, роботу системи і навігацію по меню (стор. 29).

Веб-браузер є простою програмою-оглядачем, що підтримує стандарт тексту і зображень HTML 4. Веб-браузер не підтримує анімацію, відео та аудіо, Завантажувати і зберігати файли неможливо.

Для користування веб-браузером авто спочатку має бути підключене до Інтернету (стор. 73).

# ПРИМІТКА

Обмін даними відбувається за наявності підключення до мережі Інтернет (трафік даних), за що може стягуватися додаткова плата.

Активація опції обміну даними під час роумінгу може призвести до ше більших витрат.

Зверніться до свого мобільного оператора, щоб дізнатися про вартість траdikv.

03

24 Sensus Navigation.

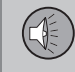

03

# і примітка

Веб-браузер недоступний під час водіння.

Натисніть кнопку "Підключитись" на центральній консолі () і оберіть Веббраузер.

Під час активного з'єднання з Інтернетом через Bluetooth<sup>®</sup>, у верхньому правому куті екрана відображується символ (стор. 33) Bluetooth<sup>®</sup>.

Якщо з'єднання з мережею Інтернет не встановлено, ви отримаєте відповідну пораду на екрані.

# Функція пошуку

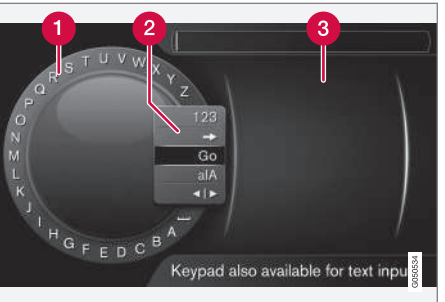

Пошук за допомогою коліщатка введення тексту.

- Список символів.
- 2 Зміна режиму введення (див. наступну таблицю).
- В Нещодавно відвідані сторінки (журнал).

Використовуйте коліщатко для введення Інтернет-адреси, посилання, наприклад, http://www.volvocars.com.

- Повертайте TUNE, щоб знайти бажану літеру, натисніть OK/MENU, щоб підтвердити вибір. Також можна використовувати кнопки цифр та літер на панелі керування центральної консолі.
- Продовжуйте діяти таким саме чином з наступною літерою.

 Щоб змінити режим введення тексту на цифри чи спеціальні символи, завантаження введеної адреси або ж для переходу до журналу повертайте TUNE до однієї з опцій у списку для зміни режиму введення (2) (див. пояснення у наведеній нижче таблиці) і натисніть ОК/MENU.

| 123/A<br>BC | Змінюйте режим введення тек-<br>сту та цифр за допомогою <b>ОК/</b><br><b>MENU</b> .                                                  |
|-------------|----------------------------------------------------------------------------------------------------|
| =>          | Перехід до журналу (3). Повер-<br>тайте <b>TUNE</b> , щоб обрати веб-<br>адресу, натисніть <b>ОК/MENU</b> ,<br>щоб перейти до адреси. |
| Go          | Завантажує введену веб-адресу за допомогою <b>ОК/MENU</b> .                                                                           |

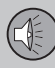

44

# 03 АУДІО ТА МЕДІА

а А Змінює з нижнього регістру на верхній регістр за допомогою **ОК/МЕЛU**.

Змінює з коліщатка введення тексту на поле Address:. Пересувайте курсор за допомогою TUNE. Видаляйте некоректно введені символи за допомогою EXIT. Щоб повернутися до коліщатка введення тексту, натисніть OK/MENU.

> Зауважте, що кнопки цифр і літер на панелі керування можна використовувати для редагування в полі Address:.

Коротке натискання на **EXIT** видаляє останній введений символ. Довге натискання на **EXIT** видалить всі введені символи. Введення з цифрової кнопкової панелі

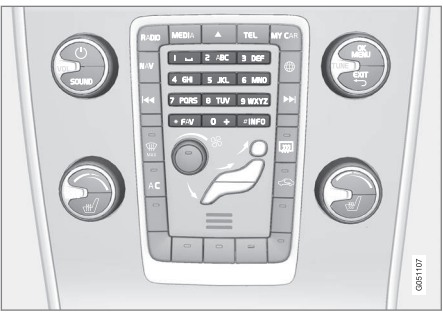

Кнопкова панель.

Ще одним способом введення символів є використання кнопок центральної консолі **0-9.** \* та **#**.

При натисканні **9** з'являється панель з усіма символами<sup>25</sup> під кнопками, наприклад, W, x, y, z та 9. Коротке натискання кнопки пересуває курсор по цих символах.

- Зупиніть курсор на необхідному символі, щоб обрати його - символ з'являється в рядку введення.
- Видаляйте/змінюйте символи за допомогою EXIT.

Для введення номеру натисніть і утримуйте кнопку з відповідним номером.

#### Навігація у веб-браузері

Повертайте **TUNE**, щоб здійснити навігацію між посиланнями або прокрутити веб-сторінку. Натисніть **OK/MENU**, щоб активувати виділену ділянку (виділене посилання).

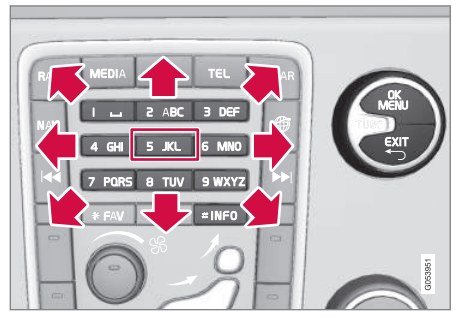

Пересування курсору по веб-сторінці.

Курсор можна вільно пересувати по сторінці за допомогою кнопкової панелі на центральній консолі. Натисніть кнопку **INFO**, щоб змінити панель меню вгорі сторінки.

У спливне меню можна зайти за допомогою кнопки **5** на центральній консолі. В якості альтернативи пересуньте курсор на ділянку, яку не можна активувати кліком і натисніть **OK/MENU**.

<sup>&</sup>lt;sup>25</sup> Символ кожної кнопки може відрізнятися залежно від ринку/країни/мови.

# Функції

Наявні функції можна ввімкнути за допомогою кнопки спливного меню **5** на центральній консолі. В якості альтернативи пересуньте курсор на ділянку, яку не можна активувати кліком і натисніть **ОК/MENU**.

- Back Вихід на попередню сторінку.
- Forward Якщо ви повернулися назад, можна також знову перейти вперед на сторінку.
- Reload Оновлення сторінки.
- Stop Завантаження сторінки припиняється і ви повертаєтесь назад.
- New tab Створює нову вкладку/ сторінку. Одночасно можуть бути відкритими до чотирьох вкладок.
- Close tab Закриває вкладку/сторінку.
- Zoom in/Zoom out Збільшує/зменшує масштаб сторінки.
- Add bookmark/Delete bookmark -Замість ручного набору веб-сторінки при кожному відвідуванні можна зберегти швидке посилання (закладку) на сторінку. Можна зберігати не більше 20 закладок.
- Settings Налаштування відображення веб-браузера та керування інформацією. Детальніше див. нижче.

#### Налаштування

- Bookmarks Rename, Reorder ado Delete.
- Content filtering Можна проводити деякі налаштування, щоб веб-сторінки відображувалися на екрані певним чином. Можна вмикати/вимикати наступні функції: Show images, Block pop-ups та Enable JavaScript.
- Ассерt cookies кукі є маленькими текстовими файлами, які зберігаються в системі. Вони уможливлюють використання певних функцій на веб-сайтах, а також відслідковування статистики (наприклад, сторінки, на які заходили відвідувачі).
- Text size Оберіть розмір шрифту: Large, Medium або Small.
- Clear browsing data Cookies, browsing history and cache will be cleared.
- FAV key options За кнопкою FAV також можливо закріпити одну з функцій. Підключена функція вмикається натисканням кнопки FAV, див. Обране (стор. 34).

### Пов'язана інформація

- Символи на екрані (стор. 33)
- Зміна власника (стор. 11)
- Огляд меню веб-браузер (стор. 96)

### ТБ\*

Телевізійне зображення виводиться на екран тільки коли автомобіль знаходиться у нерухомому стані. Коли автомобіль рухається зі швидкістю понад прибл. 6 км/г, зображення зникає, хоча звук продовжує відтворюватися. Зображення знову з'являється після зупинки автомобіля.

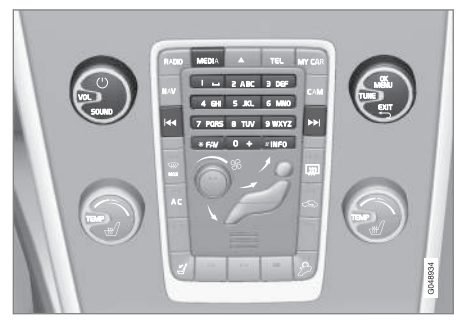

Функції TV, огляд елементів керування.

Детальніше про базову навігацію та відтворення див. як керувати системою і здійснювати навігацію по меню (стор. 29). Більш детальний опис див. нижче.

За кнопкою **FAV** також можливо закріпити одну з функцій. Підключена функція вмикається натисканням кнопки **FAV**, див. Обране (стор. 34).

\* Опція/аксесуар, детальніше читайте у розділі "Вступ". 83

03

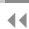

# **i)** ПРИМІТКА

Ця система підтримує телетрансляцію тільки в тих країнах, які підтримують трансляцію в форматах MPEG-2 або MPEG-4 і дотримуються стандарту DVB-Т. Система не підтримує аналогову трансляцію.

03

# ПРИМІТКА

Телевізійне зображення виводиться на екран тільки коли автомобіль знаходиться у нерухомому стані. Коли автомобіль рухається зі швидкістю понад прибл. 6 км/г, зображення зникає, хоча звук продовжує відтворюватися. Зображення знову з'являється після зупинки автомобіля.

# і) ПРИМІТКА

Прийом сигналу залежить від його потужності та якості. На прийом сигналу можуть впливати різні чинники, такі як високі будівлі, або віддаленість ТЯВпередавача. Рівень покриття також значною мірою залежить від вашого розташування в країні.

# ВАЖЛИВО

У деяких країнах для цього виробу необхідна телевізійна ліцензія.

# Дивитися ТБ

- На звичайному екрані для даного медіа-джерела натисніть MEDIA, поверніть TUNE до TV і натисніть OK/ MENU.
  - Пошук починається, і через деякий час на дисплеї відображається канал, який використовувався нещодавно.

#### Зміна каналу

Змінити канал можна наступним чином:

- Поверніть **TUNE**, при цьому з'явиться перелік всіх наявних каналів в даному регіоні. Якщо будь-які з цих каналів вже були збережені, тоді номер комірки попереднього налаштування (стор. 85) відображатиметься праворуч від назви каналу. Поверніть **TUNE** до необхідного каналу і натисніть **OK/ MENU**.
- Натисканням запрограмованих кнопок (0-9).
- Коротким натисканням на кнопки
  >>> можна знайти наступний доступний канал в даному регіоні.

# римітка

Якщо після обрання каналу однією з кнопок попереднього програмування, прийом недоступний, це може відбуватися через те, що авто знаходиться в іншій місцевості порівняно з тим часом, коли проводився останній пошук і збереження каналів.

# Пов'язана інформація

- Телетекст\* (стор. 86)
- Налаштування зображення (стор. 50)
- Прийом сигналу відповідного каналу ТБ\* втрачено (стор. 86)
- Огляд меню ТБ\* (стор. 97)

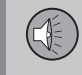

# Пошук телеканалів\* / список попереднього налаштування

Пошук телеканалів відбувається автоматично і постійно. Наявні канали зберігаються у списку каналів. Критерії пошуку каналів можна змінити, але не їхній порядок. Також є попередньо збережений список, в якому можна змінити порядок збережених каналів.

### Зміна списку попередніх налаштувань

Послідовність каналів, відображених у запрограмованому переліку, може бути змінено. Телевізійний канал може займати більше однієї позиції у списку попередніх налаштувань. Позиції телевізійного каналу також можуть бути різними у списку попередніх налаштувань.

- Щоб змінити порядок попередньо відібраного списку, на звичайному екрані для джерела ТБ натисніть кнопку OK/MENU і оберіть Presets.
- Поверніть **TUNE** до каналу, який ви бажаєте додати до переліку, та підтвердіть за допомогою **OK/MENU**.
  - > Обраний канал буде виділений.
- 3. Повертайте **TUNE** до нового розташування у переліку та підтверджуйте за допомогою **OK/MENU**.
  - Канали поміняються місцями один з одним.

Після попередньо запрограмованих каналів (макс. 30) перелічуються всі інші канали, доступні в даному регіоні. Канал можна перемістити до вгору, на певну позицію заданого переліку.

### Пов'язана інформація

• Аудіо та медіа - робота з системою (стор. 29)

# ТБ\* - опції відтворення

Функції ТБ можна редагувати.

### Змініть субтитри

- Щоб змінити налаштування субтитрів, на звичайному екрані джерела ТБ натисніть OK/MENU і оберіть Subtitles.
- 2. Повертайте **TUNE**, щоб обрати необхідний тип субтитрів і натисніть **OK/ MENU**.
  - Тепер буде використовуватися обраний тип субтитрів.

### Зміна мови аудіо

- Щоб змінити мову аудіо, на звичайному екрані джерела ТБ натисніть OK/MENU і оберіть Audio tracks.
- Повертайте TUNE, щоб обрати необхідну аудіодоріжку і натисніть OK/ MENU.
  - Тепер буде відтворюватися обрана аудіодоріжка.

#### Пов'язана інформація

- Аудіо та медіа робота з системою (стор. 29)
- Обране (стор. 34)

# Інформація щодо поточної програми TV\*.

Натисніть кнопку (стор. 29) **INFO**, щоб отримати інформацію щодо поточної програми, наступної програми та часу її початку.

Якщо на кнопку **INFO** натиснути ще раз, буде виведена додаткова інформація про поточну програму, наприклад, чач початку та завершення програми, а також та короткий опис поточної програми.

Щоб повернутися до телевізійного зображення, зачекайте декілька секунд або натисніть **EXIT**.

#### Пов'язана інформація

 Аудіо та медіа - робота з системою (стор. 29)

## Телетекст\*

Пропонується можливість перегляду телетексту.

Виконайте наступні дії:

- Для перегляду телетексту в режимі ТБ перейдіть до TV menu → Teletext.
- Для вибору сторінки введіть її номер (3 цифри) клавішами цифр (0-9).
  - > Сторінка з'явиться автоматично.

Введіть номер нової сторінки або поверніть **TUNE**, щоб перейти до наступної сторінки.

Поверніться до ТБ-екрану за допомогою **ЕХІТ**.

### Пов'язана інформація

- Аудіо та медіа робота з системою (стор. 29)
- ТБ\* (стор. 83)
- Дистанційне керування (ДК)\* (стор. 87)

# Прийом сигналу відповідного каналу ТБ\* втрачено

Якщо прийом поточного каналу ТБ переривається, зображення на екрані застигне. Коли прийом сигналу відновлюється, картинка знову "оживає" на екрані.

Якщо прийом поточного каналу ТБ переривається, зображення на екрані застигне. Незабаром після цього на екрані з'явиться повідомлення про втрату сигналу поточної телестанції, при цьому продовжиться новий пошук каналу. При відновленні сигналу зображення програми телеканалу з'явиться негайно. Ви можете змінити канал у будь-який час при появі повідомлення.

Якщо відображується повідомлення No reception, це пов'язане з тим, що система визначила, що відсутній повний прийом усіх телеканалів.

#### Пов'язана інформація

- Аудіо та медіа робота з системою (стор. 29)
- ТБ\* (стор. 83)
- Пошук телеканалів\* / список попереднього налаштування (стор. 85)

03

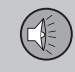

03

# Дистанційне керування (ДК)\*

Дистанційне керування можна використовувати для всіх функцій аудіо та медіасистеми. Кнопки дистанційного керування мають ті самі функції, що і кнопки центральної консолі або кнопкової панелі на кермі.

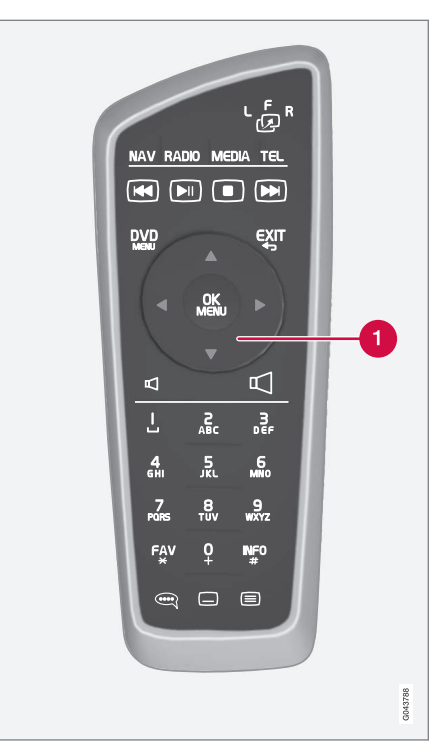

Відповідає регулятору TUNE на центральній консолі.

При використанні пульта ДК спочатку натисніть кнопку 🖧 в на ДК у положення

**F**. Потім спрямуйте пульт ДК на IЧ-ресивер, розташований праворуч від кнопки (стор. 29) **INFO** на центральній консолі.

# \Lambda ПОПЕРЕДЖЕННЯ

Тримайте дрібні предмети, такі як мобільні телефони, фотоапарати, пульти ДК для аксесуарів, тощо, у відділенні для рукавичок чи інших відділеннях для зберігання речей. Інакше у випадку екстреного гальмування чи зіткнення вони можуть травмувати людей в автомобілі.

# ПРИМІТКА

Не залишайте пульт ДК під прямими сонячними променями (наприклад, на приладовій панелі). Інакше батарейки можуть вийти з ладу.

### Пов'язана інформація

• Аудіо та медіа - робота з системою (стор. 29)

# Пульт ДК\* - функції

Можливі функції, контролюються за допомогою дистанційного керування.

| Кнопка                         | Принцип роботи                                               |  |
|--------------------------------|--------------------------------------------------------------|--|
| с F R F = передній екран диспл |                                                              |  |
| -23                            | L та R = Опції не можливі.                                   |  |
| NAV                            | Змінити на навігацію*                                        |  |
| RADIO                          | Змініть радіоджерело (напри-<br>клад, АМ)                    |  |
| Media                          | Змініть медіа-джерело<br>(наприклад, <b>Disc, TV</b> *)      |  |
| TEL                            | Змінити на Bluetooth <sup>®</sup> "вільні<br>руки"           |  |
|                                | Гортати/швидкий перехід<br>назад, змінити доріжку/пісню      |  |
|                                | Програвання/пауза                                            |  |
|                                | Зупинка                                                      |  |
|                                | Гортати/швидкий перехід<br>вперед, змінити доріжку/<br>пісню |  |
| DVD                            | Меню                                                         |  |

| Кнопка     | Принцип роботи                                                                                                    |
|------------|----------------------------------------------------------------------------------------------------|
| €XIT       | До попереднього, скасування<br>функції, видалення введених<br>символів                                                                                                    |
| *          | Навігація вгору/вниз                                                                                                    |
| • •        | Перехід праворуч/ліворуч                                                                                                    |
| OK<br>MENU | Підтвердження вибору або<br>перехід до обраної позиції<br>системи меню                                                                                                    |
| Þ          | Гучність, зменшення                                                                                                    |
|            | Гучність, збільшення                                                                                                    |
| 0-9        | Попередні налаштування<br>каналів, введення цифр та<br>літер                                                                                                    |
| FAV<br>*   | Кнопки швидкого вибору<br>вибраного                                                                                                    |
| INFO<br>#  | Інформація про поточну про-<br>граму, пісню, тощо. Також<br>використовується якщо в<br>системі міститься більше<br>інформації, ніж можна відо-<br>бразити на телевізійному<br>екрані |

| Кнопка  | Принцип роботи                              |
|---------|---------------------------------------------|
| <b></b> | Вибір мови звукової доріжки                 |
|         | Субтитри, вибір мови тексто-<br>вих записів |
|         | Телетекст*, Увімк./Вимк.                    |

# Пов'язана інформація

• Аудіо та медіа - робота з системою (стор. 29)

# Пристрій дистанційного керування\* - заміна батарейок

Порядок заміни батарейок в пристрої дистанційного керування аудіо та медіасистеми

# і примітка

Термін експлуатації акумулятора зазвичай становить 1-4 роки і залежить від інтенсивності використання ДК.

У дистанційному керуванні встановлено чотири батарейки типу AA/LR6.

Перед довгою подорожжю запасіться додатковими батарейками.

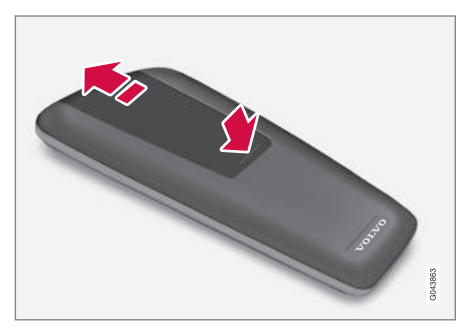

- Натисніть защіпку кришки батарейкового відсіку у напрямку інфрачервоної лінзи.
- 2. Витягніть використані батарейки та вставте нові батарейки відповідно з

позначками полярності на відсіку для батарейок.

3. Поверніть кришку на місце.

# **і)** ПРИМІТКА

Обов'язково утилізуйте розряджені акумулятори у безпечний для довкілля спосіб.

# Аудіо та медіа - огляд меню

Огляд можливих опцій та налаштувань меню аудіо- та медіа-системи.

Якщо текст в панелі меню має світло-сірий колір, цю опцію обрати неможливо. Це може бути пов'язане з тим, що ця функція недоступна в авто, що джерело не активне або не підключене або ж порожнє.

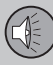

03

# 03 АУДІО ТА МЕДІА

#### **∢**∢

# РАДЮ

- AM (стор. 90)<sup>26</sup>
- FM (стор. 90)
- DAB \*(стор. 91)

#### МЕДІА

- Аудіо CD/DVD (стор. 91)
- DVD-відео (стор. 92)
- Жорсткий диск (HDD) (стор. 93)
- iPod (стор. 93)
- USB (стор. 94)
- Медіа Bluetooth <sup>®</sup> (стор. 94)
- AUX (стор. 95)
- TV\* (стор. 97)

# TEL

 Гарнітура "вільні руки" Bluetooth <sup>®</sup> (стор. 95)

# 

• Веб-браузер (стор. 96)

#### Пов'язана інформація

 Аудіо та медіа - робота з системою (стор. 29)

# Огляд меню - АМ

Огляд можливих опцій та налаштувань радіо АМ.

| AM menu <sup>A</sup> | Див.       |
|----------------------|------------|
| Show presets         | (стор. 40) |
| FAV key options      | (стор. 34) |
| No function          |            |
| Show presets         | (стор. 40) |

А Це не стосується V60 Plug-in Hybrid та S60L Twin Engine.

### Пов'язана інформація

 Аудіо та медіа - робота з системою (стор. 29)

## Огляд меню - FM

Огляд можливих опцій та налаштувань радіо FM.

| FM menu               | Див.       |
|-----------------------|------------|
| ТР                    | (стор. 42) |
| Alternative frequency |            |
| Show                  |            |
| Radio text            | (стор. 43) |
| Presets               | (стор. 40) |
| None                  |            |
| Tune station by       | (стор. 38) |
| Station list          | (стор. 39) |
| Manual tuning         | (стор. 39) |
| FAV key options       | (стор. 34) |

<sup>26</sup> Це не стосується V60 Plug-in Hybrid та S60L Twin Engine.

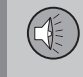

| No function                     |                                     |
|---------------------------------|-------------------------------------|
| Toggle radio text<br>or presets | (стор. 43) а<br>також<br>(стор. 40) |

### Пов'язана інформація

 Аудіо та медіа - робота з системою (стор. 29)

# Огляд меню - цифрове радіо (DAB)\*

Огляд можливих опцій та налаштувань радіо DAB.

| DAB menu*                         | Див.       |
|-----------------------------------|------------|
| Programme type<br>(PTY) filtering | (стор. 42) |
| Show                              |            |
| Artist/Title                      |            |
| Radio text                        | (стор. 43) |
| Presets                           | (стор. 40) |
| None                              |            |
| DAB-DAB linking                   | (стор. 44) |
| FAV key options                   | (стор. 34) |
| No function                       |            |
| Toggle show information           |            |

## Огляд меню - аудіо CD/DVD

Огляд можливих опцій та налаштувань аудіо CD/DVD.

| Disc menu            | Див.       |
|----------------------|------------|
| Play/Pause           | (стор. 46) |
| Stop<br>A            |            |
| Media search         | (стор. 48) |
| Shuffle              | (стор. 47) |
| Gracenote® options   |            |
| Gracenote ® database |            |
| Gracenote® results   |            |
| FAV key options      | (стор. 34) |
| No function          |            |
| Play/Pause           | (стор. 46) |
| Shuffle              | (стор. 47) |

Пов'язана інформація

 Аудіо та медіа - робота з системою (стор. 29)

А Це стосується тільки DVD-дисків.

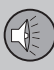

# Пов'язана інформація

• Аудіо та медіа - робота з системою (стор. 29)

# Загальний огляд - DVD Video

Огляд можливих опцій та налаштувань DVD-відео.

| DVD video menu    | Див.       |
|-------------------|------------|
| Play/Pause        | (стор. 49) |
| DVD disc menu     | (стор. 49) |
| Stop              | (стор. 49) |
| Subtitles         | (стор. 49) |
| Audio tracks      | (стор. 49) |
| Advanced settings |            |
| Angles            | (стор. 50) |
| Screen ratios     |            |
| FAV key options   | (стор. 34) |
| No function       |            |
| Play/Pause        | (стор. 49) |

| Next subtitle                                                                         | (стор. 49) |  |
|---------------------------------------------------------------------------------------|------------|--|
| Next audio track                                                                      | (стор. 49) |  |
|                                                                                       |            |  |
| Спливне меню, відео-DVD                                                               |            |  |
| Натисніть <b>OK/MENU</b> під час відтворення<br>відеофайлу, щоб зайти у спливне меню. |            |  |
| Image settings                                                                        | (стор. 50) |  |
| Video DVD menu                                                                        | (стор. 29) |  |

DVD disc menu (стор. 49)

# Пов'язана інформація

 Аудіо та медіа - робота з системою (стор. 29)

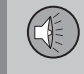

03

# Огляд меню - жорсткий диск (HDD)

Огляд можливих опцій та налаштувань жорсткого диска (HDD).

| HDD menu            | Див. стор. |
|---------------------|------------|
| Play/Pause          | (стор. 51) |
| Media search        | (стор. 48) |
| Shuffle             | (стор. 47) |
| Import music        | (стор. 51) |
| From disc           |            |
| From USB            |            |
| А                   |            |
| Rename/delete files | (стор. 51) |
| Enter               |            |
| Rename              |            |
| Delete              |            |
| Delete all          |            |
| Storage information | (стор. 51) |

| Used space:     |            |
|-----------------|------------|
| Free space:     |            |
| Capacity:       |            |
| Tracks:         |            |
| Folders:        |            |
| FAV key options | (стор. 51) |
| No function     |            |
| Play/Pause      | (стор. 51) |
| Shuffle         | (стор. 47) |
|                 |            |

А Залежно від ринка.

### Пов'язана інформація

 Аудіо та медіа - робота з системою (стор. 29)

# Огляд меню - iPod®

Огляд можливих опцій та налаштувань  $iPod^{@}$ .

| iPod menu       | Див.       |
|-----------------|------------|
| Play/Pause      | (стор. 53) |
| Shuffle         | (стор. 47) |
| FAV key options | (стор. 34) |
| No function     |            |
| Play/Pause      | (стор. 53) |
| Shuffle         | (стор. 47) |

# Пов'язана інформація

• Аудіо та медіа - робота з системою (стор. 29)

# Огляд меню - USB

Огляд можливих опцій та налаштувань USB.

| USB menu             | Див.       |
|----------------------|------------|
| Play/Pause           | (стор. 53) |
| Media search         | (стор. 48) |
| Shuffle              | (стор. 47) |
| Select USB partition |            |
| FAV key options      | (стор. 34) |
| No function          |            |
| Play/Pause           | (стор. 53) |
| Shuffle              | (стор. 47) |

# Пов'язана інформація

Аудіо та медіа - робота з системою ٠ (стор. 29)

# Огляд меню - Media Bluetooth®

Огляд можливих опцій та налаштувань Bluetooth® медіа.

| Bluetooth menu                    | Див.       |
|-----------------------------------|------------|
| Play/Pause                        | (стор. 56) |
| Shuffle                           | (стор. 47) |
| Change device                     | (стор. 59) |
| Search new device                 |            |
| Make car discoverable             |            |
| FAV key options                   | (стор. 34) |
| No function                       |            |
| Play/Pause                        | (стор. 56) |
| Shuffle                           | (стор. 47) |
| Пристрій 1<br>Пристрій 2<br>тощо. |            |

| Connect for media | (стор. 56) |
|-------------------|------------|
| Delete device     | (стор. 60) |

### Пов'язана інформація

• Аудіо та медіа - робота з системою (стор. 29)

# A (

# Огляд меню - AUX

Огляд можливих опцій та налаштувань AUX.

| AUX menu  | Див.       |
|-----------|------------|
| AUX input | (стор. 56) |
| Standard  |            |
| Boost     |            |

# Пов'язана інформація

• Аудіо та медіа - робота з системою (стор. 29)

# Огляд меню - гарнітура Bluetooth®

Огляд можливих опцій та налаштувань гарнітури Bluetooth<sup>®</sup>.

| Phone menu                        | Див.       |
|-----------------------------------|------------|
| Call list                         | (стор. 63) |
| Contacts                          | (стор. 64) |
| Messages                          | (стор. 61) |
| Message notifications             | (стор. 61) |
| Change phone                      | (стор. 59) |
| Search new phone                  |            |
| Make car discoverable             |            |
| Пристрій 1<br>Пристрій 2<br>тощо. |            |
| Connect for phone                 | (стор. 61) |
| Delete device                     | (стор. 60) |

# Пов'язана інформація

• Аудіо та медіа - робота з системою (стор. 29)

# Огляд меню - веб-браузер

Огляд можливих опцій та налаштувань веббраузера.

| Web browser                                                                                         | Див.       |
|----------------------------------------------------------------------------------------------------|------------|
| Меню відображується у зви-<br>чайному вигляді веб-брау-<br>зера, якщо не відкрита<br>жодна вкладка. |            |
| Enter address                                                                                       | (стор. 80) |
| Settings                                                                                            |            |
| Відображує "Меню налашту-<br>вань, веб-браузер", див.<br>нижче.                                     |            |
| Закладка 1                                                                                          |            |
| Закладка 2                                                                                          | (стор. 80) |
| тощо.                                                                                               |            |

| Спливне меню, веб-брау-<br>зер                                                                                                    | Див.      |
|----------------------------------------------------------------------------------------------------|-----------|
| Натисніть кнопку <b>5</b> на цен-<br>тральній консолі, коли у веб-<br>браузері відображується<br>сторінка, щоб отримати<br>доступ до спливного меню. |           |
| Back                                                                                                    | (стор. 80 |

| Forward                                                                     | (стор. 80) |
|-----------------------------------------------------------------------------|------------|
| Reload                                                                      | (стор. 80) |
| Stop                                                                        | (стор. 80) |
| New tab                                                                     | (стор. 80) |
| Close tab                                                                   | (стор. 80) |
| Zoom in<br>aбo<br>Zoom out                                                  | (стор. 80) |
| Add bookmark<br>aбo<br>Delete bookmark                                      | (стор. 80) |
| Settings<br>Відображує "Меню налашту-<br>вань, веб-браузер", див.<br>нижче. |            |
|                                                                             |            |

| Меню налаштувань, веб-<br>браузер<br>Натисніть Settings на<br>одному з двох наведених<br>вище меню, щоб отримати<br>доступ до меню налашту-<br>вань. | Див.       |
|----------------------------------------------------------------------------------------------------|------------|
| Bookmarks                                                                                                    | (стор. 80) |
| Закладка 1<br>Закладка 2<br>тощо.                                                                                                    |            |
| Rename                                                                                                    |            |
| Reorder                                                                                                    |            |
| Delete                                                                                                    |            |
| Content filtering                                                                                                    | (стор. 80) |
| Accept cookies                                                                                                    | (стор. 80) |
| Show images                                                                                                    |            |
| Block pop-ups                                                                                                    |            |

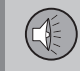

Enable JavaScript

| Text size           | (стор. 80) |
|---------------------|------------|
| Large               |            |
| Medium              |            |
| Small               |            |
| Clear browsing data | (стор. 80) |
| FAV key options     | (стор. 34) |
| No function         |            |
| Add/delete bookmark | (стор. 80) |
| New tab             | (стор. 80) |
| Close tab           | (стор. 80) |

### Пов'язана інформація

- Аудіо та медіа робота з системою (стор. 29)
- Аудіо та медіа огляд меню (стор. 89)

# Огляд меню - ТБ\*

Огляд можливих опцій та налаштувань ТБ.

| TV menu                 | Див.       |
|-------------------------|------------|
| Presets                 | (стор. 85) |
| Audio tracks            | (стор. 85) |
| Subtitles               | (стор. 85) |
| Teletext                | (стор. 86) |
| FAV key options         | (стор. 85) |
| No function<br>Teletext |            |
|                         |            |

| Спливне меню ТБ                  |            |  |
|----------------------------------|------------|--|
| Натисніть <b>ОК/MENU</b> під час | Див.       |  |
| перегляду телебачення, щоб       | H          |  |
| зайти у спливне меню.            |            |  |
| Image settings                   | (стор. 50) |  |

|    | Brightness: |  |
|----|-------------|--|
|    | Contrast:   |  |
|    | Colour:     |  |
|    |             |  |
| 11 |             |  |

# TV menu

Виводить на екран "Меню ТБ", див. вище.

# Пов'язана інформація

 Аудіо та медіа - робота з системою (стор. 29)

# Ліцензії - аудіо та медіа

Ліцензія є угодою про право чинити певні дії або ж право використовувати дозволи інших щодо умов та положень угоди. Нижче наводяться тексти угод Volvo з виробниками/розробниками, при чому більшість текстів наведено на англійській мові.

#### Sensus software

This software uses parts of sources from clib2 and Prex Embedded Real-time OS -Source (Copyright (c) 1982, 1986, 1991, 1993, 1994), and Quercus Robusta (Copyright (c) 1990, 1993). The Regents of the University of California. All or some portions are derived from material licensed to the University of California by American Telephone and Telegraph Co. or Unix System Laboratories, Inc. and are reproduced herein with the permission of UNIX System Laboratories. Inc. Redistribution and use in source and binary forms, with or without modification, are permitted provided that the following conditions are met: Redistributions of source code must retain the above copyright notice. this list of conditions and the following disclaimer. Redistributions in binary form must reproduce the above copyright notice, this list of conditions and the following disclaimer in the documentation and/or other materials provided with the distribution. Neither the name of the <ORGANIZATION>

nor the names of its contributors may be used to endorse or promote products derived from this software without specific prior written permission. THIS SOFTWARE IS PROVIDED BY THE COPYRIGHT HOLDERS AND CONTRIBUTORS "AS IS" AND ANY EXPRESS OR IMPLIED WARRANTIES. INCLUDING, BUT NOT LIMITED TO, THE IMPLIED WARRANTIES OF MERCHANTABILITY AND FITNESS FOR A PARTICULAR PURPOSE ARE DISCLAIMED. IN NO EVENT SHALL THE COPYRIGHT OWNER OR CONTRIBUTORS BE LIABLE FOR ANY DIRECT, INDIRECT, INCIDENTAL, SPECIAL, EXEMPLARY, OR CONSEQUENTIAL DAMAGES (INCLUDING. BUT NOT LIMITED TO. PROCUREMENT OF SUBSTITUTE GOODS OR SERVICES: LOSS OF USE, DATA, OR PROFITS; OR BUSINESS INTERRUPTION) HOWEVER CAUSED AND ON ANY THEORY OF LIABILITY, WHETHER IN CONTRACT, STRICT LIABILITY, OR TORT (INCLUDING NEGLIGENCE OR OTHERWISE) ARISING IN ANY WAY OUT OF THE USE OF THIS SOFTWARE. EVEN IF ADVISED OF THE POSSIBILITY OF SUCH DAMAGE.

This software is based in part on the work of the Independent JPEG Group.

This software uses parts of sources from "libtess". The Original Code is: OpenGL Sample Implementation, Version 1.2.1, released January 26, 2000, developed by Silicon Graphics, Inc. The Original Code is Copyright (c) 1991-2000 Silicon Graphics. Inc. Copyright in any portions created by third parties is as indicated elsewhere herein. All Rights Reserved, Copyright (C) [1991-2000] Silicon Graphics, Inc. All Rights Reserved. Permission is hereby granted, free of charge, to any person obtaining a copy of this software and associated documentation files. (the "Software"), to deal in the Software without restriction, including without limitation the rights to use, copy, modify, merge, publish, distribute, sublicense, and/or sell copies of the Software, and to permit persons to whom the Software is furnished to do so. subject to the following conditions: The above copyright notice including the dates of first publication and either this permission notice or a reference to http://oss.sgi.com/ projects/FreeB/ shall be included in all copies or substantial portions of the Software. THE SOFTWARE IS PROVIDED "AS IS". WITHOUT WARRANTY OF ANY KIND. EXPRESS OR IMPLIED. INCLUDING BUT NOT LIMITED TO THE WARRANTIES OF MERCHANTABILITY, FITNESS FOR A PARTICULAR PURPOSE AND NONINFRINGEMENT, IN NO EVENT SHALL SILICON GRAPHICS, INC, BE LIABLE FOR ANY CLAIM, DAMAGES OR OTHER LIABILITY, WHETHER IN AN ACTION OF CONTRACT, TORT OR OTHERWISE, ARISING FROM. OUT OF OR IN CONNECTION WITH THE SOFTWARE OR THE USE OR OTHER DEALINGS IN THE

SOFTWARE. Except as contained in this notice, the name of Silicon Graphics, Inc. shall not be used in advertising or otherwise to promote the sale, use or other dealings in this Software without prior written authorization from Silicon Graphics, Inc.

This software is based in parts on the work of the FreeType Team.

This software uses parts of SSLeay Library: Copyright (C) 1995-1998 Eric Young (eay@cryptsoft.com). All rights reserved

### Linux software

This product contains software licensed under GNU General Public License (GPL) or GNU Lesser General Public License (LGPL), etc.

You have the right of acquisition, modification, and distribution of the source code of the GPL/LGPL software.

You may download Source Code from the following website at no charge: http:// www.embedded-carmultimedia.jp/linux/oss/ download/TVM\_8351\_013

The website provides the Source Code "As Is" and without warranty of any kind.

By downloading Source Code, you expressly assume all risk and liability associated with downloading and using the Source Code and complying with the user agreements that accompany each Source Code. Please note that we cannot respond to any inquiries regarding the source code.

# Gracenote<sup>®</sup> Угода кінцевого користувача

Ця програма або пристрій містить програмне забезпечення Gracenote. Inc. з Емерівілля, штат Каліфорнія, США (далі по тексту - "Gracenote"). Програмне забезпечення Gracenote (далі по тексту - "ПЗ Gracenote") надає можливість цій програмі проводити ідентифікацію диска та/або файлу і отримувати навколомузичну інформацію, включно з назвою, виконавцем. композицією та титулом (далі по тексту - "дані Gracenote") з онлайн-серверів або інтегрованих баз даних (які надалі разом називаються "сервери Gracenote"), а також виконувати інші дії. Ви можете використовувати дані Gracenote тільки згідно із попередньо визначеними функціями цієї програми або цього пристрою, призначеними для кінцевого користувача.

Ви погоджуєтеся з вимогою використовувати дані Gracenote, ПЗ Gracenote та сервери Gracenote тільки для особистих, некомерційних цілей. Ви погоджуєтеся не передоручати, не копіювати, не передавати це ПЗ Gracenote або будь-які дані Gracenote будь-яким стороннім особам. ВИ ПОГОДЖУЄТЕСЯ НЕ ВИКОРИСТОВУ-ВАТИ ТА НЕ ЕКСПЛУАТУВАТИ ДАНІ GRACENOTE, ПЗ GRACENOTE АБО СЕР-ВЕРИ GRACENOTE ЗА ВИНЯТКОМ ВИДІВ

#### ВИКОРИСТАННЯ, ПРЯМО ДОЗВОЛЕНИХ У ДАНІЙ УГОДІ.

Ви погоджуєтеся, що ваше невиняткове право на використання даних Gracenote, ПЗ Gracenote та серверів Gracenote буде скасоване. якшо ви порушите ці обмеження. Якщо ваша ліцензія була скасована, ви погоджуєтеся припинити будь-яке використання даних Gracenote. ПЗ Gracenote та серверів Gracenote. Gracenote має ексклюзивне право на всі дані Gracenote, все ПЗ Gracenote та всі сервери Gracenote, включно з усіма правами власника. За жодних обставин Gracenote не матиме жодних зобов'язань сплачувати вам за будь-яку надану вами інформацію. Ви погоджуєтеся, що Gracenote, Inc. може застосувати права компанії за цією угодою проти вас безпосередньо від свого імені.

Сервіс Gracenote використовує унікальний ідентифікатор для відслідковування запитів для статистичних цілей. Метою випадково присвоєного числового ідентифікатора є надання можливості сервісу Gracenote рахувати запити без будь-якої особистої ідентифікації. Додаткову інформацію можна отримати на веб-сторінці, присвяченій політиці конфіденційності Gracenote в межах надання сервісу Gracenote.

ПЗ Gracenote та все, що включене в дані Gracenote, ліцензується для вас в такому,

як є вигляді і стані. Gracenote не надає жодних гарантій чи зобов'язань. явних чи прихованих, шодо точності даних Gracenote, що містяться на серверах Gracenote. Gracenote зберігає за собою право видалити дані з серверів Gracenote або ж змінити категорії даних з будь-якої причини. яку Gracenote вважатиме достатньою. Компанія не надає жодних гарантій, що ПЗ Gracenote або сервери Gracenote є безпомилковими, або що ПЗ Gracenote чи сервери Gracenote працюватимуть безперебійно. Gracenote не має жодних зобов'язань надавати вам нові. покрашені чи додаткові типи даних чи категорій, які Gracenote може надавати в майбутньому. Компанія зберігає за собою право припинити надання своїх послуг у будь-який час.

GRACENOTE ЗНІМАЄ З СЕБЕ БУДЬ-ЯКУ ГАРАНТІЮ, ЯВНУ ЧИ ПРИХОВАНУ, ВКЛЮ-ЧАЮЧИ, АЛЕ НЕ ОБМЕЖУЮЧИСЬ, ПРИ-ХОВАНИМИ ГАРАНТІЯМИ НА НАЯВНІСТЬ РИНКОВИХ ЯКОСТЕЙ, ПРИДАТНОСТІ ДЛЯ ПЕВНОЇ МЕТИ, ПРАВА ВЛАСНОСТІ І НЕПОРУШЕННЯ ПРАВ НА ІНТЕЛЕК-ТУАЛЬНУ ВЛАСНІСТЬ. GRACENOTE НЕ ГАРАНТУЄ ТОЧНІСТЬ РЕЗУЛЬТАТІВ, ОТРИМАНИХ, ЗАВДЯКИ ВИКОРИСТАННЮ ПЗ GRACENOTE АБО СЕРВЕРА GRACENOTE. GRACENOTE ЗА ЖОДНИХ ОБСТАВИН НЕ БУДЕ НЕСТИ ВІДПОВІ-ДАЛЬНІСТЬ ЗА БУДЬ-ЯКІ НЕПРЯМІ ЗБИТКИ АБО БУДЬ-ЯКУ ВТРАТУ ПРИ-БУТКУ ЧИ ДОХОДУ.

© Gracenote, Inc. 2009

#### camellia:1.2.0

Copyright (c) 2006, 2007

NTT (Nippon Telegraph and Telephone Corporation). All rights reserved.

Redistribution and use in source and binary forms, with or without modification, are permitted provided that the following conditions are met:

- 1. Redistributions of source code must retain the above copyright notice, this list of conditions and the following disclaimer as the first lines of this file unmodified.
- Redistributions in binary form must reproduce the above copyright notice, this list of conditions and the following disclaimer in the documentation and/or other materials provided with the distribution.

THIS SOFTWARE IS PROVIDED BY NTT "AS IS" AND ANY EXPRESS OR IMPLIED WARRANTIES, INCLUDING, BUT NOT LIMITED TO, THE IMPLIED WARRANTIES OF MERCHANTABILITY AND FITNESS FOR A PARTICULAR PURPOSE ARE DISCLAIMED. IN NO EVENT SHALL NTT BE LIABLE FOR ANY DIRECT, INDIRECT, INCIDENTAL, SPECIAL, EXEMPLARY, OR CONSEQUENTIAL DAMAGES (INCLUDING, BUT NOT LIMITED TO, PROCUREMENT OF SUBSTITUTE GOODS OR SERVICES; LOSS OF USE, DATA, OR PROFITS; OR BUSINESS INTERRUPTION) HOWEVER CAUSED AND ON ANY THEORY OF LIABILITY, WHETHER IN CONTRACT, STRICT LIABILITY, OR TORT (INCLUDING NEGLIGENCE OR OTHERWISE) ARISING IN ANY WAY OUT OF THE USE OF THIS SOFTWARE, EVEN IF ADVISED OF THE POSSIBILITY OF SUCH DAMAGE.

#### Unicode: 5.1.0 COPYRIGHT AND PERMISSION NOTICE

Copyright c 1991-2013 Unicode, Inc. All rights reserved. Distributed under the Terms of Use in http://www.unicode.org/ copyright.html.

Permission is hereby granted, free of charge, to any person obtaining a copy of the Unicode data files and any associated documentation (the "Data Files") or Unicode software and any associated documentation (the "Software") to deal in the Data Files or Software without restriction, including without limitation the rights to use, copy, modify, merge, publish, distribute, and/or sell copies of the Data Files or Software, and to permit persons to whom the Data Files or Software are furnished to do so, provided that (a) the above copyright notice(s) and this permission notice appear with all copies of the Data Files or Software, (b) both the above copyright notice(s) and this permission notice appear in associated documentation, and (c) there is

03

clear notice in each modified Data File or in the Software as well as in the documentation associated with the Data File(s) or Software that the data or software has been modified.

THE DATA FILES AND SOFTWARE ARE PROVIDED "AS IS". WITHOUT WARRANTY OF ANY KIND, EXPRESS OR IMPLIED. INCLUDING BUT NOT LIMITED TO THE WARRANTIES OF MERCHANTABILITY. FITNESS FOR A PARTICULAR PURPOSE AND NONINFRINGEMENT OF THIRD PARTY RIGHTS. IN NO EVENT SHALL THE COPYRIGHT HOLDER OR HOLDERS INCLUDED IN THIS NOTICE BE LIABLE FOR ANY CLAIM. OR ANY SPECIAL INDIRECT OR CONSEQUENTIAL DAMAGES. OR ANY DAMAGES WHATSOEVER RESULTING FROM LOSS OF USE, DATA OR PROFITS, WHETHER IN AN ACTION OF CONTRACT. NEGLIGENCE OR OTHER TORTIOUS ACTION, ARISING OUT OF OR IN CONNECTION WITH THE USE OR PERFORMANCE OF THE DATA FILES OR SOFTWARE.

Except as contained in this notice, the name of a copyright holder shall not be used in advertising or otherwise to promote the sale, use or other dealings in these Data Files or Software without prior written authorization of the copyright holder.

#### Пов'язана інформація

Volvo Sensus (стор. 7)

# Типовий допуск - аудіо та медіа

Типовий допуск по радіо, телекомунікаційному та комп'ютерному обладнанню.

#### Wi-Fi

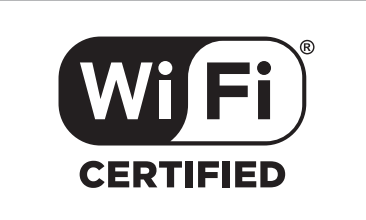

#### Декларація відповідності для аудіонавігаційного обладнання

| Declaration of Conformity                                                                                                    |                                                                                                    |  |  |  |
|----------------------------------------------------------------------------------------------------|----------------------------------------------------------------------------------------------------|--|--|--|
| Mitsubishi Electric Corporation Sanda Works<br>2-3-33, Miwa, Sanda-city, Hyogo, 669-1513 Japan                                                                                                    |                                                                                                    |  |  |  |
| We declare, at our sole responsibility, that the following product conforms to the Essential Requirements<br>of the Radio and Telecommunications Terminal Equipment Directive 1999//JRC in accordance with the<br>tests conducted to the appropriate requirements of the relevant standards, as listed herewith. |                                                                                                    |  |  |  |
| Product :                                                                                                    | Audio Navigation Unit                                                                                                    |  |  |  |
| Model/Type Number :                                                                                                    | NR-1V                                                                                                    |  |  |  |
| Directive and Stendards used :                                                                                                    | Radia:      EN 800 828      V1.7.1 : 2006-10        EN 800 440 <sup>-1</sup> V1.6.1 : 2010-019        EN 800 446 <sup>-1</sup> V1.6.1 : 2010-019        EMC:      EN 801 488 <sup>-1</sup> V1.9.2 : 2011-019        EMC:      EN 801 488 <sup>-1</sup> V1.9.2 : 2012-01 |  |  |  |
|                                                                                                    | EN 60950-1 : 2006+A1:2010+A11:2009<br>EN 60950-1 : 2006+A1:2010+A11:2009+A12:2011                                                                                                    |  |  |  |
| The authorized signatory to this declaration                                                                                                    |                                                                                                    |  |  |  |
| Date:                                                                                                    | 17 th July 2013                                                                                                    |  |  |  |
| Signature:<br>Name: F<br>Title: M<br>Address: 2                                                                                                    | Li Acue<br>Kazuhito Funae<br>Managor,<br>Misauhish Electric Corporation Sanda Works<br>«363, Miwa, Sanda etty, Hyogo, 669-1613, Japan                                                                                                    |  |  |  |
| The responsible person based within the RC :                                                                                                    |                                                                                                    |  |  |  |
| Date:                                                                                                    |                                                                                                    |  |  |  |
| Signature:<br>Name:<br>Title:<br>Address:                                                                                                    | Tan filling<br>General Manager,<br>Mistabishi Electric Automotive Europe, B.V.<br>Swedish Branch, Technical Center<br>Ostra Eriksbergsgatan 38, SE41878 Gothenburg, Sweden                                                                                              |  |  |  |
|                                                                                                    | Ouer see                                                                                                    |  |  |  |

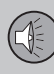

**∢**∢

# Пов'язана інформація

- Аудіо та медіа (стор. 27)
- Автомобіль, підключений до Інтернету (стор. 73)

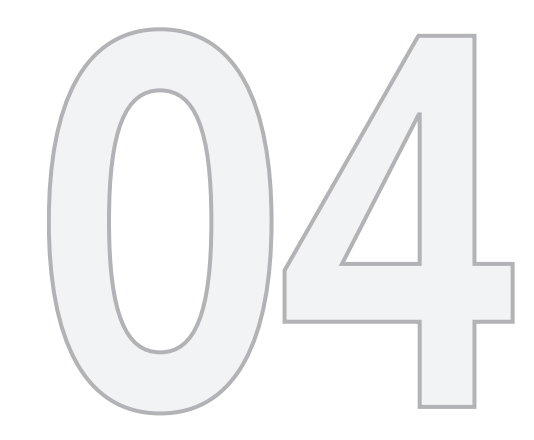

# ΙΗΤΕΡΗΕΤ-ΜΑΠΑ

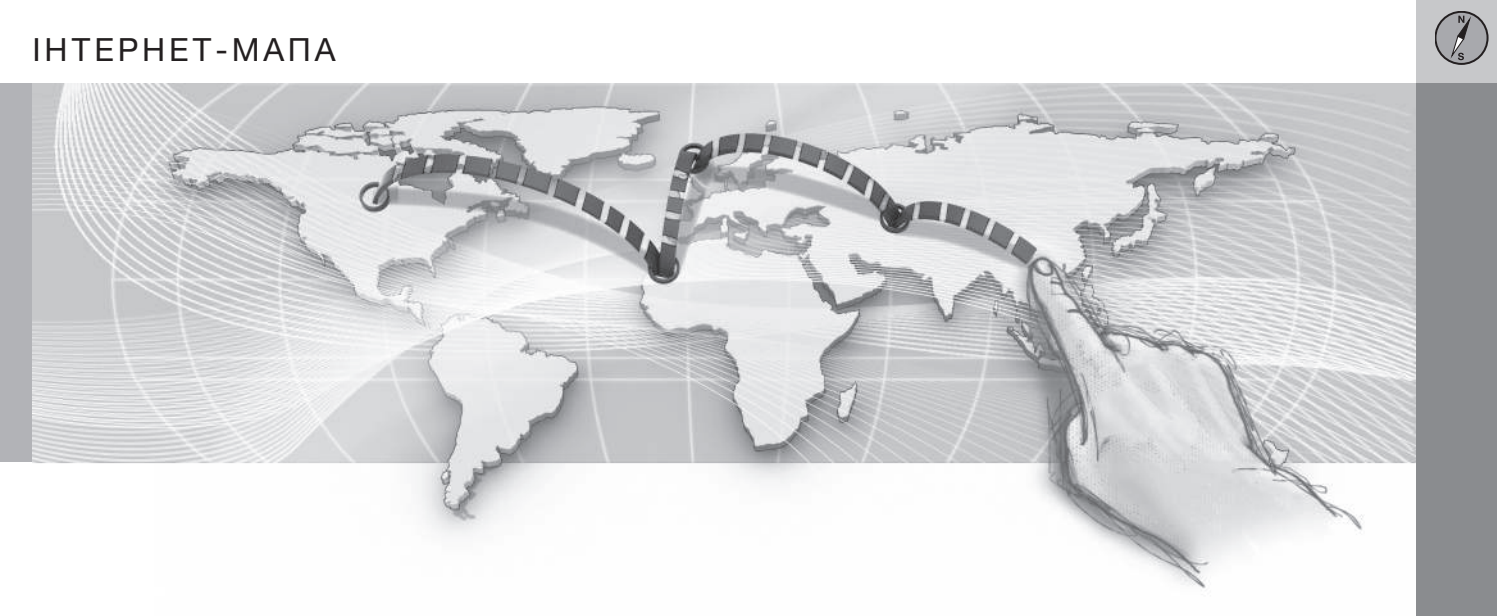

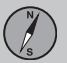

04

# Інтернет-мапа<sup>1</sup>

Інтернет-мапа забезпечує відображення мапи з Інтернету на дисплеї.

Система може обчислювати відповідний маршрут і позначати розташування авто по відношенню до маршруту на мапі. У випадку відхилення від запланованого маршруту, система автоматично адаптує маршрут і продовжує спрямовувати водія до пункту призначення. Окрім звичайних даних мапи, мапа також відображує дорожню інформацію (стор. 113) та символи обраних визначних місць (POI) (стор. 110).

Обчислення маршруту перестане працювати у випадку поганого покриття мережі або слабкого сигналу Інтернет-з'єднання. Певні масштаби мапи будуть недоступними, залежно від того, яка деталізація мапи була завантажена.

# **ì)** ПРИМІТКА

Обмін даними відбувається за наявності підключення до мережі Інтернет (трафік даних), за що може стягуватися додаткова плата.

Активація опції обміну даними під час роумінгу може призвести до ще більших витрат.

Зверніться до свого мобільного оператора, щоб дізнатися про вартість трафіку.

Volvo пропонує повну навігаційну систему (Sensus Navigation), що використовує мапи, збережені на жорсткому диску, голосове супроводження, розширене обчислення маршруту з урахуванням дорожньої інформації, Інтернет-пошуку та можливості декількох проміжних зупинок. Зверніться до свого дилера, щоб придбати систему Sensus Navigation. Інтернет-мапа замінюється під час оновлення системи.

Інтернет-мапа надає інформацію про маршрут до попередньо заданого пункту призначення. При цьому не гарантується, що всі поради щодо напрямку руху будуть надійними та слушними, оскільки можуть виникнути ситуації, які не можуть бути враховані навігаційною системою - наприклад, раптові зміни погоди.

# ПОПЕРЕДЖЕННЯ

Зауважте наступне.

- Концентруйте увагу на дорозі і пересвідчіться в тому, що ви не відволікаєтеся від керування авто.
- Дотримуйтесь усіх чинних правил дорожнього руху та здорового глузду.
- Через вплив погодних умов або пори року на дорожні умови деякі рекомендації можуть бути менш надійними.

#### Пов'язана інформація

 Інтернет-мапа - текст і символи на екрані (стор. 107)

Стосується певних ринків.

# Інтернет-мапа<sup>3</sup> - робота

Щоб використовувати Інтернет-мапу для планування поїздки і супроводження до пункту призначення, виконайте наступні дії.

Детальніше про базові функції, роботу системи і навігацію по меню (стор. 29). Детальніший опис наводиться у кожному відповідному розділі. Щоб зайти і виконати пошук на Інтернет-мапі, скористайтеся коліщатком введення тексту і цифровою кнопковою панеллю (стор. 106).

- Для користування Інтернет-мапою авто спочатку має бути підключене до Інтернету (стор. 73).
- 2. Запустіть Інтернет-мапу, натискаючи кнопку **NAV** на центральній консолі.
- Прийміть спільний доступ до розташування авто.

# і) примітка

Інтернет-мапа не працює без прийняття умов використання.

Щоб вимкнути спільне використання, перебуваючи на звичайному екрані джерела, натисніть **OK/MENU**, оберіть **Settings** і зніміть позначку **Спільний** доступ до розташування.

4. Введіть пункт призначення (стор. 109).

- Виберіть опції маршруту (стор. 112) (наприклад, тип дороги, тунелі, пороми).
- Виберіть опції мапи (стор. 113) (наприклад, повний екран, тип мапи, інформація про розташування).
  - Розташування автомобіля відображується на Інтернет-мапі разом з дорожньою інформацією і обраними визначними місцями (POI).

#### Показати маршрут

Щоб вивести на екран огляд мапи маршруту, перебуваючи на звичайному екрані джерела, натисніть **OK/MENU** і виберіть Route -> Map of remaining route.

Показати детальну інформацію про маршрут (стор. 111).

Змінити пункт призначення Щоб змінити пункт призначення: введіть

пункт призначення (стор. 109).

Скасування/відновлення

супроводження

Перебуваючи на звичайному екрані джерела, натисніть **OK/MENU** і оберіть Cancel/Resume guidance.

#### Зміна власника автомобіля

Під час зміни власника важливо видалити всі дані користувача і системні налашту-

вання до вихідних заводських налаштувань, див. Зміна власника (стор. 11).

### Інтернет-мапа<sup>4</sup> - коліщатко введення тексту і цифрова кнопкова панель

Скористайтеся коліщатком введення тексту або центральною кнопковою панеллю для введення та обрання опцій. Наприклад, введіть інформацію про адресу або об'єкт.

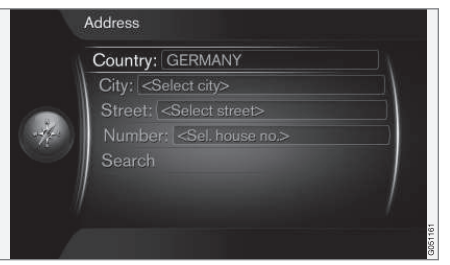

Вигляд екрану з полем для введення тексту.

На цій системі використовується коліщатко введення тексту для введення конкретної інформації, наприклад, типу POI, міста, області, адреси, вулиці або індексу.

#### Увімкнути опцію

Після виділення бажаної функції/пункту меню за допомогою коліщатка або регулятора TUNE, натисніть коліщатко/OK, щоб відкрити наступний рівень функцій/ опцій.

### Введення тексту коліщатком введення тексту

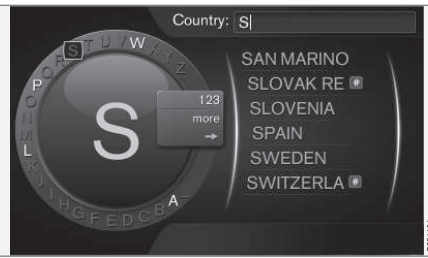

коліщатко введення тексту.

- 1. Виділіть текстове поле.
- 2. Натисніть **ОК**, щоб вивести на екран коліщатко введення тексту.
- Вибирайте символи за допомогою регулятораТUNE і вводьте їх, натискаючи регуляторОК один раз.

### Введення з цифрової кнопкової панелі

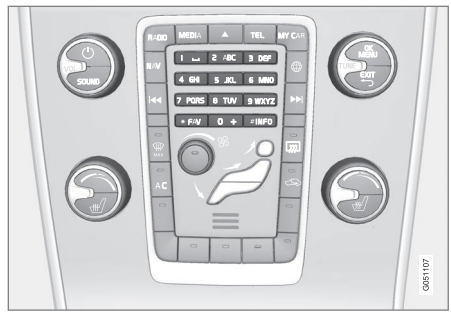

Кнопкова панель.

Ще одним способом введення символів є використання кнопок центральної консолі **0-9**, \* та **#**.

При натисканні **9** з'являється панель з усіма символами<sup>5</sup> під кнопками, наприклад, W, x, y, z та 9. Коротке натискання кнопки пересуває курсор по цих символах.

- Зупиніть курсор на необхідному символі, щоб обрати його - символ з'являється в рядку введення.
- Видаляйте/змінюйте символи за допомогою EXIT.

Для введення номеру натисніть і утримуйте кнопку з відповідним номером.

<sup>4</sup> Стосується певних ринків.

<sup>5</sup> Символ кожної кнопки може відрізнятися залежно від ринку/країни/мови.
#### Більше опцій

Додаткові опції, які, серед іншого, дають змогу вводити інші символи, а також цифри, можна ввімкнути у вкладеному меню коліщатка введення тексту:

- 123ABC + OK коліщатко введення тексту переключається з символів на цифри, тощо.
- MORE + OK на колесі відображуються альтернативні символи.
- => + OK пересуває курсор на список на правому боці екрана, з якого можна вибирати за допомогою OK.

#### Список опцій

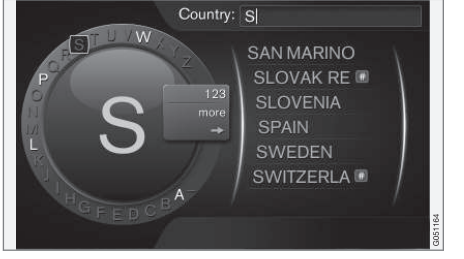

Список, що підбирає слова згідно введеним символам.

Під час пошуку країн наявні опції відображуються згідно з введеним літерам. Для інших полів пошуку список не відображується, але пошук виконується після його активації.

# Інтернет-мапа<sup>6</sup> - текст і символи на екрані

Пояснення тексту та символів, які можуть відображуватися на мапі.

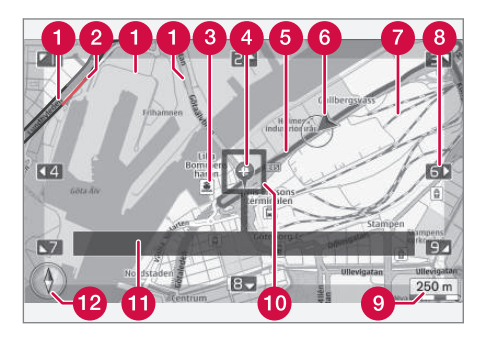

- Типи доріг розмір та колір можуть відрізнятися залежно від розміру дороги та обраного масштабу і кольору мапи.
- Дорожня інформація (стор. 113) позначається лінією на крайці дороги.
- Визначні місця (стор. 110)
- Очитери Символ пункту призначення / кінцевого пункту призначення
- 6 Прокладений маршрут блакитний
- Поточне розташування авто

#### 🤁 Залізниця

- Прокручує/пересуває мапу в напрямку стрілки за допомогою відповідної цифри на кнопковій панелі (стор. 106)
- 9 Масштаб мапи
- 🕕 Ділянка у фокусі з курсором в центрі
- Назва поточної дороги/вулиця або координати чи інформація про визначні місця (POI)
- 😰 Компас (стор. 113)

6 Стосується певних ринків.

# Інтернет-мапа<sup>7</sup> - меню прокручування

У режимі прокручування зображення мапи пересувається за допомогою кнопок з цифрами на центральній консолі (стор. 105).

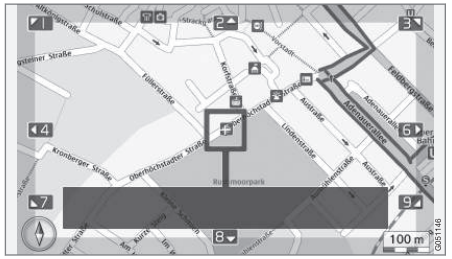

Режим прокручування з курсором<sup>8</sup>.

#### Щоб увімкнути режим прокручування в звичайному режимі мапи

Натисніть одну з кнопок з цифрами
0-9.

#### Щоб прокручувати

 Натисніть одну з кнопок з цифрами 1-2-3-4-6-7-8-9 - на полях відображується стрілка, а також цифра, яку слід використовувати, щоб пересунути мапу в бажаному напрямку.

#### Щоб змінити масштаб

• Повертайте регулятор **TUNE**.

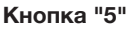

**5 JKL** Натискання кнопки з цифрою **5** в режимі прокручування центрує

мапу навколо поточного розташування авто.

#### Щоб вийти з режиму прокручування

• Натисніть EXIT чи NAV.

#### Курсор

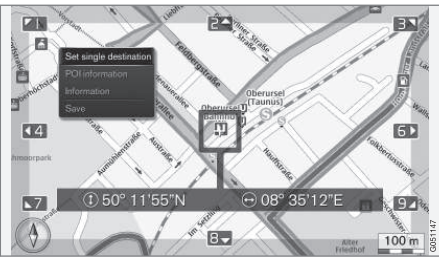

Натисніть **ОК** один раз, щоб вивести на екран меню для точки на мапі, позначеної центром курсора:

- Set single destination видаляє будьякі попередні пункти призначення в списку зупинок і розпочинає супроводження за мапою.
- POI information відображує назву й адресу на екрані для POI, що найближче розташоване до курсора. Детальніше про POI, див. (стор. 110).

- Information відображує інформацію, наявну про обране розташування.
- Save дозволяє вам зберігати обрану інформацію в пам'яті.

<sup>7</sup> Стосується певних ринків.

<sup>8</sup> Оберіть чи слід відображати позицію курсора з назвою або координатами GPS, див. опції мапи (стор. 113).

#### Інтернет-мапа<sup>9</sup> - введіть пункт призначення

Введіть пункт призначення і сплануйте поїздку.

Щоб отримати доступ до наведених нижче функцій, перебуваючи на звичайному екрані джерела, натисніть **OK/MENU** і оберіть **Set destination**.

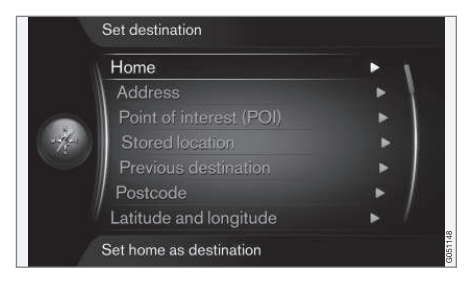

#### Home

Система може зберігати будь-яке розташування під опцією меню **Ноте**. Функція відображується щоразу, коли необхідно зберегти розташування:

• Save location as home + OK.

Щоб увімкнути супроводження до пункту призначення **Ноте**:

• Виділіть Home + OK.

#### Адреса

Достатньо ввести місто, щоб отримати маршрут із супроводженням. Система прокладе маршрут до центра міста.

## 🚺 ПРИМІТКА

Визначення міста або району може відрізнятися від однієї країни до іншої, та навіть всередині однієї країни. У деяких випадках це стосується муніципалітету, в інших - району.

Щоб виконати пошук пункту призначення за адресою, можна використовувати наступні критерії:

- Country: введіть країну.
- City: введіть місто.
- Street: введіть вулицю.
- Number: оберіть номер будинку.

### Визначні місця (РОІ)

Можна виконати пошук за опціями POI шляхом введення будь-якої з наступних опцій меню:

- За назвою
- By category
- Навколо авто
- Поблизу пункту призначення
- Навколо точки на мапі

Щоб уникнути ситуації, в якій мапу буде важко читати, кількість опцій POI, які можна одночасно переглядати на екрані обмежена - наближення ділянки мапи надає можливість переглядати декілька опцій POI.

Інформацію щодо можливостей дисплея щодо опцій РОІ див. опції мапи (стор. 113).

Приклади символів для різних опцій POI див. (стор. 110).

#### Збережене розташування

Тут зібрані пункти призначення і локації, які були збережені під опцією меню "Зберегти".

Збережений пункт призначення і локацію можна відредагувати:

- Set single destination
- Edit
- Delete
- Delete all.

#### Попередні пункти призначення

Тут зберігаються попередні пункти призначення. Виділіть один з них + **ОК** і виберіть серед наступних критеріїв:

- Set single destination
- Information
- Save

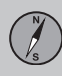

- 44
- Delete
- Delete all.

#### Поштовий індекс

Пошук пункту призначення за поштовим індексом.

# **ј** примітка

Вигляд поштового індексу може відрізнятися на різних ринках або в різних регіонах.

#### 04 Широта і довгота

Введіть пункт призначення за координатами GPS.

Спочатку визначте, в який спосіб ви хочете вводити координати GPS, виділивши Format: + OK. Потім виділіть одну з наступних опцій + OK.

- DD°MM'SS'' розташування із зазначенням градусів, хвилин і секунд.
- Decimal розташування із зазначенням десятинних.

Після цього введіть координати GPS і виберіть одну із наступних опцій:

- Set single destination
- Save

#### Точка на мапі

Показує мапу із поточним розташуванням, позначеним курсором.

Повертайте **TUNE**, щоб змінити масштаб мапи.

- 1. Пересувайте (прокручуйте) мапу кноп-ками з цифрами, див. (стор. 108).
- Коли бажане розташування було знайдено, натисніть **ОК**.

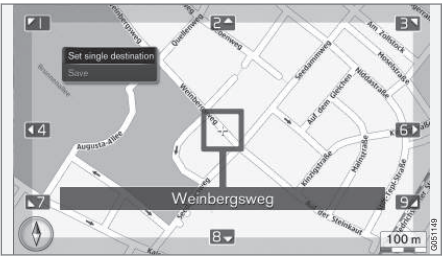

Положення курсора позначається назвою.

Після цього виберіть серед наступних опцій і підтвердіть за допомогою **ОК**:

- Set single destination
- Save

#### Пов'язана інформація

• Інтернет-мапа - робота (стор. 105)

#### Інтернет-мапа<sup>11</sup> - символи визначних місць (POI)

Тут відображені приклади символів різних об'єктів.

| ۳1   | Ресторан             |
|------|----------------------|
| 8    | Драма                |
| oj   | Танці<br>Нічний клуб |
| •••• | Кінотеатр            |
| ()   | Казино               |
| ĨĨ   | Музей                |
| Ó    | Туристична атракція  |
| X    | Аеропорт             |
|      | Залізничний вокзал   |
|      | Термінал порому      |
|      | Стоянка таксі        |
|      | Житло<br>Готель      |

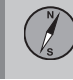

04

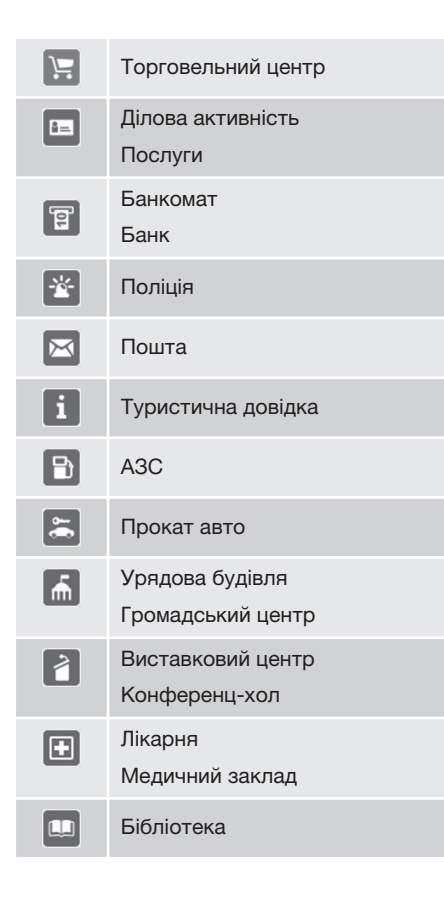

| Ρ           | Парковка                               |
|-------------|----------------------------------------|
| <b>ŧ</b> IŦ | Громадські туалети<br>Туалет           |
|             | Спортивна споруда<br>Ігровий майданчик |
| *           | Дозвілля<br>Релаксація                 |
| <b>*</b>    | Басейни<br>Пляж                        |
| Ē           | Освітні програми<br>Університет        |
| Ā           | Бар<br>Паб                             |
|             | Гора<br>Гірський пік                   |
| \$          | Аптека                                 |
| Ă           | Кемпінг                                |

#### Пов'язана інформація

 Інтернет-мапа - введіть пункт призначення (стор. 109)

#### Інтернет-мапа<sup>13</sup> - детальна інформація про маршрут

Тут відображуються ключові елементи маршруту, наприклад, повороти та перехрестя.

Для відображення детальної інформації про маршрут, перебуваючи на звичайному екрані джерела, натисніть **OK/MENU** і оберіть **Route** -> **Detailed route information**.

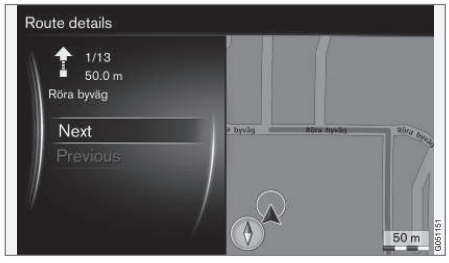

Детальна інформація про маршрут.

Маршрут до пункту призначення складається з ряду ділянок, які містять різні ключові елементи, наприклад, прямі ділянки, повороти, перехрестя, об'їзди, тощо. Гортайте ділянки маршруту за допомогою **NextPrevious**. Відображуються розташування на мапі, деномінація, відстань та визначні місця. Відстань, що відображується, є відстанню між двома ключовими точками і тому не зменшується у міру

<sup>11</sup> Стосується певних ринків.

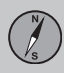

того, як авто наближується до відповідної ключової точки.

#### Пов'язана інформація

- Інтернет-мапа опції маршруту (стор. 112)
- Інтернет-мапа символи визначних місць (POI) (стор. 110)

#### Інтернет-мапа<sup>16</sup> - огляд маршруту

Показати огляд мапи маршруту.

Щоб вивести на екран огляд мапи маршруту, перебуваючи на звичайному екрані джерела, натисніть **OK/MENU** і виберіть Route → Map of remaining route.

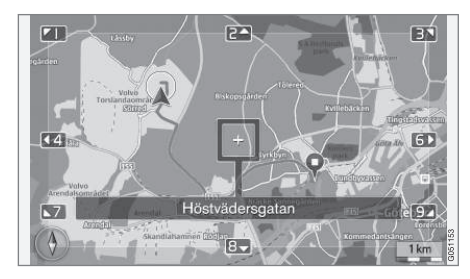

Інакше вам будуть доступні ті ж функції, що й для прокручування меню (стор. 108).

#### Пов'язана інформація

 Інтернет-мапа - введіть пункт призначення (стор. 109)

### Інтернет-мапа<sup>18</sup> - опції маршруту

В опціях маршруту містяться налаштування типу маршруту і опції адаптування маршруту.

#### Тип маршруту

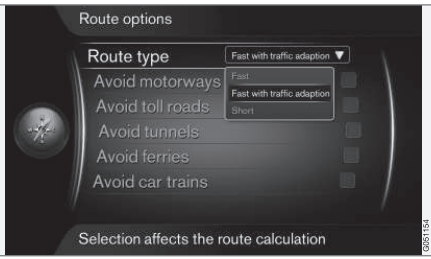

Щоб отримати доступ до наведеного типу маршруту, перебуваючи на звичайному екрані джерела, натисніть **OK/MENU** і оберіть Settings → Route options → Route type.

Різні типи маршруту можна обрати тут. Активуйте бажану опцію за допомогою **ОК**.

- Fast with traffic adaption короткий час подорожі з мінімальними заторами.
- Fast пріоретизується короткий час подорожі.
- Short короткий час маршруту пріоретизується. Маршрут також можна

<sup>••</sup> 

<sup>13</sup> Стосується певних ринків.

<sup>16</sup> Стосується певних ринків.

<sup>18</sup> Стосується певних ринків.

також прокласти по другорядним дорогам.

#### Адаптувати маршрут

Для адаптування маршруту, перебуваючи на звичайному екрані джерела, натисніть OK/MENU і оберіть Settings → Route options.

Щоб виключити з маршруту один чи декілька елементів, наведених на екрані, виділіть відповідний елемент + натисніть **ОК**.

- Avoid motorways
- Avoid toll roads
- Avoid tunnels
- Avoid ferries
- Avoid car trains

### **і)** ПРИМІТКА

- Якщо маршрут вводиться, коли вибираються ці категорії, вибір чи скасування вибору певної опції може призвести до певної затримки, оскільки у цей час проводиться перепланування маршруту.
- Якщо тунелі, платні дороги і шосе не вибрані, система намагається планувати маршрут таким чином, щоб уникати їх, наскільки це можливо. У такому випадку вони включаються в маршрут тільки за відсутності будьякої раціональної альтернативи.

#### Пов'язана інформація

 Інтернет-мапа - введіть пункт призначення (стор. 109)

#### Інтернет-мапа<sup>20</sup> - опції мапи

Налаштування різних опцій мапи.

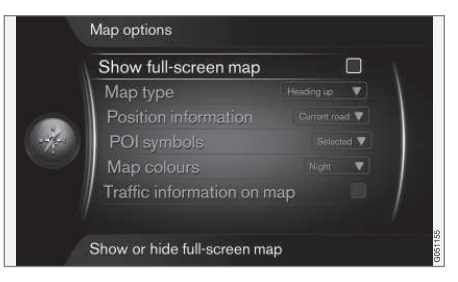

#### Повноекранний режим мапи

Щоб вивести мапу на весь екран, перебуваючи на звичайному екрані джерела, натисніть **OK/MENU** і виберіть **Settings Э Map options Э Show full-screen map**. Виділена опція + **OK** призводить до виведення мапи на весь екран без іншої інформації про автомобіль, наприклад, температура повітря в салоні або активний радіопередавач, що зазвичай відображується на нижньому краї екрана.

#### Режим мапи напрямок компаса

Щоб увімкнути/вимкнути функцію, на звичайному екрані джерела натисніть OK/MENU і оберіть Settings → Map options → Map type. Тут можна обрати, яким чином мапа має відображуватися на екрані. Активуйте бажану опцію за допомогою **ОК**.

- North up мапа завжди відображується таким чином, що північ знаходиться вгорі екрана. Символ автомобіля пересувається у поточному напрямку компаса на екрані.
- Мар heading up символ авто перебуває в центрі і завжди спрямований вгору екрана. Мапа обертається під символом авто відповідно до напрямку руху (поворотів авто).
- 3D, напрямок руху вгорі теж саме, що й Map heading up, тільки в режимі 3D. Дисплей змінюється залежно від масштабу.

# Інформація про поточне розташування

Щоб встановити інформацію про поточне розташування, перебуваючи на звичайному екрані джерела, натисніть OK/MENU і оберіть Settings -> Map options -> Position information.

Активуйте бажану опцію за допомогою ОК.

- Current road на екрані відображується назва дороги/вулиці, на якій розташоване авто/курсор.
- Lat/Long на екрані відображуються координати розташування поточного положення авто/курсора.
- None на екрані не відображується інформація про розташування поточного положення авто/курсора.

#### Визначні місця (РОІ) на мапі

Щоб встановити, які опції РОІ будуть відображуватися на мапі, перебуваючи на звичайному екрані джерела, натисніть **OK/MENU** і оберіть Settings → Map options → POI symbols.

Тут можна зазначити, які опції РОІ мають відображуватися на мапі. Активуйте бажану опцію за допомогою **ОК**.

- Default відображуються опції POI, зазначені у функції Selected.
- Selected оберіть за допомогою регулятора TUNE + OK для кожної опції POI, які ви бажаєте бачити на екрані.
- None не буде відображуватися жодної опції POI.

Приклади POI див. Інтернет-мапа - символи визначних місць (POI) (стор. 110).

#### Кольори мапи

Щоб встановити кольори мапи, перебуваючи на звичайному екрані джерела, натисніть **OK/MENU** і оберіть Settings → Map options → Map colours.

Увімкніть бажану опцію за допомогою ОК.

- Automatic датчик світла визначає поточний час доби (світлий або темний) і адаптує екран відповідним чином.
- Day кольори і контраст екрана стають чіткими і різкими.
- Night кольори і контраст екрана адаптуються, забезпечуючи оптимальний огляд для водія у темний час доби.

#### Дорожня інформація на мапі

Виділяється зеленим, жовтим або червоним кольором обабіч доріг на мапі, де активована опція відображення дорожньої інформації. Зелений колір позначає відсутність затримок, жовтий - повільний рух, а червоний - затор/корок/ДТП.

## ПРИМІТКА

Дорожня інформація може бути недоступною в усіх регіонах/країнах.

Регіони, на які поширюється передача дорожньої інформації, постійно розширюються.

20 Стосується певних ринків.

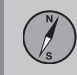

Для відображення дорожньої інформації, перебуваючи на звичайному екрані джерела, натисніть **OK/MENU** і оберіть Settings → Map options → Traffic on map.

#### Пов'язана інформація

 Інтернет-мапа - текст і символи на екрані (стор. 107)

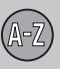

## B

#### Bluetooth®

| вимкнути мікрофон                 | 63 |
|-----------------------------------|----|
| вільні руки                       | 61 |
| медіа                             | 56 |
| переведення дзвінків на мобільний | 63 |
| потокове аудіо                    | 56 |

| C  |    |
|----|----|
| CD | 46 |

| D   |    |
|-----|----|
| DVD | 46 |

| l                               |    |
|---------------------------------|----|
| iPod <sup>®</sup> , підключення | 55 |

### M

| MY CAR                | 15 |
|-----------------------|----|
| Информация            | 25 |
| Інтернет-налаштування | 24 |

| Налаштування автомобіля | 18 |
|-------------------------|----|
| Налаштування голосу     | 23 |
| Настройки климата       | 23 |
| опції меню              | 16 |
| Система підтримки водія | 20 |
| Системні налаштування   | 22 |
| шляхи пошуку            | 16 |

#### R

| RDS    | 41 |
|--------|----|
|        |    |
|        |    |
| 2      |    |
| Sensus | 7  |

| USB. | підключення | 55  |
|------|-------------|-----|
| 000, | H.o.o       | ~~~ |

| Volvo ID     | 13 |
|--------------|----|
| Volvo Sensus | 7  |

# W

| VVIFI | WiFi | 76 |
|-------|------|----|
|-------|------|----|

#### Автомобіль, підключений до Інтернету. 73 веб-браузер..... 80 Інтернет-мапа..... 104 Інтернет-налаштування..... 24 модем автомобіля..... 76 програми...... 79 Аудіо Налаштування...... 34 об'ємний звук..... 36 аудіосистема..... 27 Аудіо та медіа введення..... 27 керування системою..... 29

огляд меню...... 89

05

# 05 Алфавітний індекс

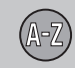

| b                     |    |  |
|-----------------------|----|--|
| Батарейка             |    |  |
| дистанційне керування | 89 |  |

# B

Г

| Веб-браузер             | 80     |
|-------------------------|--------|
| Визначні місця (РОІ)    | 110    |
| Вхід АUХ                | 28, 53 |
| Вхід USB                | 53     |
| Вхід сигналу, зовнішній | 28, 53 |

| Гучність програвання      |
|---------------------------|
| зовнішнє аудіо-джерело    |
| компенсація швидкість/шум |
| сигнал дзвінка, телефон   |
| Телефон                   |
| телефон/медіа-плеєр       |

# Д

| вхідні 6<br>робота 6                  |   |
|---------------------------------------|---|
| робота 6                              | 1 |
|                                       | 1 |
| Дистанційне керування 8               | 7 |
| заміна батарейок 8                    | 9 |
| Дорожня інформація (Інтернет-мапа) 11 | 3 |

#### E

| Елементи управління       |    |
|---------------------------|----|
| центральна консоль, кермо | 29 |

# Ж

| Жорсткий диск (HDD) | 51 |
|---------------------|----|
| 3                   |    |
| звичайний вигляд    | 29 |
| Зміна власника      | 11 |

# 

# K

| Кермове колесо                      |     |
|-------------------------------------|-----|
| Кнопкова панель                     | 29  |
| Клавіатура                          | 106 |
| Кнопкова панель на кермовому колесі | 29  |

### M

| Мапа (Інтернет-мапа)                        | 104      |
|---------------------------------------------|----------|
| Маршрут<br>детальна інформація про маршрут. | 111      |
| Медіа, Bluetooth <sup>®</sup>               | 56       |
| Медіаплеєр<br>сумісні формати файлів        | 45<br>52 |
| Меню прокрутки (меню мапи)                  | 108      |
| Мікрофон                                    | 62       |
| Мобільний телефон, див. Телефон             | 57       |

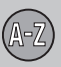

# 05 Алфавітний індекс

# H

| Навігація по меню аудіо та медіа | 29 |
|----------------------------------|----|
| Налаштування зображення          | 50 |
| Настройка звука                  | 36 |

## 0

П

| Об'ємний звук       | 36  |
|---------------------|-----|
| Опції мапи          | 113 |
| Опції супроводження | 112 |

| Пошук медіа-контенту         | 48  |
|------------------------------|-----|
| програми                     | 79  |
| Прокрутити (пересунути мапу) | 108 |
| Пункт призначення            | 109 |

# P

| Радіо     | 37     |
|-----------|--------|
| DAB       | 37, 44 |
| Радіо DAB | 37, 44 |

| Розважально-інформаційна система |    |
|----------------------------------|----|
| (Аудіо та медіа)                 | 27 |
| Розпізнавання голосу             | 67 |

| Сигналізація у випадку аварій та |    |
|----------------------------------|----|
| нещасних випадків                | 42 |
| Символи                          |    |
| на екрані                        | 33 |

| тб                             | 83 |
|--------------------------------|----|
| Телефон                        |    |
| вільні руки                    | 61 |
| вхідний дзвінок                | 61 |
| з'єднання                      | 57 |
| телефонна книга                | 64 |
| телефонна книга, швидкій набір | 64 |
| як прийняти дзвінок            | 63 |
| як робити дзвінок              | 61 |
| Типи радіопрограм (РТҮ)        | 42 |

# Ц Цифрове радіо (DAB)..... 44 Эквалайзер..... 37

### Я

| Як робити дзвінки ( | 31 |
|---------------------|----|
|---------------------|----|

TP 19222 (Ukrainian), AT 1517, MY16, Printed in Sweden, Göteborg 2015, Copyright © 2000-2015 Volvo Car Corporation